## **CRYSTAL REPORTS FÜR SIERA – 3. Teil**

## Aktualitätsdatum: 10.12.2001

## (2.) Liste Bestelldaten, geordnet nach bibliografischen Erscheinungsformen

Gleichfalls von der FH Nürnberg kam der Wunsch nach einer allgemeinen *Liste der Bestelldaten* geordnet nach bibliografischen Erscheinungsformen und innerhalb derselben Erscheinungsform nach Lieferanten. Wir beschreiben auch hier den genauen Hergang der Erstellung.

Welche Tabellen aus der SIERA-Datenbank benötigen wir für die *Liste der Bestelldaten*? (Die Menge sämtlicher Bestelldaten eines Exemplars in SIERA finden wir wieder in der Tabelle *bestellung*, die in der SQL-Definitionsdatei bestellung.sql; vgl. hierzu und fürs Folgende die Internetseite <u>www.ub.uni-bayreuth.de/SISIS/SSV/SIERATAB</u> der UB Bayreuth und/oder die Publikation "Inside SIERA" der BVB-Verbundzentrale, Kap. 0, S. 7, bzw. Kap. 2, S. 2-5ff.) Da diese Liste sich nur durch die allgemeine bibliographische Erscheinungsform von der Liste der Loseblattformen (speziell bibl. Erscheinungsform = 4) unterscheidet, sind es hier wie dort die drei Tabellen *bestellung, band* und *lieferant*.

Wir starten *Crystal Reports* und gehen auf "Leerer Bericht". Im Daten-Explorer stellen wir die Verbindung zur SIERA-Datenbank her, indem wir die ODBC-Verbindung ansteuern (vgl. dazu die Doku "*Crystal Reports für SIAS- und SIERA-Berichte: ODBC-Verbindung zwischen Win-PC und Datenbankhost*" der BVB-Verbundzentrale). Wir wählen die ODBC-Datenquelle "Inf-bvbx11-siera" an. Es erscheint der "Daten-Explorer" mit der Datenbank "sierasis", in der wir mit Hilfe der Cursortasten Up/Down die drei Tabellen auswählen. Nachdem wir sie durch Klicken der Schaltfläche "*Hinzufügen*" für unseren Bericht zur Verfügung gestellt haben, drücken wir die Schaltfläche "*Schließen*"!

Im "Visuellen Verknüpfungs-Assistenten" von Crystal Reports werden die drei von uns ausgewählten SIERA-Tabellen *band*, *bestellung* und *lieferant* zur Verknüpfung angeboten. Wir verknüpfen die Tabellen wieder wie folgt:

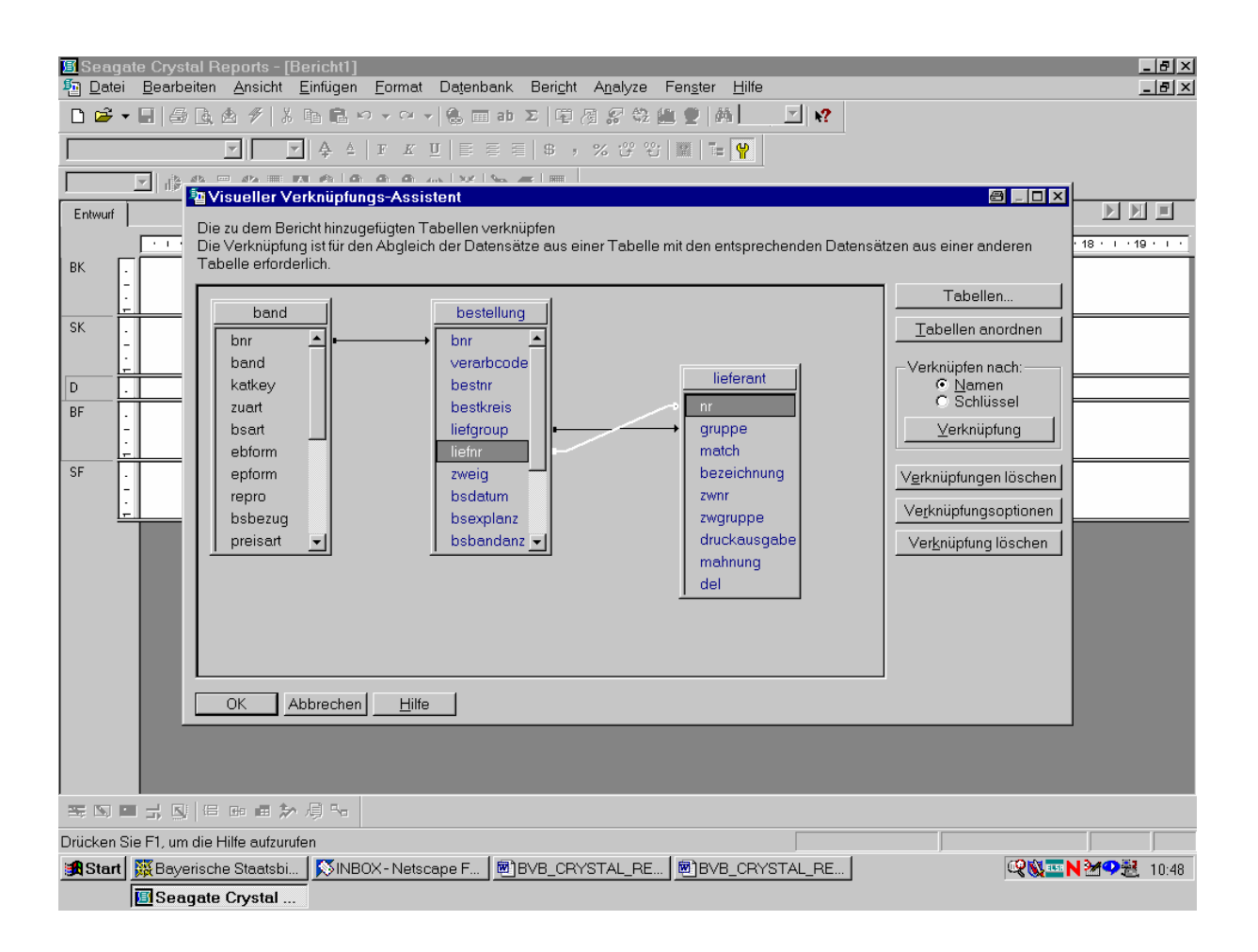

Damit sind die Tabellen *bestellung* und *lieferant* über das Tupel (liefgroup,liefnr) bzw. (gruppe,nr) eindeutig miteinander verknüpft. Da *bestellung* (via "bnr") bereits mit *band* verknüpft ist, gilt dies auch transitiv für *lieferant* und *band*. Wir bestätigen die Verknüpfung der drei Tabellen, indem wir mit der Maus die Schaltfläche "OK" anklicken!

Im Berichterstellungsbildschirm von Crystal Reports mit dem "Feld-Explorer" stehen uns unter dem Titel "Tabellenfelder" die drei Tabellen *band*, *bestellung* und *lieferant* zur Feldauswahl zur Verfügung:

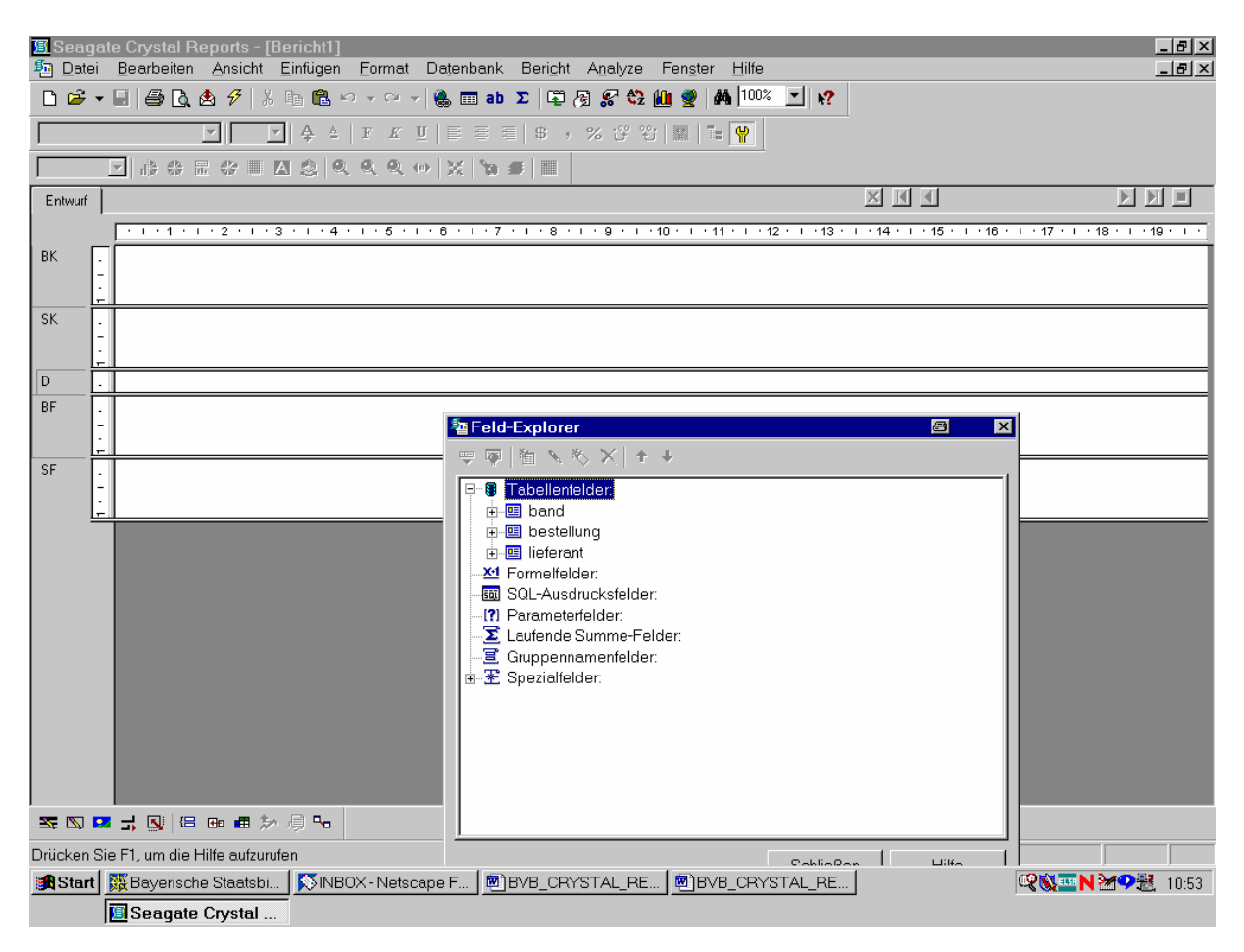

Diesmal wollen wir unsere Liste der Bestelldaten nicht (wie die der Loseblattwerke) nach Lieferantengruppen, sondern direkt nach den bibliographischen Erscheinungsformen ordnen.

Da sich das entsprechende Feld "ebform" in der Tabelle *band* befindet, öffnen wir diese durch Anklicken des "+"-Zeichens mit der Maus. Die Felder von *band* werden aufgeklappt:

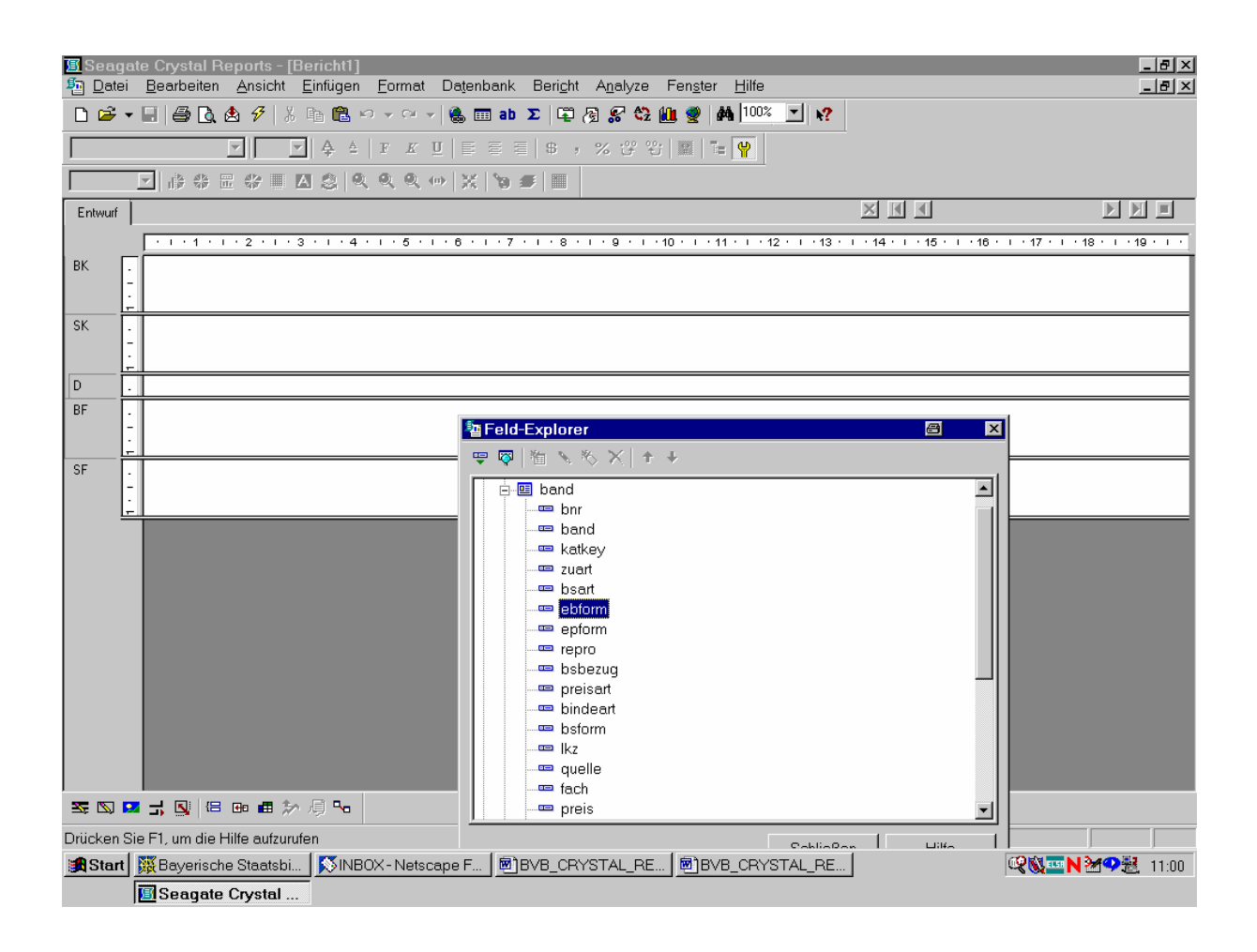

Wir ziehen das Feld "band" von band mit gedrückter Maustaste...

... links in den Detailbereich des Berichts:

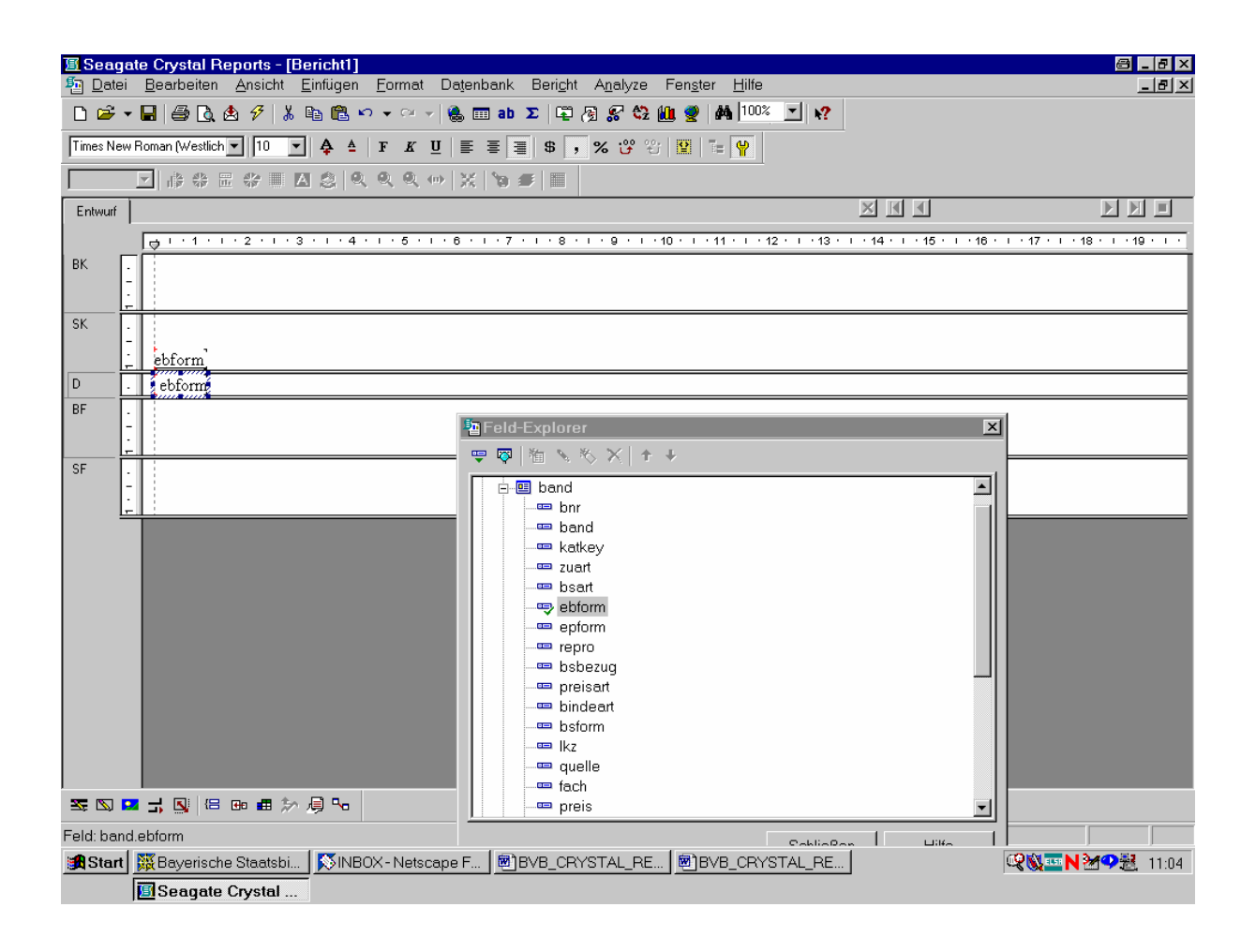

Die Feldüberschrift ändern wir ...

... der Kürze halber in "BEf", wobei wir zugleich die Feldlänge verkleinern:

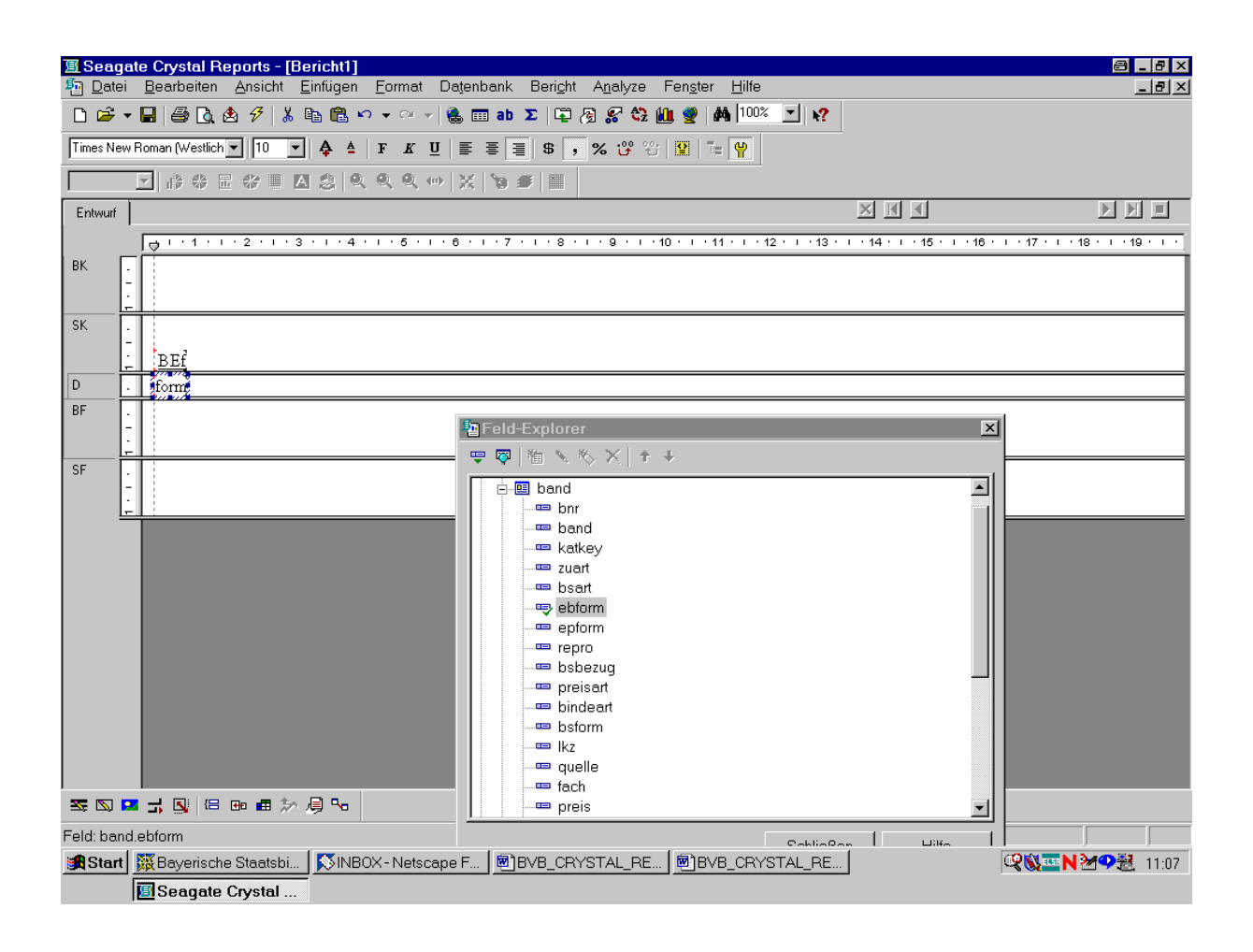

Unserer Vorgabe nach sollen die Bestelldaten innerhalb der bibliographischen Erscheinungsformen nach Lieferanten geordnet werden.

Wir gehen daher auf die Tabelle *lieferant* und nehmen die Lieferantengruppe, -nummer und -bezeichnung in den Bericht auf:

| 🖪 Seag          | ate Crystal Reports - [Bericht1]                                                                                                    | a - 8 ×                                 |
|-----------------|----------------------------------------------------------------------------------------------------|-----------------------------------------|
| n <u>D</u> atei | <u>B</u> earbeiten <u>A</u> nsicht <u>E</u> infügen <u>F</u> ormat Da <u>t</u> enbank Beri <u>c</u> ht A <u>n</u> alyze Fen <u>s</u> ter <u>H</u> ilfe                                                                                                    | _ B ×                                   |
| D 🛩 ·           | - 🖬 🖨 🐧 🏝 🜮 🐇 🗈 🛍 🕫 - 🖓 - 🏀 🥅 ab 🗵 🛱 🖗 🖏 🚱 🛠 🧤 🗰 🖉 👫 💷                                                                                                    |                                         |
|                 | ▼ ◆ ↓ F K U E E E E + ・ % 25 25 羅 福 ¥                                                                                                    |                                         |
|                 | ▼ # # # ■ A \$   Q Q Q (*) X 19 #   ■                                                                                                    |                                         |
| Entwurf         |                                                                                                    |                                         |
|                 |                                                                                                    | I • 16 • I • 17 • I • 18 • I • 19 • I • |
| BK              |                                                                                                    |                                         |
| SK              | BEF LGr LNr Lieferantenbezeichnung                                                                                                    |                                         |
| D               | form uppe nr bezeichnung                                                                                                    |                                         |
| BF              | Eeld-Explorer                                                                                                    | X                                       |
| SF              | Image: Second statsbi.       Image: Second statsbi.             Image: Second statsbi.       Image: Second statsbi.             Image: Second statsbi.       Image: Second statsbi. |                                         |
|                 | Image: Seagate Crystal     Image: Seagate Crystal                                                                                                    |                                         |

Damit kommen wir zu den Bestelldaten ...

## ... in der Taberlle bestellung:

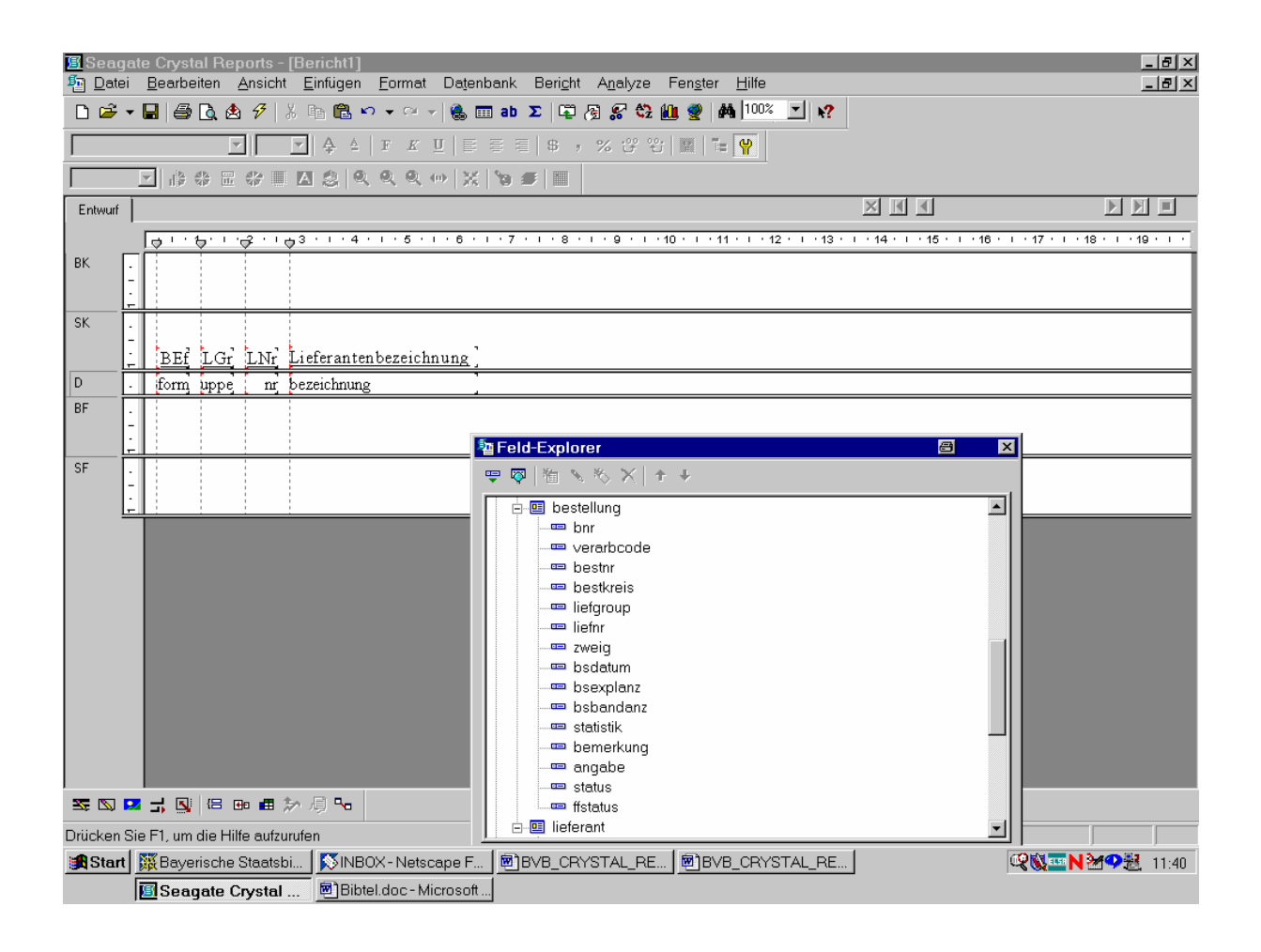

Wir wählen für den Bericht: den Verarbeitungscode, den Bestellnummernkreis, die Bestellnummer, das Bestelldatum, die Anzahl der bestellten Exemplare, die Anzahl der Bände pro Exemplar, die Zweigstelle, den Statistikwert, das Bemerkungsfeld, den Text für die Bandangabe sowie den Gesamtstatus der Bestellung.

Die Feldüberschriften wählen wir etwa wie folgt:

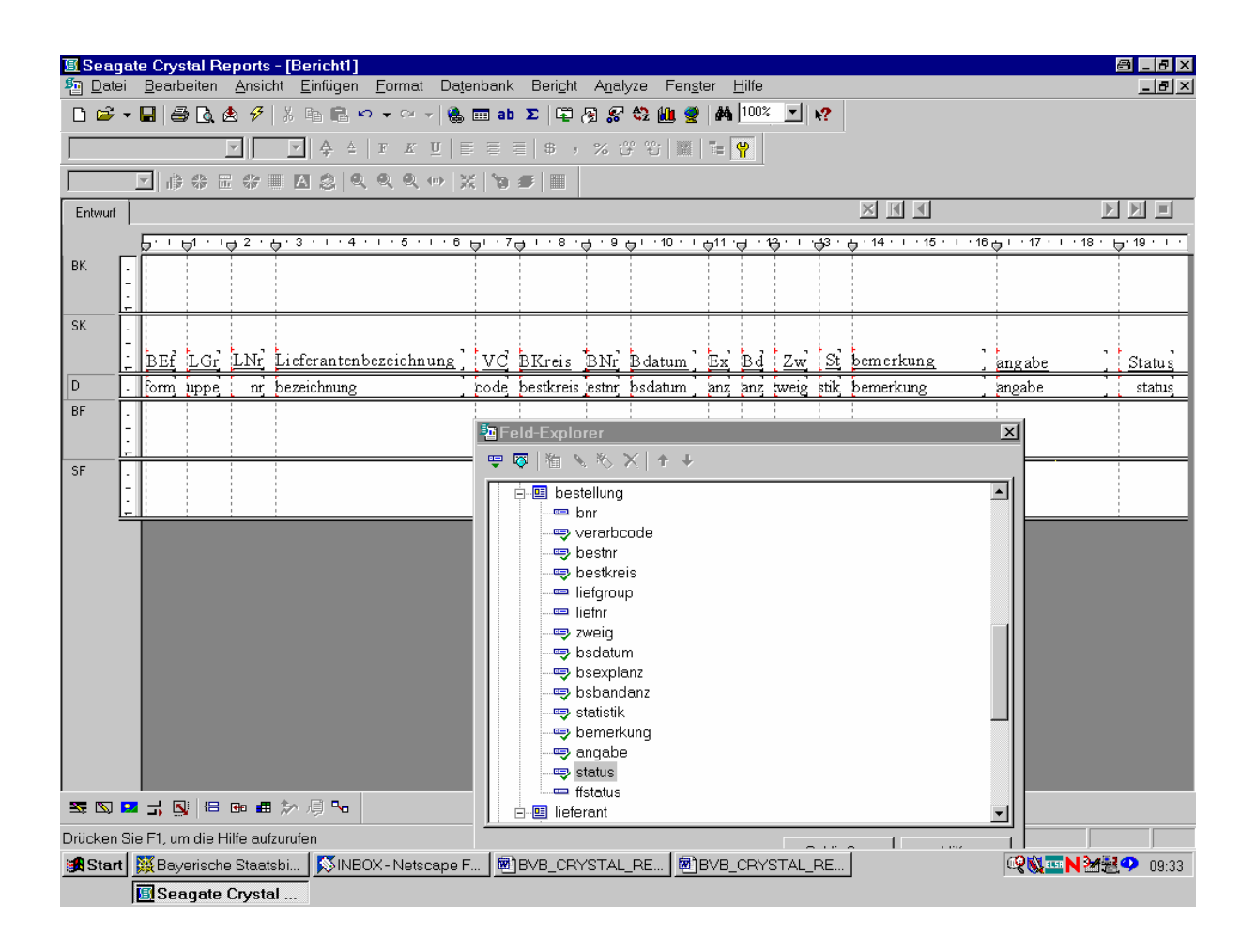

Über das Menü "Datenbank" lassen wir uns die vom System generierte SQL-Abfrage anzeigen:

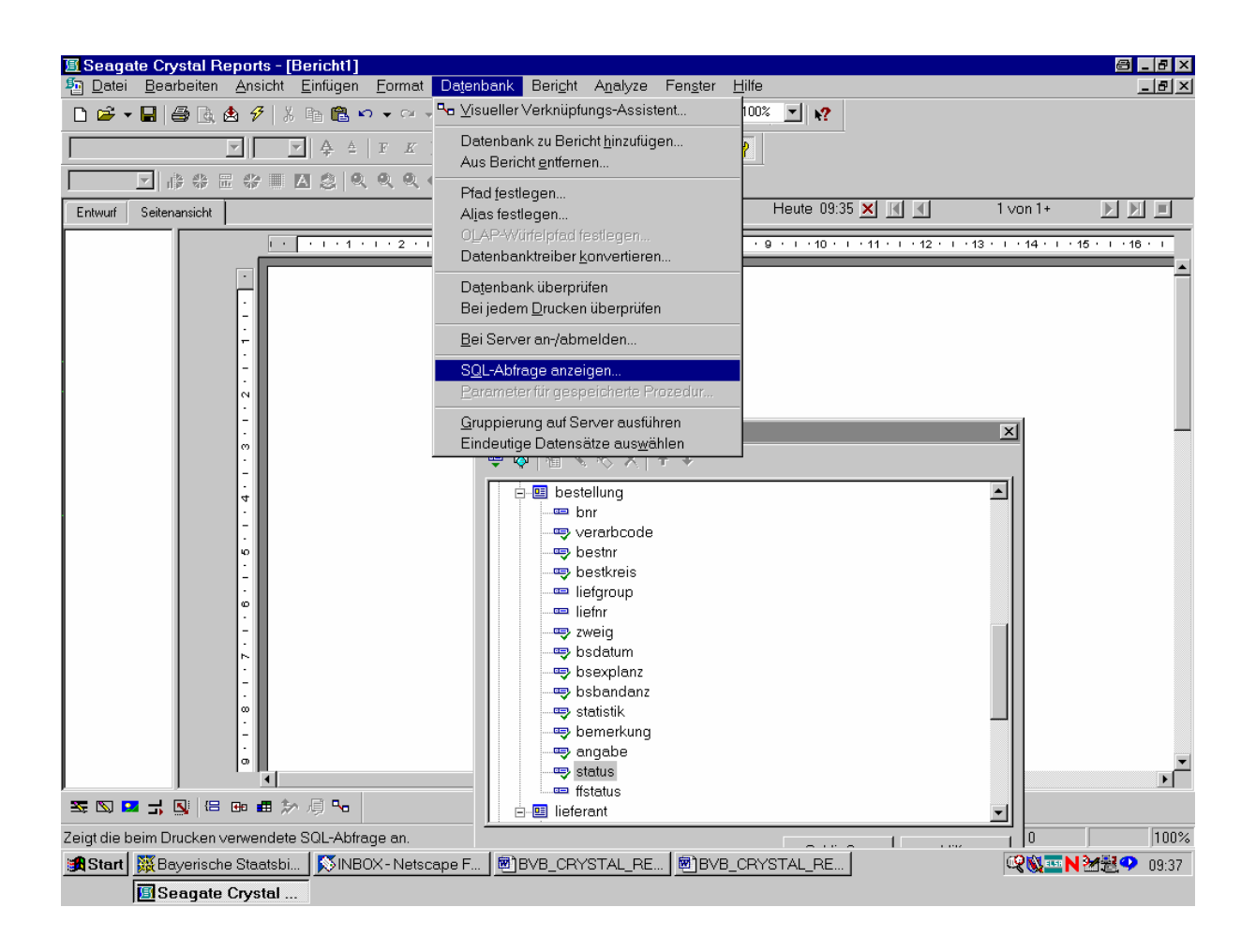

Wir verändern sie dann wie folgt:

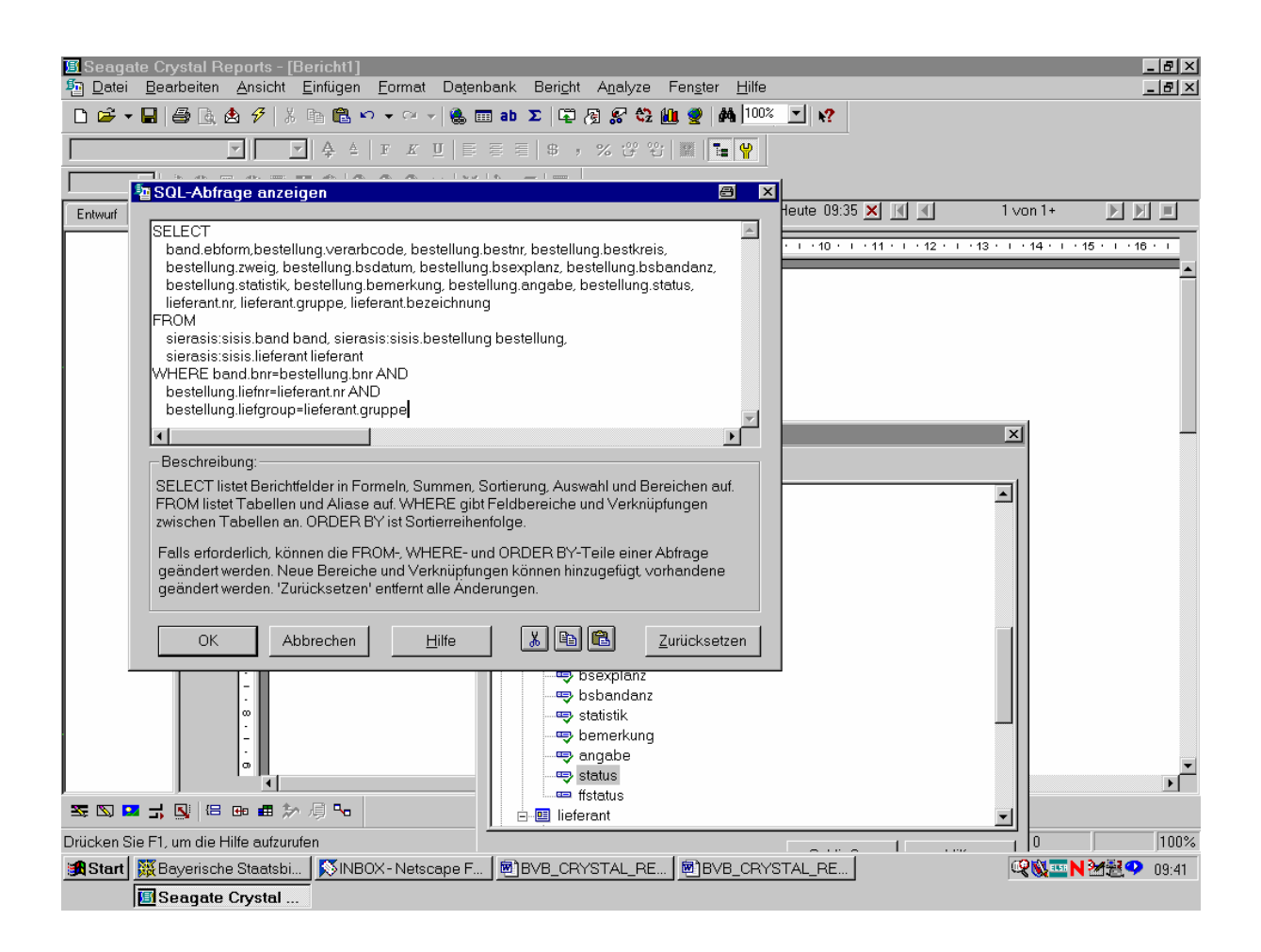

Wir bestätigen die Abfrage durch das Anklicken der Schaltfläche "OK"!

Die Seitenansicht unseres Berichts erscheint wie folgt:

| 🖪 Seaga   | ate Crystal I<br>Rearbeiter | Report<br>Ans | s-[Ber<br>icht Ei | richt1]<br>nfügen | Forms | at Datenba            | nk Bericht Ant                     | alvze         | Fenster        | Hilfe      |                |        |          |         |           |                  | ļ                  | _ 8 × |
|-----------|-----------------------------|---------------|-------------------|-------------------|-------|-----------------------|------------------------------------|---------------|----------------|------------|----------------|--------|----------|---------|-----------|------------------|--------------------|-------|
|           |                             | <u>به</u> ک   | IX B              | a 🙉 🗤             | - Ci  | - <u>-</u>            | ah Σ 🗊 🖓 🤅                         | 7 <b>63</b> ( | n ≪)   ∆k      | 100%       | <b>▼</b>   ▶2  |        |          |         |           |                  |                    |       |
|           |                             |               |                   |                   |       |                       |                                    | .00.00.       |                |            |                |        |          |         |           |                  |                    |       |
|           |                             |               | <u>~</u>          | 우 =               | F K   |                       | = 5 , %                            | Ϋ́υ           |                | <b>P</b>   |                |        |          |         |           |                  |                    |       |
| J         |                             |               | <u> </u>          | 2 9               | 0,0   | ( 🐵   💥   ୨           | 9 🗲 🔳 🔤                            |               |                |            |                |        |          |         |           |                  |                    |       |
| Entwurf   | Seitenansicht               |               |                   |                   |       |                       |                                    |               |                | ł          | Heute 09:42    | 2 🗙    |          |         | 1         | l ∨on 1+         |                    |       |
| Bericht1  |                             |               | 1 .               | 1 + 1 +           | 1 • 2 | 3                     | 4 · · · 5 · · · 6                  | 7             | . 1 . 8        | • 1 • 9    | · · · 10 · ·   | · 11 · | · . · 13 | 2 • 1 • | 13 ·      | i · 14 · i · 15  | · I · 16           | · 1   |
|           |                             | [             |                   |                   |       |                       |                                    |               |                |            |                |        |          |         |           |                  |                    |       |
|           | ВК                          |               |                   |                   |       |                       |                                    |               |                |            |                |        |          |         |           |                  |                    |       |
|           |                             | -             |                   |                   |       |                       |                                    |               |                |            |                |        |          |         |           |                  |                    |       |
|           | SK                          |               |                   |                   |       |                       |                                    |               |                |            |                |        |          |         |           |                  |                    |       |
|           |                             | - 1           |                   |                   |       |                       |                                    |               |                |            |                |        |          |         |           |                  |                    |       |
|           |                             |               | BI                | Ef LG             | LNt   | <u>Lieferant</u>      | <u>enbezeichnung</u>               | VC            | <u>BKreis</u>  | <u>BNr</u> | <u>B datum</u> | Ex     | Βđ       | Zw      | <u>St</u> | <u>bemerkung</u> |                    | ang   |
|           |                             |               |                   | 1 1               | . 2   | 2 WU: Buc             | h und Kunst - J                    | 1             | 98bi           | 1          | 24.11.98       | 1      | 1        | 0       | 1         | Vorbestellu:     | ng f. O            |       |
|           |                             | <br>          |                   | 1 1               | 2     | 2 WU: Buc<br>WTL Due  | h und Kunst - J<br>h und Kunst - J | 1             | 9861<br>001.:  | 2          | 24.11.98       | 1      | 1        | U       | 1         | Vorbestellu:     | ng t. U            |       |
|           |                             | - i           |                   | 1 1               |       | S WULDUU<br>S WULDUU  | h und Kunst - J                    | 1             | 9001<br>001.;  | с<br>к     | 24.11.90       | 1      | 1        | 0       | 1         | Vorbestellu:     | ng L. U<br>na f. O |       |
|           | D                           | - :           |                   | 1 2               | 1     | l WÜ: Dut             | ekannter Schen                     | 1             | 99hia          | 392        | 07 12 99       | 1      | 1        | n n     | 1         | v or desteriu.   | iig i. o           |       |
|           | D                           | I             |                   | 1 2               | 1     | l WÜ:unb              | ekannter Schen                     | 1             | 00big          | 4          | 07.12.99       | 1      | 1        | ŏ       | 1         |                  |                    |       |
|           | D                           |               |                   | 1 2               | : 1   | WÜ: unb               | ekannter Schen                     | 1             | 00big          | 5          | 07.12.99       | 1      | 1        | 0       | 1         |                  |                    |       |
|           | D                           | ю             |                   | 1 2               | : 1   | l WÜ: unb             | ekannter Schen                     | 1             | 00big          | 6          | 07.12.99       | 1      | 1        | 0       | 1         |                  |                    |       |
|           | D                           | -             |                   | 1 2               | : 1   | l WÜ: unb             | ekannter Schen                     | 1             | 00big          | 7          | 07.12.99       | 1      | 1        | 0       | 1         |                  |                    |       |
|           | D                           | ω             |                   | 1 2               | : 1   | l WÜ: unb             | ekannter Schen                     | 1             | 00big          | 8          | 07.12.99       | 1      | 1        | 0       | 1         |                  |                    |       |
|           | D                           |               |                   | 1 2               | : 1   | l WÜ: unb             | ekannter Schen                     | 1             | 00big          | 9          | 07.12.99       | 1      | 1        | 0       | 1         |                  |                    |       |
|           |                             | — ×           |                   | 1 2               |       | l WU: unb             | ekannter Schen                     | 1             | 00big          | 10         | 07.12.99       | 1      | 1        | 0       | 1         |                  |                    |       |
|           |                             | - i           |                   | 1 2               |       | l WU:unb              | ekannter Schen                     | 1             | 00b1g          | 11         | 07.12.99       | 1      | 1        | 0       | 1         |                  |                    |       |
|           |                             | - : I         |                   | 1 2               | . 1   | l WU:unb<br>I WTT-unb | ekannter Schen                     | 1             | 00big          | 12         | 07.12.99       | 1      | 1        | 0       | 1         |                  |                    |       |
|           |                             | — ." I        |                   | 1 2               |       | l WO.und<br>I WIT-unh | ekannter Schen                     | 1             | 0001g<br>02hia | 1          | 07.12.33       | 1      | 1        | 0       | 1         |                  |                    |       |
|           | D                           |               |                   | 1 2               | . 1   | l WÜ:unb              | ekannter Schen                     | 1             | 98hig          | 2          | 09.12.98       | 1      | 1        | ň       | 1         |                  |                    |       |
|           |                             | - 0           |                   | 1 7               |       | 1 TUTT                | -1 C-1                             | - î           | 001.:-         | 2          | 00 10 00       | - î    | i        | Ň       | -1        |                  |                    |       |
|           |                             |               | •                 |                   |       |                       |                                    |               |                |            |                |        |          |         | [         |                  |                    |       |
| ≥≊ [20] ∎ | <b>~ -: 1</b>               | <b>≤</b> ∎    | <b>田</b> かん       |                   |       |                       | Teld-B                             | xplore        | r              |            |                |        |          |         |           | a x              |                    |       |
| Drücken S | Sie F1, um die              | Hilfe a       | ufzurufen         | 1                 |       |                       |                                    | 御 💊           | * × I          | <b>+</b> ↓ |                |        |          |         |           |                  |                    | 100%  |
| 🛃 Start   | 💥 Bayerisc                  | he Staa       | atsbi             | SINBC 🔊           | X-Net | tscape F              | BVB_CRYSTA                         | L_RE          | B∨B            | _CRYS      | TAL_RE         |        |          |         |           | 🧐 🖏 🏧 N 🎍        | 12 🗘               | 09:44 |
|           | Seagat                      | e Crys        | tal               |                   |       |                       |                                    |               |                |            |                |        |          |         |           |                  |                    |       |

Durch Blättern im Bericht können wir uns davon überzeugen, dass ...

... dieser noch nicht nach der ersten Spalte mit der bibliographischen Erscheinungsform "BEf" geordnet ist:

| 🗐 Seaga         | ate Crystal F      | Reports         | - [Berich         | it11         |        |                      |                                |         |                  |               |               |        |      |           |                      | 8            | - 8 ×    |
|-----------------|--------------------|-----------------|-------------------|--------------|--------|----------------------|--------------------------------|---------|------------------|---------------|---------------|--------|------|-----------|----------------------|--------------|----------|
| 된 <u>D</u> atei | <u>B</u> earbeiten | Ansich          | ht <u>E</u> infüg | gen <u>F</u> | ormat  | Datenbank            | Beri <u>c</u> ht A <u>n</u> al | yze     | Fen <u>s</u> ter | <u>H</u> ilfe |               |        |      |           |                      | [            | _ 8 ×    |
| D 😅 🕇           | - 🔒 🖾 🖪            | 🚖 🛷             | X 🗈 🕻             | a 🖒          |        | - 🔍 🎟 ab             | ∑ 🛱 🖉 🔗                        | ¢2 (il  | 1 🧶 🕅            | 100%          | - 12          |        |      |           |                      |              |          |
|                 |                    |                 |                   | AL           | F 77   | n   = = = =          | = _ m _ ez ,                   | 00 00.  |                  | 4             |               |        |      |           |                      |              |          |
|                 |                    |                 | ¥                 | =   -        |        | 218 8 8              | =   Φ / 20 (                   | 5 U     |                  | <b>M</b>      |               |        |      |           |                      |              |          |
| I               |                    |                 |                   | 9            | ર્વ    | ⊕   X   <sup>1</sup> | <i>•</i>                       |         |                  |               |               |        |      |           |                      |              |          |
| Entwurf         | Seitenansicht      |                 |                   |              |        |                      |                                |         |                  | ł             | Heute 09:42   | ×      |      |           | 2 von 6+             |              |          |
| Bericht"        | 1                  | I               |                   | 1.1          | • 2 •  | 1 · 3 · 1 · 4        | 5 6                            | • + • 7 | · · · 8          | • • • 9       | · · · 10 · ·  | · 11 · | 1 12 | 2 + 1 +   | 13 · + · 14 · + · 15 | • • • 16     |          |
|                 |                    |                 |                   |              |        |                      |                                |         |                  |               |               |        |      |           |                      |              | <b>_</b> |
| 1               | SK                 |                 |                   |              |        |                      |                                |         |                  |               |               |        |      |           |                      |              |          |
|                 |                    |                 |                   |              |        | <b>T</b> ·           |                                |         |                  |               |               | _      |      | _         |                      |              |          |
|                 |                    |                 | BEf               | LGr          | LNr    | Lieteranten          | bezeichnung                    | VC      | <u>BKreis</u>    | BNr           | <u>Bdatum</u> | Ex     | Bd   | <u>Zw</u> | St bemerkung         |              | ang      |
|                 |                    |                 | 1                 | 1            | د<br>1 | WU: Monn:            | .ch - Unive                    | 2       | 9961             | 12            | 02.02.99      | 1      | 15   | 0         | 1                    |              | 15       |
|                 |                    | <br>N           | 1                 | 1            | 1      | WU. Buchl            | aden Neuer Wi                  | 2       | 225<br>992       | 12            | 04.02.99      | 1      | 15   | 0         | 1                    |              | 15       |
|                 |                    |                 | 1                 | 1            | 3      | WÜ: Mönni            | ch - Unive                     | 1       | 995<br>995i      | 0             | 04.02.33      | 1      | 1    | Ň         | 1                    |              | 15.      |
|                 |                    |                 | 1                 | 6            | 19     | AGT Verla            | Thum Gmb                       | 1       | 00fm             | 11            | 12.07.00      | 1      | 1    | ň         | 1 Preisänderi        | in a in      | _        |
|                 | D                  | - <sup>°°</sup> | 1                 | 1            | 1      | WÜ: Buchl            | aden Neuer W                   | 1       | 99ar             | 2             | 04.02.99      | 1      | 1    | ŏ         | 1                    | •118 111     |          |
|                 | D                  |                 | 6                 | 1            | 1      | WÜ: Buchla           | aden Neuer W                   | 3       | 99ar             | 3             | 04.02.99      | 1      | 1    | Õ         | 1                    |              |          |
|                 | D                  | 4               | 6                 | 1            | 1      | WÜ: Buchla           | aden Neuer W                   | 3       | 99ar             | 3             | 04.02.99      | 1      | 1    | 0         | 1                    |              |          |
| 1               | D                  |                 | 1                 | 1            | 3      | WÜ: Mönni            | .ch - Unive                    | 1       | 99g              | 7             | 04.02.99      | 1      | 1    | 0         | 1                    |              |          |
|                 | D                  | <br>v           | 1                 | 1            | 4      | WÜ: Schön            | ingh Buchha                    | 1       | 99ba             | 1             | 08.02.99      | 1      | 1    | 0         | 1                    |              | 195      |
|                 | D                  |                 | 1                 | 1            | 1      | WÜ: Buchla           | aden Neuer W                   | 1       | 99ba             | 2             | 08.02.99      | 1      | 1    | 0         | 1                    |              |          |
|                 | D                  |                 | 1                 | 1            | 1      | WÜ: Buchla           | aden Neuer W                   | 1       | 99ba             | 3             | 08.02.99      | 1      | 1    | 0         | 1                    |              |          |
|                 | D                  | 0               | 1                 | 1            | 2      | WÜ: Buch ı           | ınd Kunst - J                  | 1       | 99p              | 4             | 08.02.99      | 3      | 1    | 0         | 3                    |              |          |
|                 | D                  |                 | 1                 | 1            | 2      | WÜ: Buch ı           | ınd Kunst - J                  | 1       | 99s              | 14            | 08.02.99      | 1      | 1    | 0         | 1                    |              |          |
|                 | D                  | N               | 1                 | 1            | 2      | WÜ: Buch ı           | ınd Kunst - J                  | 1       | 99s              | 15            | 08.02.99      | 1      | 1    | 0         | 1                    |              |          |
|                 | D                  |                 | 1                 | 1            | 3      | WÜ: Mönni            | .ch - Unive                    | 1       | 99bi             | 10            | 08.02.99      | 1      | 1    | 0         | 1                    |              |          |
|                 | D                  |                 | 1                 | 1            | 2      | WÜ: Buch ı           | ınd Kunst - J                  | 1       | 99s              | 16            | 08.02.99      | 1      | 1    | 0         | 1                    |              |          |
|                 | D                  | - ·             | 1                 | 1            | 4      | WÜ: Schön            | ingh Buchha                    | 1       | 99bi             | 11            | 09.02.99      | 2      | 1    | 0         | 2                    |              |          |
|                 | D                  |                 | 1                 | 1            | 3      | WU: Mönni            | .ch - Unive                    | 1       | 99i              | 6             | 09.02.99      | 1      | 1    | 0         | 1                    |              |          |
|                 | D                  | 0               | . 1               | 1            | 4      | WU: Schön            | ingh Buchha                    | 1       | 99bi             | 12            | 09.02.99      | 1      | 1    | 0         | 1                    |              |          |
| L               | J                  | 4               |                   |              |        |                      |                                |         |                  |               |               |        |      |           |                      |              |          |
|                 | <b>Z Z E</b>       | <b>H H</b>      | ≫項╹               | <b>b</b>     |        |                      | Teld-E:                        | xplore  | r                |               |               |        |      |           | ×                    |              |          |
| Drücken S       | Sie F1, um die     | Hilfe aufz      | zurufen           |              |        |                      |                                | 6 N.    | * *              | + ↓           |               |        |      |           |                      |              | 100%     |
| 🛃 Start         | 💥 Bayerisc         | he Staats       | sbi   🔊           | INBOX        | - Nets | cape F 🛛 💌           | BVB_CRYSTAL                    | _RE     | BVB              | _CRYS         | TAL_RE        |        |      |           | <b>@&amp;==N</b> ?   | <b>∕}∄</b> ♥ | 09:51    |
|                 | Seagate            | e Crysta        | d b               |              |        |                      |                                |         |                  |               |               |        |      |           |                      |              |          |

Das soll im nächsten Schritt geschehen.

Zuerst erstellen wir aber noch einen Berichttitel. Dazu gehen wir in die Entwurfsansicht und fügen in den Berichtkopf wieder ein sogenanntes Textobjekt ein:

| 🗐 Sea           | aate     | e Crve        | stal B   | enorts   | - [Bericht1]        |                              |          |                       |                |                  |              |               |      |      |           |        |                 |
|-----------------|----------|---------------|----------|----------|---------------------|------------------------------|----------|-----------------------|----------------|------------------|--------------|---------------|------|------|-----------|--------|-----------------|
| 5 Dat           | ei       | <u>B</u> earb | peiten   | Ansic    | ht <u>E</u> infügen | <u>F</u> ormat Da <u>t</u> e | nbank    | Beri <u>c</u> ht      | A <u>n</u> al  | yze Fen <u>s</u> | ter <u>I</u> | <u>H</u> ilfe |      |      |           |        | _ 8 ×           |
| 🗅 🖻             | •        |               | ð 🖪 i    | 🛓 🔗      | X 🛍 🛍               | n • c= • 🐁                   | 💷 ab     | $\Sigma \mid \square$ | F 🖉            | 😂 🛍 🔮            | 1            | 100%          | •    | ?    |           |        |                 |
| Times N         | ew R     | oman (\       | Nestlich | • 10     | ▼ & ≜               | F K U                        |          | \$,                   | % (            | 꽃 안 📓            | 1.2          | W             |      |      |           |        |                 |
|                 | ,        |               | 200 -    |          |                     |                              | <br>ຢ່າຄ | <b>.</b>              |                |                  |              |               |      |      |           |        |                 |
| ,<br>Entwur     |          | Seitena       | nsicht   |          |                     |                              |          |                       |                |                  |              |               |      |      | XI        |        |                 |
|                 |          | 7.            | 1 • 1    | . 1 . 2  |                     |                              |          |                       |                |                  |              |               |      |      |           |        |                 |
| вк              |          | _A_           | 1        |          | <u>. </u>           |                              |          |                       |                | :                | 1            | 1             |      |      |           |        |                 |
|                 | -        |               |          |          |                     |                              |          |                       |                |                  |              |               |      |      |           |        |                 |
| SK              | <u>-</u> |               | -        |          |                     |                              |          |                       | -              | 1                |              |               |      |      |           |        |                 |
|                 |          | BE            | LGF      | LNr      | Lieferanten         | hezeichnung '                | vd       | BKreis                | BN             | Bdatum '         | Ev           | Bđ            | 7.w  | St   | bemerkung | angahe | , Statue        |
| D               | <u>-</u> | form          | uppe     | nr       | bezeichnung         |                              | code     | bestkreis             | estnr          | bsdatum          | anz          | anz           | weig | stik | bemerkung | angabe | status          |
| BF              | Ē        |               |          |          |                     | -                            |          |                       |                |                  |              |               |      |      |           |        |                 |
|                 | -        |               |          |          |                     |                              |          | 1                     |                |                  |              |               |      |      |           |        |                 |
| SF              | Ē        |               |          |          |                     |                              |          |                       |                |                  |              |               |      |      |           |        |                 |
|                 | -        | 1             |          | -        |                     |                              |          |                       |                |                  |              |               |      |      |           |        |                 |
|                 |          |               |          |          | ·                   |                              | <u>.</u> |                       |                |                  |              |               | ·    |      | ·         |        |                 |
|                 |          |               |          |          |                     |                              |          |                       |                |                  |              |               |      |      |           |        |                 |
|                 |          |               |          |          |                     |                              |          |                       |                |                  |              |               |      |      |           |        |                 |
|                 |          |               |          |          |                     |                              |          |                       |                |                  |              |               |      |      |           |        |                 |
|                 |          |               |          |          |                     |                              |          |                       |                |                  |              |               |      |      |           |        |                 |
|                 |          |               |          |          |                     |                              |          |                       |                |                  |              |               |      |      |           |        |                 |
|                 |          |               |          |          |                     |                              |          |                       |                |                  |              |               |      |      |           |        |                 |
|                 |          |               |          |          |                     |                              |          |                       |                |                  |              |               |      |      |           |        |                 |
|                 |          |               |          |          |                     |                              |          |                       |                |                  |              |               |      |      |           |        |                 |
|                 |          | -             |          | He H     | to 13 📭             |                              |          |                       |                |                  |              |               |      |      |           |        | 1               |
| Toyt:           |          |               | s.       |          |                     |                              |          | Pa Fi                 | eld-E>         | cplorer          |              |               | _    |      |           | ×      | I               |
| rext.<br>⊯®Stat | rt   E   |               | erisch   | e Staat: | shi 🛛 🐼 INE         | 30X - Netscane F             | 1 (1981) | BVB CB)               | 🖾   🕅<br>(STAI | BE 🕅             | X 1 4<br>BVB | E ↓<br>CBYS   | STAL | BE   | 1         | @NN    | I<br>₩₩ 0 10.17 |
|                 |          | Sea           | agate    | Crysta   | ul                  |                              |          |                       |                |                  |              |               |      |      | ,         |        |                 |

Der Cursor blinkt am Anfang des Objekts, so dass wir ...

.... unseren Titel nur einzutippen brauchen:

| 🖪 Seag    | ate Cry                            | stal R          | eports       | - [Berich                            | 1]              |                   |                   | D : 11                |                                 |                               |        | 1.1217         |              |             |               |              |                  |
|-----------|------------------------------------|-----------------|--------------|--------------------------------------|-----------------|-------------------|-------------------|-----------------------|---------------------------------|-------------------------------|--------|----------------|--------------|-------------|---------------|--------------|------------------|
| Date      | i <u>B</u> earl<br>- <b>D</b> il 4 | beiten<br>⊒⊾⊡à. | Ansic        | ht <u>E</u> infug<br>IV ⊡⇔. <b>⊯</b> | en <u>F</u> orm | nat Da <u>t</u> e | nbank             | Bericht               | A <u>n</u> aly<br>Ra <i>R</i> a | /ze ⊢en <u>s</u><br>An dn∎ ≪a | ter i  | Hilte<br>I100% | <b>_</b>     | •           |               |              |                  |
|           |                                    | ⇒ <u>L</u> 9, 1 |              |                                      |                 |                   |                   | <b>∠</b>  ເຍິດ<br>=ໄຫ | ചെക                             | ∾z                            | 1 7- D | 4              |              | <b>~</b> :  |               |              |                  |
|           |                                    | 2 ello F        |              | <u> </u>                             |                 |                   |                   |                       | % ∟                             | f ゼ  🎬                        |        | <b>7</b>       |              |             |               |              |                  |
|           |                                    | 7 567 E         | 五 567 日<br>1 |                                      | 440             | BL 400   35       |                   |                       |                                 |                               |        |                |              |             |               |              |                  |
| Entwurf   | Seitena                            | insicht         |              |                                      |                 |                   |                   |                       |                                 |                               |        |                | <u> </u>     |             |               |              |                  |
| вк Г      |                                    | <u> </u>        | i⊕ 2 'ı      | <del>.</del>                         | 4 . 1 . 5       |                   | <del>9' ' '</del> |                       |                                 | 51.10.1                       |        | <u> </u>       | <del>9</del> | <u>⇒s</u> , | 5-14-1-15-1-1 |              | 8 · 🕂 · 19 · 1 · |
|           | -                                  |                 |              | Beste                                | elldaten        | geord             | net n             | ach bib               | liog                            | aphiscl                       | ter I  | Ersc           | hein         | ing         | form und Lie  | feranten     |                  |
| SK        | •                                  |                 |              |                                      |                 |                   |                   |                       |                                 |                               |        |                |              |             |               |              |                  |
|           | -<br>BEf                           | LGr             | LNr          | Lieferant                            | enbezeic        | hnung             | vď                | BKreis                | BNr                             | Bdatum '                      | Ēx     | Bď             | Zw           | St          | bemerkung     | angabe       | Status           |
| D         | form                               | uppe            | nr           | bezeichnu                            | ng              | ;                 | code              | bestkreis             | estnr                           | bsdatum                       | anz    | anz            | weig         | stik        | bemerkung     | angabe       | status           |
| BF        | -                                  |                 |              | 1                                    |                 |                   |                   |                       |                                 |                               |        |                |              |             |               |              |                  |
|           | -                                  |                 |              |                                      |                 |                   |                   |                       |                                 |                               |        |                |              |             |               |              |                  |
| SF        | -                                  |                 |              |                                      |                 |                   |                   |                       |                                 |                               |        |                |              |             |               |              |                  |
|           |                                    | <u> </u>        | <u> </u>     |                                      |                 |                   |                   |                       |                                 |                               |        | <u> </u>       |              |             |               |              | <u> </u>         |
|           |                                    |                 |              |                                      |                 |                   |                   |                       |                                 |                               |        |                |              |             |               |              |                  |
|           |                                    |                 |              |                                      |                 |                   |                   |                       |                                 |                               |        |                |              |             |               |              |                  |
|           |                                    |                 |              |                                      |                 |                   |                   |                       |                                 |                               |        |                |              |             |               |              |                  |
|           |                                    |                 |              |                                      |                 |                   |                   |                       |                                 |                               |        |                |              |             |               |              |                  |
|           |                                    |                 |              |                                      |                 |                   |                   |                       |                                 |                               |        |                |              |             |               |              |                  |
|           |                                    |                 |              |                                      |                 |                   |                   |                       |                                 |                               |        |                |              |             |               |              |                  |
|           |                                    |                 |              |                                      |                 |                   |                   |                       |                                 |                               |        |                |              |             |               |              |                  |
|           |                                    |                 |              |                                      |                 |                   |                   |                       |                                 |                               |        |                |              |             |               |              |                  |
|           | ا<br>ہے ج                          |                 | <b>Hn H</b>  | ≫眉■                                  |                 |                   |                   |                       |                                 |                               |        |                |              |             |               |              | d                |
| Drücken : | Sie F1 u                           | m die H         | Hilfe auf    | zurufen                              |                 |                   |                   |                       | eid-Ex                          | plorer                        |        |                |              |             |               | ×            |                  |
| Start     | Bay                                | /erisch         | e Staat:     | sbi   🛐                              | NBOX-Ne         | etscape F.        | . 🛛 🗑             | BVB_CRY               | vosi in≊<br>∕STAL               | _RE 🕅                         | BVB_   | CRY            | STAL_I       | RE          |               | <b>@%==N</b> | -<br>            |
|           | Se                                 | agate           | Crysta       | ม                                    |                 |                   |                   |                       |                                 |                               |        |                |              |             |               |              |                  |

Wir gruppieren unseren nun nach der bibliographischen Erscheinungsform, innerhalb davon nach Lieferantengruppen und innerhalb der Gruppen nach Lieferantennamen.

| 🗄 Seagate Crystal Reports - [Bericht1] 🛛 🖉 🗖                                                                                                    | 1 ×      |
|----------------------------------------------------------------------------------------------------|----------|
| 🗄 Datei Bearbeiten Ansicht Einfügen Format Datenbank Bericht Analyze Fenster Hilfe 🔄 📕                                                                                                    | ١×       |
| □ □ □ □ □ □ □ □ □ □ □ □ □ □ □ □ □ □ □                                                                                                    |          |
| Parameterfeld<br>Spezialfeld                                                                                                    | _        |
| Entwurf     Seitenansicht     Laufende Summe-Feld     Laufende Summe-Feld       5     5       5     5       5     5                                                                                                    | ]        |
| BK Zwischenergebnis<br>Gesamtergebnis<br>∑ Gruppenergebnis                                                                                                    |          |
| SK - BEF LGT LNT Li Bereich BKreis BNT Bdatum Ex Bd Zw St bemerkung angabe Statu<br>D Compound or be Gruppennamefeld.                                                                                                    | 5        |
| BF     OLAP-Gittemetz     OLAP-Gittemetz     OLAP-Gittemetz     OLAP-Gittemetz       SF     OLAP-Gittemetz     Go Unterbericht     SE     Unterbericht                                                                                                    | <u>-</u> |
| Image: Sector gk     Image: Sector gk     Image: Sector gk <td></td> |          |
| چ 🗅 🖬 🗐 😉 曲 於 🧃 🗣 🛛 Die Feelerer                                                                                                    |          |
| ud eine Gruppe ein.                                                                                                    |          |
| Start Baverische Staatsbi   SINBOX-Netscape F   BIBVB CRYSTAL RE   BSeagate Crystal                                                                                                    | 30       |
|                                                                                                    |          |

Zur Gruppenerstellung wählen wir den Menüpunkt "Einfügen"/"Gruppe":

Wir bestätigen diese Auswahl mit der Maus.

Es erscheint der Bildschirm "Gruppe einfügen" mit dem Tabellenfeld, nach dem gruppiert werden soll, in der ersten Dropdown-Liste - und der gewünschten Reihenfolge im zweiten:

| III Seagate Crystal Re<br>麺 <u>D</u> atei <u>B</u> earbeiten                                                                                                    | eports-[Bericht1]<br><u>A</u> nsicht <u>E</u> infügen <u>F</u> o                                                                                                    | rmat Datenbank Beri <u>c</u> ht A <u>n</u> alyze Fen <u>s</u> ter <u>H</u> ilfe                                                                                                    | _ @ ×<br>_ @ ×                                                     |
|----------------------------------------------------------------------------------------------------|----------------------------------------------------------------------------------------------------|----------------------------------------------------------------------------------------------------|--------------------------------------------------------------------|
| Image: second second | Ansicht Einfügen Ec<br>Ansicht Einfügen Ec<br>Ansicht Einfürgen Ec<br>Ansicht Einfürgen Ec<br>Ansicht Einfürgen Ec | Imate Datenbank Beright Analyze Fengter Hilfe         Imate Datenbank Beright Analyze Fengter Hilfe         Imate Datenbank Beright Analyze Fengter Hilfe         Imate Datenbank Beright Analyze Fengter Hilfe         Imate Datenbank Beright Analyze Fengter Hilfe         Imate Datenbank Beright Analyze Fengter Hilfe         Imate Datenbank Beright Analyze Fengter Hilfe         Imate Datenbank Beright Analyze Fengter Hilfe         Imate Datenbank Beright Analyze Fengter Hilfe         Allgemein         Beim Drucken des Berichts werden die Datensätze sortiert und gruppiert nach:         Imate Beright Analyze Fengter Hilfe         Imate Beright Analyze Fengter Fille         Imate Beright Analyze Fengter Fille         Imate Beright Analyz | X<br>I<br>I<br>I<br>I<br>I<br>I<br>I<br>I<br>I<br>I<br>I<br>I<br>I |
| × ∞ •                                                                                                    |                                                                                                    | 7 Fold-Explorer                                                                                                    | X                                                                  |
| Drücken Sie F1, um die H                                                                                                    | lilfe aufzurufen                                                                                                    |                                                                                                    | Datensätze: 2140                                                   |
| 😹 Start 🐹 Bayerische                                                                                                    | e Staatsbi 🔀 INBOX -                                                                                                    | Netscape F 🖲 BVB_CRYSTAL_RE 🔟 Seagate Crystal                                                                                                    | 🔍 🕅 🏧 🔀 🎱 10:32                                                    |
| BVB_CRY                                                                                                    | STAL_RE                                                                                                    |                                                                                                    |                                                                    |

Das erste Feld des Berichts, die bibliographische Erscheinungsform, wird bereits als dasjenige Feld vorgeschlagen, nach dem sortiert und gruppiert werden soll. Wir bestätigen das mit "OK"!

Die Registerkarte "Entwurf" ist daraufhin um zwei neue Bereiche, "GK1" sowie "GF1", für Gruppenkopf und Gruppenfuß erweitert:

| )<br>写 Seaga    | ate ( | Crvst   | al Re      | ports -            | [Bericht1]                 |                               |             |                        |                  |                       |             |               |                   |                |                          |                           | 8 _ 8 ×      |
|-----------------|-------|---------|------------|--------------------|----------------------------|-------------------------------|-------------|------------------------|------------------|-----------------------|-------------|---------------|-------------------|----------------|--------------------------|---------------------------|--------------|
| 🛅 <u>D</u> atei | B     | earbe   | eiten      | Ansich             | t <u>E</u> infügen         | <u>F</u> ormat Da <u>t</u> er | bank        | Beri <u>c</u> ht       | A <u>n</u> aly   | rze Fen <u>s</u> te   | er <u>F</u> | <u>l</u> ilfe |                   |                |                          |                           | _ 8 ×        |
| 🗋 🗁 🤊           |       | 6       | 🖪 🖉        | 3 🔗                | X 🗈 🛍 🗠                    | 👻 🕬 👻 🍓 🛙                     | 🗉 ab        | $\Sigma \mid \square $ | 9 🌮              | 🔁 🛍 🔮                 | <b>#</b>    | 100%          |                   | ?              |                          |                           |              |
| Times New       | Rom   | nan (W  | estlich    | - 10               |                            | FKU                           | 3           | \$,                    | % ů              | · 안  🖩                | 7= 9        | ₽<br>         |                   |                |                          |                           |              |
|                 | V     | 1 P     |            |                    |                            | Q Q (+)   X                   | 10          |                        |                  |                       |             |               |                   |                |                          |                           |              |
| Entwurf         | Sei   | itenans | icht       |                    |                            |                               |             |                        |                  |                       |             |               |                   |                |                          | ]                         |              |
|                 | Ē     | ,       |            | ⇒ <sup>2</sup> · ₹ | <b>7</b> '3'I'4'           | 1.5.1.6                       | 7' 7        |                        | <del>д</del> . 9 | ⇔ <sup>, 10</sup> · · | ⇔11         | ə · 1         | <del>6</del> . г. | <b>4</b> 3 ∙ 1 | 5 · 14 · 1 · 15 · 1 · 16 |                           |              |
| ВК              | ·     |         |            |                    | Bestelld                   | aten geordi                   | net n       | ach hib                | liog             | anhisch               | er F        | Crsc          | heini             | ing            | sform und Lief           | eranten                   |              |
|                 | ÷     |         |            |                    | L                          | ····· ə····                   |             |                        |                  |                       |             |               |                   |                |                          |                           |              |
| SK              | :     |         |            |                    |                            |                               | 1<br>1<br>1 |                        |                  |                       |             |               |                   |                |                          |                           |              |
|                 | į     | BEÌ     | <u>LGr</u> | <u>LNr</u>         | Lieferantent               | ezeichnung]                   | <u>vc</u>   | BKreis                 | <u>BNr</u>       | <u>Bdatum</u> ]       | Ex          | Bd            | Zw                | <u>St</u>      | bemerkung ]              | angabe                    | Status       |
| GK1             | ľ     | √ame    | Grup       | pe l               |                            | -                             | uuuu        |                        |                  |                       |             |               |                   | -              | -                        |                           |              |
| D               | · [   | òrmj    | uppej      | nr                 | bezeichnung                |                               | code        | bestkreis              | estnr            | bsdatum j             | anz         | anz           | weig              | stik           | bemerkung                | angabe                    | status       |
| GF1             | • E   |         |            |                    |                            |                               |             |                        |                  | 1                     |             | -             |                   |                |                          |                           |              |
| BF              | -     |         |            |                    | -<br>-<br>-<br>-<br>-<br>- |                               |             |                        |                  |                       |             |               |                   |                | 1                        |                           |              |
|                 | - 1   |         |            |                    |                            |                               |             |                        |                  |                       | _           |               |                   |                |                          |                           |              |
| 51              | -     |         |            |                    | 1<br>1<br>1                |                               | 1           |                        |                  |                       |             |               |                   |                |                          |                           |              |
|                 | - 1   |         |            |                    | 1                          |                               |             | 1                      |                  | 1                     |             |               |                   |                |                          |                           |              |
|                 |       |         |            |                    |                            |                               |             |                        |                  |                       |             |               |                   |                |                          |                           |              |
|                 |       |         |            |                    |                            |                               |             |                        |                  |                       |             |               |                   |                |                          |                           |              |
|                 |       |         |            |                    |                            |                               |             |                        |                  |                       |             |               |                   |                |                          |                           |              |
|                 |       |         |            |                    |                            |                               |             |                        |                  |                       |             |               |                   |                |                          |                           |              |
|                 |       |         |            |                    |                            |                               |             |                        |                  |                       |             |               |                   |                |                          |                           |              |
|                 |       |         |            |                    |                            |                               |             |                        |                  |                       |             |               |                   |                |                          |                           |              |
|                 |       |         |            |                    |                            |                               |             |                        |                  |                       |             |               |                   |                |                          |                           |              |
|                 |       | ; 🔊     | (8 (       | •                  | 》月 🏎                       | Eeld-Evo                      | orer        |                        |                  |                       |             |               |                   |                | x                        |                           |              |
| Feld: Nam       | ne Gi | ruppe   | 1          |                    |                            |                               |             | XIA                    | Т                |                       |             |               |                   |                | Datensi                  | ätze: 2140                |              |
| <b>Start</b>    | 凝     | Baye    | rische     | Staats             | bi 🚺 🔊 INBC                | X-Netscape F                  |             | BVB_CRY                | STAL_            | RE 🔟 S                | Seag        | ate (         | Crystal           | ۱              |                          | <b>@</b> & <b>=</b> N 247 | <b>10:38</b> |
|                 | 1     | BVB_    | CRYS       | TAL_P              | E                          |                               |             |                        |                  |                       |             |               |                   |                |                          |                           |              |

Damit ist unser Bericht nach den bibliographischen Erscheinungsformen gruppiert!

Wir überprüfen das anhand der Seitenansicht:

| Sead       | to Crystal B     | onorte     | - [Beri    | cht11            | 1     |         |              |            |                     |               |            |                |          |                      |      |     |      |              |              | a      | ₽ X   |
|------------|------------------|------------|------------|------------------|-------|---------|--------------|------------|---------------------|---------------|------------|----------------|----------|----------------------|------|-----|------|--------------|--------------|--------|-------|
| Datei      | Bearbeiten       | Ansich     | ht Ein     | fügen            | n Fo  | irmat   | Date         | enbank     | Bericht             | Analy         | ze F       | enster         | Hilfe    |                      |      |     |      |              |              |        |       |
| ne.        |                  | -<br>4 4   | X Ba       | , e              | ю     | 0.      | - @          | 📼 ah       | 2 3                 |               | en 40      | <br>344        |          | - I M                |      |     |      |              |              |        |       |
|            |                  |            | 00 -2      |                  |       |         |              |            | - 1-                | (200          | -z <u></u> |                |          |                      |      |     |      |              |              |        |       |
| Times New  | Roman (Westlich  | 10         | <u> </u>   | ¢ ≜              | F     | K       | <u>n</u>   ≣ |            | 3, 8                | × ë           | ' ¥i       |                | <b>Y</b> |                      |      |     |      |              |              |        |       |
|            |                  |            | A          | 0 0              | R R   | Q,      | (1)   }      | 6 No.      | <b>#</b>            |               |            |                |          |                      |      |     |      |              |              |        |       |
| Entwurf    | Seitenansicht    |            |            |                  |       |         |              |            |                     |               |            |                | F        | leute 09:42          | ×    | • • |      | 24           | von 24+      |        |       |
| - Bericht" |                  | <u> </u>   |            | 1 1 1            |       | . 2 .   | 1.1.2        | 4          |                     |               | 1 1 7      |                | 0        | 4 J 1 10 J 1         | . 11 |     | 2    | 42.1         | L 14 1 1 15  | 16     |       |
| 1          |                  |            | · Ø        | · Q.             | .0    |         | 0.2          |            |                     |               | <u>, ,</u> | <b>.</b>       | 0 °      | Q. 10 .              | Q    | •   | ~ .  | <del>р</del> | Q 14 1 13    |        |       |
| -2         |                  | _          |            |                  |       |         |              |            |                     |               |            | -              |          |                      |      |     |      |              |              |        | 1     |
| 4          | SK               |            |            |                  |       |         |              |            |                     |               |            |                |          |                      |      |     |      |              |              |        |       |
| 5          |                  |            | BI         | Ef L             | .Gr   | LNr     | Liefe        | ranter     | nbezeich            | nung          | VC         | BKreis         | BNr      | Bdatum               | Ex   | Bd  | Zw   | St           | bemerkung    |        | an    |
| - 6        | D                | _          |            | 1                | 6     | 19      | AGT          | 'Verla     | g Thum              | Gmb           | 1          | 00bi           | 115      | 08.10.01             | 1    | 1   | 0    | 1            | Test für Tra | ace la |       |
| - 8        | D                | _          |            | 1                | 6     | 19      | AGT          | ' Verla    | ig Thum             | Gmb           | 1          | 00bi           | 116      | 04.12.01             | 1    | 1   | 0    | 1            |              |        |       |
| 9          | GF1              |            | <b>*</b> m | min              |       |         |              |            |                     |               |            |                |          |                      |      |     |      | <u> </u>     |              |        | ÷     |
| 11         | GK1              |            | 2          | inin             | innin |         | Junio        |            |                     |               |            |                | huuu     |                      |      | 1   |      | 1            |              |        |       |
| -14        | D                | - 1        |            | 2                | 6     | 43      | WU:          | form       | und zwe             | ck V          | 1          | 99g            | 12       | 01.04.99             | 1    | 1   | 0    | 1            |              |        |       |
| 24         |                  | - 1        |            | 2                | 1     | 3       | WU:          | Mönn       | iich - Un           | ive.          | 1          | 99aw<br>20     | 3        | 01.04.99             | 1    | 1   | 0    | 1            |              |        |       |
| 33         |                  | - 1        |            | 4                | 6     | د<br>دح | :W U:        | Contil     | uch - Un            | uve<br>Zaulaa | 1          | 99aw           | 14       | 07.04.99<br>bo 10.00 | 1    |     |      | 1            |              |        |       |
| 40         |                  | - 1        |            | 2                | 6     | 00      | WU.          | TWT        | nanser v<br>Maaarin | Wor           | 2          | 992K           | 14       | 20.12.99             | 1    | 1   | 0    | 1            |              |        |       |
|            |                  | - 1        |            | 2                | 1     | 2       | WU.          | Buch       | und Kur             | ver – T       | 2          | 992V<br>199zhi | 47       | 20.12.99             | 1    |     | l ñ  |              |              |        |       |
|            | D                | - 1        |            | 2                | 14    | 1       | WÜ:          | Prof.      | Eichhor             | n             | 2          | 99zbig         | 3        | 21.12.99             | 1    | 1   | Ŏ    | 1            |              |        |       |
|            | D                | _          |            | 2                | 2     | 1       | WÜ:          | unbel      | cannter S           | Schen         | 1          | 99big          | 120      | 23.04.99             | 2    | 1   | 0    | 2            |              |        | He    |
|            | D                | _          |            | 2                | 2     | 1       | WÜ:          | unbel      | cannter S           | Schen         | 1          | 99big          | 121      | 23.04.99             | 2    | 1   | 0    | 2            |              |        | He    |
|            | D                |            |            | 2                | 2     | 1       | WÜ:          | unbel      | cannter S           | Schen         | 1          | 99big          | 122      | 23.04.99             | 2    | 1   | 0    | 2            |              |        | He    |
|            | D                |            |            | 2                | 2     | 1       | WÜ:          | unbel      | cannter S           | Schen         | 1          | 99big          | 123      | 23.04.99             | 2    | 1   | 0    | 2            |              |        | Ba    |
|            | D                | _          |            | 2                | 2     | 1       | WÜ:          | unbel      | cannter S           | Schen         | 1          | 99big          | 124      | 23.04.99             | 1    | 1   | 0    | 1            |              |        | Ba    |
|            | D                | - 1        |            | 2                | 2     | 1       | WU:          | unbel      | cannter S           | Schen         | 1          | 99big          | 126      | 23.04.99             | 3    | 1   | 0    | 3            |              |        | Ba    |
|            |                  | - 1        |            | 2                | 6     | 52      | WU:          | Comp       | outerwood           | he V          | 1          | 00bw           | 1        | 07.12.99             | 1    | 1   | 0    | 1            |              |        | Jul   |
|            |                  | - 1        |            | 2                | 2     | 1       | WU:          | unbel      | cannter 5           | ochen         |            | 9961g          | 169      | 17.06.99             | 1    |     | U    |              |              |        | Jar   |
|            |                  | _ Ц        |            | 2                | 2     | 1       | WU:          | unber      | cannter s           | schen         | 1          | 9901g          | 170      | 17.06.99             | 1    | 1   | U U  | 1            | 1            |        | Jar 🚽 |
|            |                  |            | ч<br>      |                  |       |         |              |            |                     |               |            |                |          |                      |      |     |      |              |              |        |       |
| 325 120 1  | <b></b>          | <b>H</b>   | 》場         |                  | 4     | a Fe    | ld-Ex        | plorer     |                     |               |            |                |          |                      |      | ×   |      |              |              |        |       |
| Drücken S  | lie F1, um die H | Hilfe aufz | zurufen    |                  |       | - Iz    | N Ke         | <b>№</b> ₩ | . ×I.+              | Т             |            |                |          |                      |      |     | Date | nsätz        | e: 2140      |        | 100%  |
| 🛃 Start    | 💥 Bayerisch      | e Staats   | sbi J      | <sup>⊗</sup> INE | 30X-  | Netso   | cape F       | 🗑          | BVB_CR              | YSTAL_        | RE         | 🖪 Sea          | gate C   | rystal               |      |     |      |              | 🧟 🛯 🔊 🆓 🖓    | 禮今     | 10:41 |
|            | BVB_CR1          | 'STAL_F    | RE         |                  |       |         |              |            |                     |               |            |                |          |                      |      |     |      |              |              |        |       |

De facto erscheinen nun zunächst alle bibliographischen Erscheinungsformen "1", dann "2" ...

... usw.:

| 🔳 Seagate Cry                                                                                                    | stal Reports                                                                                                    | s - [Be      | richt1                                                                                      | ]                                                                                 |                                                                                 |                                                                     |                                                                                                    |                                                                                                    |        |                                                                                                    |                                                                                                    |                                                                                                    |                                                                                                  |                                                                                             |         |                                                                                                    | 8                                                                                                    | - 8 ×    |
|----------------------------------------------------------------------------------------------------|----------------------------------------------------------------------------------------------------|--------------|---------------------------------------------------------------------------------------------|-----------------------------------------------------------------------------------|---------------------------------------------------------------------------------|---------------------------------------------------------------------|----------------------------------------------------------------------------------------------------|----------------------------------------------------------------------------------------------------|--------|----------------------------------------------------------------------------------------------------|----------------------------------------------------------------------------------------------------|----------------------------------------------------------------------------------------------------|--------------------------------------------------------------------------------------------------|---------------------------------------------------------------------------------------------|---------|----------------------------------------------------------------------------------------------------|----------------------------------------------------------------------------------------------------|----------|
| 🜆 <u>D</u> atei <u>B</u> ear                                                                                        | rbeiten <u>A</u> nsi                                                                                                 | cht <u>E</u> | <u>i</u> infüge                                                                             | n <u>E</u> o                                                                      | irmat                                                                           | Date                                                                | enbank E                                                                                                    | Beri <u>c</u> ht A <u>n</u> a                                                                                                    | lyze F | en <u>s</u> ter                                                                                                    | <u>H</u> ilfe                                                                                                    |                                                                                                    |                                                                                                  |                                                                                             |         |                                                                                                    |                                                                                                    | - 8 ×    |
| 🗅 😂 🕶 🖬 🤞                                                                                                    | 🗐 🖪 🖄 🔗                                                                                                    | <b>%</b> [   | è 🔒                                                                                         | ю <b>т</b>                                                                        | Cit 🧃                                                                           | 8                                                                   | 🎫 ab 🗵                                                                                                    | 🛱 🖉 🖉                                                                                                    | ' 🛟 🛍  | , 🔮   M                                                                                                    | 100%                                                                                                    | <u> </u>                                                                                                    |                                                                                                  |                                                                                             |         |                                                                                                    |                                                                                                    |          |
| Times New Roman                                                                                                    | (Westlich 💌 🔟                                                                                                    | 0 💌          | <b>4</b>                                                                                    | F                                                                                 | K                                                                               | <u>u</u>                                                            |                                                                                                    | \$ , %                                                                                                    | 3 20   |                                                                                                    | <b>\</b>                                                                                                    |                                                                                                    |                                                                                                  |                                                                                             |         |                                                                                                    |                                                                                                    |          |
|                                                                                                    | রাম<br>বাহা না বাহা<br>বাহা না বাহা                                                                                  |              |                                                                                             | 0, 0,                                                                             | 0, 1                                                                            | II)   }                                                             | : 🗅 🗩                                                                                                    |                                                                                                    |        |                                                                                                    |                                                                                                    |                                                                                                    |                                                                                                  |                                                                                             |         |                                                                                                    |                                                                                                    |          |
| Entwurf Seitena                                                                                                    | ansicht                                                                                                    |              |                                                                                             |                                                                                   |                                                                                 |                                                                     |                                                                                                    |                                                                                                    |        |                                                                                                    | F                                                                                                    | leute 09:4                                                                                                    | 2 🗙 🕨                                                                                            |                                                                                             |         | 27 von 27+                                                                                                    |                                                                                                    |          |
| ⊡- Bericht1                                                                                                    |                                                                                                    |              | <u></u>                                                                                     | 1 · 'e                                                                            | 12.                                                                             | <u>ц·</u> з                                                         | • 1 • 4 • 1                                                                                                    | . 5 . 1 . 6                                                                                                    | ы! · 7 |                                                                                                    | · H · 8                                                                                                    | <u>出し、10、</u>                                                                                                    | · ط11 ن                                                                                          | J · 13                                                                                      | · · · A | 3 · 占 · 14 · I                                                                                                    | · 15 · + · 16                                                                                             | <u>н</u> |
| - 1<br>- 2<br>- 3<br>- 4<br>- 5<br>- 6<br>- 7<br>- 8<br>- 9<br>- 11<br>- 12<br>- 14<br>- 24<br>- 33<br>- 36<br>- 40 | D<br>D<br>D<br>D<br>D<br>D<br>D<br>D<br>D<br>D<br>C<br>D<br>D<br>D<br>D<br>D<br>D<br>D<br>D<br>D<br>D<br>D<br>D<br>D |              | 2<br>2<br>2<br>2<br>2<br>2<br>2<br>2<br>2<br>2<br>2<br>2<br>2<br>2<br>2<br>2<br>2<br>2<br>2 | 6<br>6<br>6<br>6<br>6<br>6<br>6<br>6<br>6<br>6<br>6<br>6<br>6<br>6<br>6<br>6<br>6 | 80<br>80<br>80<br>80<br>80<br>80<br>80<br>80<br>80<br>80<br>80<br>80<br>80<br>8 | WÜ:<br>Beut<br>WÜ:<br>WÜ:<br>WÜ:<br>WÜ:<br>WÜ:<br>WÜ:<br>WÜ:<br>WÜ: | Spiegel-<br>Spiegel-<br>Spiegel-<br>Spiegel-<br>Spiegel-<br>Spiegel-<br>Spiegel-<br>Spiegel-<br>Spiegel-<br>Trankfur<br>Deutsche<br>Compute<br>Gruner -<br>VDI-Ver<br>Süddeuts | Verlag Ru<br>Verlag Ru<br>Verlag Ru<br>Verlag Ru<br>Verlag Ru<br>Verlag Ru<br>Verlag Ru<br>Verlag Ru<br>Verlag Ru<br>Verlag Ru<br>Tagespo<br>erwoche V<br>- Jahr AG G<br>scher Verl |        | 99zbi<br>99zbi<br>99zbi<br>99zbi<br>99zbi<br>99zbi<br>99zbi<br>99zbi<br>99zbi<br>99zbi<br>99zbi<br>99zbi<br>99zbi<br>99zbi<br>99zbi<br>99zbi | 62<br>62<br>63<br>64<br>7<br>65<br>66<br>67<br>68<br>69<br>12<br>12<br>12<br>12<br>19<br>19<br>20<br>20<br>27<br>25<br>8<br>8<br>26 | 06.09.01<br>12.09.01<br>05.12.01<br>05.12.01<br>05.12.01<br>05.12.01<br>05.12.01<br>05.12.01<br>05.12.01<br>05.12.01<br>05.12.01<br>05.12.01<br>05.12.01<br>09.09.99<br>09.09.99<br>09.09.99<br>14.09.99<br>14.09.99 | 1<br>1<br>1<br>4<br>4<br>4<br>1<br>1<br>1<br>1<br>1<br>1<br>1<br>1<br>1<br>1<br>1<br>1<br>1<br>2 | 1<br>1<br>1<br>1<br>1<br>1<br>1<br>1<br>1<br>1<br>1<br>1<br>1<br>1<br>1<br>1<br>1<br>1<br>1 |         | 1<br>Testbes<br>1 Testbes<br>1 Bestelli<br>4 Zum Ti<br>1 Bestelli<br>1 Zeitsch<br>1 Test Te<br>1 Test de<br>1<br>1<br>1<br>1<br>1<br>1<br>2 | tellung fù<br>tellung zu<br>ng zum T<br>est des Ja<br>ing zum U<br>riftenbeste<br>ilbezahlun<br>r F011288 |          |
|                                                                                                    |                                                                                                    | •            |                                                                                             |                                                                                   |                                                                                 |                                                                     |                                                                                                    |                                                                                                    |        |                                                                                                    |                                                                                                    |                                                                                                    |                                                                                                  |                                                                                             |         |                                                                                                    |                                                                                                    |          |
| 🕿 🖾 🖼 İ                                                                                                    | S 🔁 🖬                                                                                                    | ∎ ≯× .       | ه چ                                                                                         |                                                                                   | Ti Eel                                                                          | d-Ex                                                                | olorer                                                                                                    |                                                                                                    |        |                                                                                                    |                                                                                                    |                                                                                                    |                                                                                                  | xI                                                                                          |         |                                                                                                    |                                                                                                    |          |
| Drücken Sie F1, u                                                                                                   | um die Hilfe au                                                                                                    | ıfzurufe     | n                                                                                           |                                                                                   |                                                                                 |                                                                     |                                                                                                    | < + 1                                                                                                    |        |                                                                                                    |                                                                                                    |                                                                                                    |                                                                                                  |                                                                                             | Daten   | sätze: 2140                                                                                                    |                                                                                                    | 100%     |
| 😹 Start 🐹 Ba                                                                                                    | yerische Staa                                                                                                    | tsbi         | <b>M</b> IN                                                                                 | BOX-                                                                              | Netsc                                                                           | ape F                                                               | <b>B</b> BV                                                                                                    | B_CRYSTAL                                                                                                    | RE     | 🗾 Sea                                                                                                    | gate C                                                                                                    | ystal                                                                                                    |                                                                                                  |                                                                                             |         | <b>@</b> &===                                                                                                    | N ≥ 2 2 •                                                                                                 | 10:43    |
| B∨                                                                                                    | B_CRYSTAL                                                                                                    | _RE          |                                                                                             |                                                                                   |                                                                                 |                                                                     |                                                                                                    |                                                                                                    |        |                                                                                                    |                                                                                                    |                                                                                                    |                                                                                                  |                                                                                             |         |                                                                                                    |                                                                                                    |          |

Ebenso:

| Parte       Dearbeiten       Ansicht       Einlugen       Formal       Datenoank       Beingen       Amayze       Penger       Ime         Imes       Image       Image<                                                                                                    | L D L<br>fur O<br>ZUNG<br>ZUNG                 | von 32+ ▶<br>> 14 · 1 · 15 · 1<br>Vormerken für                        |                                                                                             |                                                                                                    |                                                                                                    |                                                                                             |                                                                                                    |                                                                                                    | 1.134-                                                                                                    |                                                                    |                                                                                                    | where Devicts And                                                                                                    | ware and the Desta                                                                                                    | - <b>- - -</b>                                                                                                    | inter Therein                                                                                                    | rstar Repur                                                                                                    | beagate ory                                                                                                    |
|----------------------------------------------------------------------------------------------------|------------------------------------------------|------------------------------------------------------------------------|---------------------------------------------------------------------------------------------|----------------------------------------------------------------------------------------------------|----------------------------------------------------------------------------------------------------|---------------------------------------------------------------------------------------------|----------------------------------------------------------------------------------------------------|----------------------------------------------------------------------------------------------------|----------------------------------------------------------------------------------------------------|--------------------------------------------------------------------|----------------------------------------------------------------------------------------------------|----------------------------------------------------------------------------------------------------|----------------------------------------------------------------------------------------------------|----------------------------------------------------------------------------------------------------|----------------------------------------------------------------------------------------------------|----------------------------------------------------------------------------------------------------|----------------------------------------------------------------------------------------------------|
| Times New Roman (Westlich Y         Times New Roman (Westlich Y         ID       ID         <th colspan="</td> <td>L L L<br/>für O<br/>ZUNG<br/>ZUNG</td> <td>von 32+ ▶<br/>&gt; <sup>14</sup> · I · I<sup>5</sup> · I<br/>Vormerken für</td> <td></td> <td></td> <td></td> <td></td> <td>2</td> <td></td> <td>Hilfe</td> <td>en<u>s</u>ter</td> <td>/ze ⊢<br/>♠&gt; 40</td> <td>enbank Beri<u>c</u>ht A<u>n</u>al</td> <td>ormat Date</td> <td>en <u>F</u>o</td> <td>icht <u>E</u>infug<br/>F I <b>V Ba (P</b></td> <td>rbeiten <u>A</u>ns<br/>🖾 🗈 🚸 🍕</td> <td>ng <u>D</u>ater <u>B</u>ear<br/>Tro≩ <b>- ⊡</b>∣4</td>                                                                                                    | L L L<br>für O<br>ZUNG<br>ZUNG                 | von 32+ ▶<br>> <sup>14</sup> · I · I <sup>5</sup> · I<br>Vormerken für |                                                                                             |                                                                                                    |                                                                                                    |                                                                                             | 2                                                                                                    |                                                                                                    | Hilfe                                                                                                    | en <u>s</u> ter                                                    | /ze ⊢<br>♠> 40                                                                                                    | enbank Beri <u>c</u> ht A <u>n</u> al                                                                                                    | ormat Date                                                                                                    | en <u>F</u> o                                                                                                    | icht <u>E</u> infug<br>F I <b>V Ba (P</b>                                                                                                    | rbeiten <u>A</u> ns<br>🖾 🗈 🚸 🍕                                                                                                    | ng <u>D</u> ater <u>B</u> ear<br>Tro≩ <b>- ⊡</b> ∣4                                                                                                    |
| Image: Construct of the construct of the co         | für O<br>ZUNG<br>ZUNG                          | von 32+ ▶<br>> <sup>· 14 · 1 · 15 · 1</sup><br>Vormerken für           |                                                                                             |                                                                                                    |                                                                                                    |                                                                                             | ••                                                                                                    |                                                                                                    |                                                                                                    |                                                                    | 2 200                                                                                                    |                                                                                                    | к II 🗐                                                                                                    | A                                                                                                    |                                                                                                    | Westlich 🔍 🚺                                                                                                    | Limes New Boman                                                                                                    |
| Heute 09:42 X I 32 von 32+ X         Bericht1       9       3       40       WÜ: Arbeitskreis Über       1       99s       272       09:11.09       1       1       0       1       Vormerken für O         9       3       40       WÜ: Arbeitskreis Über       1       99s       272       09:11.99       1       1       0       1       Vormerken für O         9       3       40       WÜ: Arbeitskreis Über       1       99s       272       09:11.99       1       1       0       1       Vormerken für O         9       3       44       WÜ: Fachhochschule N       1       00s       3       12.01.00       1       0       1       Vormerken für O         9       3       44       WÜ: Fachhochschule N       1       00s       3       12.01.00       1       0       1       VORMERKUNG         9       2       1       WÜ: unbekannter Schen       1       99big       366       17.11.99       1       0       1         11       1       4       WÜ: Schöningh Buchha       3       99big       28       05.05.99       1       0       1         111       3       3       W                                                                                                    | tin C                                          | von 32+                                                                |                                                                                             |                                                                                                    |                                                                                                    |                                                                                             |                                                                                                    |                                                                                                    |                                                                                                    |                                                                    |                                                                                                    | = =   0                                                                                                    | 00 m   5                                                                                                    | -   -<br>  @ _ @                                                                                                    |                                                                                                    |                                                                                                    |                                                                                                    |
| D       9       3       40       WÜ: Arbeitskreis Über       1       99s       272       09.11.99       1       1       0       1       Vormerken für O         9       3       40       WÜ: Arbeitskreis Über       1       99s       272       09.11.99       1       1       0       1       Vormerken für O         9       3       40       WÜ: Arbeitskreis Über       1       99s       272       09.11.99       1       1       0       1       Vormerken für O         9       3       43       WÜ: Arbeitskreis Über       1       99s       272       09.11.99       1       1       0       1       Vormerken für O         9       3       44       WÜ: Fachhochschule N       1       00s       3       12.01.00       1       0       1       VORMERKUNG         9       2       1       WÜ: unbekannter Schen       1       99big       336       17.11.99       1       0       1         11       1       4       WÜ: Schöningh Buchha       3       99big       28       05.05.99       1       1       0       1         12       0       1       3       WÜ: sonstige Lieferant                                                                                                    | fur O                                          |                                                                        | 32 \                                                                                        |                                                                                                    |                                                                                                    | ×                                                                                           | 09:42                                                                                                    | leute I                                                                                                    | F                                                                                                    |                                                                    |                                                                                                    |                                                                                                    |                                                                                                    | 0,0                                                                                                    |                                                                                                    | ansicht                                                                                                    | Entwurf Seiten                                                                                                    |
| 1       0       0       0       0       0       0       0       0       0       0       0       0       0       0       0       0       0       0       0       0       0       0       0       0       0       0       0       0       0       0       0       0       0       0       0       0       0       0       0       0       0       0       0       0       0       0       0       0       0       0       0       0       0       0       0       0       0       0       0       0       0       0       0       0       0       0       0       0       0       0       0       0       0       0       0       0       0       0       0       0       0       0       0       0       0       0       0       0       0       0       0       0       0       0       0       0       0       0       0       0       0       0       0       0       0       0       0       0       0       0       0       0       0       0       0       0       0       0                                                                                                    | tur O                                          | Vormerken für                                                          | 13 - 1                                                                                      | 2                                                                                                    |                                                                                                    | <u></u>                                                                                     | 10 • 1                                                                                                    | <u>- 1 14</u>                                                                                                    |                                                                                                    |                                                                    | -1 - 7 -                                                                                                    | 4 5 6                                                                                                    | 12 · L · 3                                                                                                    | _1 + 1_                                                                                                    |                                                                                                    |                                                                                                    | Bericht1                                                                                                    |
| GK1       14       2       1       WU: unbekannter Schen       3       99s       146       17.05.99       8       1       0       8         D       D       14       2       1       WU: unbekannter Schen       3       99s       146       17.05.99       8       1       0       8         D       D       14       2       1       WU: unbekannter Schen       3       99s       146       17.05.99       8       1       0       8         D       D       14       2       1       WU: unbekannter Schen       3       99s       146       17.05.99       8       1       0       8         D       D       14       2       1       WU: unbekannter Schen       3       99s       146       17.05.99       8       1       0       8         D       D       14       2       1       WU: unbekannter Schen       3       99s       146       17.05.99       5       1       0       5         D       14       2       1       WU: unbekannter Schen       3       99s       147       17.05.99       5       1       0       5         D       D                                                                                                    | Disput<br>Fri<br>Fri<br>Fri<br>Fri<br>Mi<br>Mi | VORMERKUN<br>VORMERKUN<br>Bitte Frau Disp                              | 1<br>1<br>1<br>1<br>1<br>1<br>8<br>8<br>8<br>8<br>8<br>5<br>5<br>1<br>2<br>0                | 0<br>0<br>0<br>0<br>0<br>0<br>0<br>0<br>0<br>0<br>0<br>0<br>0<br>0<br>0                                                                                                    | 1<br>1<br>1<br>1<br>1<br>1<br>1<br>1<br>1<br>1<br>1<br>1<br>1<br>1<br>1<br>1<br>1                                                                                                    | 1<br>1<br>1<br>1<br>1<br>1<br>1<br>8<br>8<br>8<br>8<br>8<br>8<br>8<br>5<br>5<br>1<br>2<br>0 | 1.99<br>1.00<br>1.00<br>5.99<br>5.99<br>5.99<br>5.99<br>5.99<br>5.99<br>5.99<br>5                                                                                                    | 09.1<br>12.0<br>12.0<br>17.1<br>05.0<br>11.0<br>27.0<br>27.0<br>17.0<br>17.0<br>17.0<br>17.0<br>17.0<br>17.0<br>17.0<br>1                                                                                                    | 272<br>2<br>3<br>336<br>28<br>6<br>1114<br>146<br>146<br>146<br>146<br>146<br>147<br>147<br>140<br>141                                                                        | 995<br>005<br>995<br>995<br>995<br>995<br>995<br>995<br>995<br>995 | 1<br>1<br>1<br>1<br>1<br>3<br>1<br>1<br>1<br>3<br>3<br>3<br>3<br>3<br>3<br>3<br>3<br>3<br>1<br>1<br>1                                               | Arbeitskreis Über<br>AXIS Kommunika<br>Fachhochschule N<br>unbekannter Schen<br>Schöningh Buchha<br>sonstige Lieferant<br>Riedel GmbH<br>unbekannter Schen<br>unbekannter Schen<br>unbekannter Schen<br>unbekannter Schen<br>unbekannter Schen<br>unbekannter Schen<br>unbekannter Schen | 40 WÜ:<br>43 WÜ:<br>44 WÜ:<br>4 WÜ:<br>3 WÜ:<br>3 WÜ:<br>1 WÜ:<br>1 WÜ:<br>1 WÜ:<br>1 WÜ:<br>1 WÜ:<br>1 WÜ:<br>1 WÜ:<br>1 WÜ:<br>1 WÜ:<br>1 WÜ:<br>1 WÜ:<br>1 WU:<br>1 WU: | 3<br>3<br>2<br>1<br>1<br>3<br>10<br>10<br>2<br>2<br>2<br>2<br>2<br>2<br>2<br>2<br>2<br>2<br>2<br>2<br>2<br>2<br>2<br>2<br>2                                                                                                    | 9<br>9<br>9<br>9<br>11<br>11<br>11<br>12<br>12<br>14<br>14<br>14<br>14<br>14<br>14<br>14<br>14<br>14<br>14<br>14                                                                                                    | D D GF1 GK1 D GF1 GK1 D GF1 GK1 D D GF1 GK1 D D D D D D D D D D D D D D D D D D D                                                                                                    | - 2<br>- 3<br>- 4<br>- 5<br>- 6<br>- 7<br>- 8<br>- 9<br>- 11<br>- 12<br>- 14<br>- 24<br>- 33<br>- 36<br>- 40                                                                                                    |
| D 14 2 1 WÜ: unbekannter Schen 1 99s 142 14.05.99 6 1 0 6                                                                                                    |                                                |                                                                        | 6                                                                                           | 0                                                                                                    | 1                                                                                                    | 6                                                                                           | 5.99                                                                                                    | 14.0                                                                                                    | 142                                                                                                    | 99s                                                                | 1                                                                                                    | unbekannter Schen                                                                                                    | 1 WÜ:                                                                                                    | 2                                                                                                    | 14                                                                                                    | D                                                                                                    |                                                                                                    |
| D 14 2 1 WU: unbekannter Schen 1 99s 143 14.05.99 1 1 0 1                                                                                                    | •                                              |                                                                        | 1                                                                                           | 0                                                                                                    | 1                                                                                                    | 1                                                                                           | 5.99                                                                                                    | 14.0:                                                                                                    | 143                                                                                                    | 99s                                                                | 1                                                                                                    | unbekannter Schen                                                                                                    | 1 WU:                                                                                                    | 2                                                                                                    | 14                                                                                                    | <u>  </u>                                                                                                    |                                                                                                    |
| Drucken Sie Fl, um die Hilfe autzurüten                                                                                                    | 」100%<br>10:44<br>日日<br>二日ン                    | e: 214U<br>R 🔍 🚥 N 🖄 🔁                                                 | nsatz<br>(                                                                                  | Date                                                                                                    |                                                                                                    |                                                                                             | I                                                                                                    | rystal                                                                                                    | agate C                                                                                                    | 🖪 Sea                                                              | _RE                                                                                                    |                                                                                                    | netscape F                                                                                                    | NBOX-                                                                                                    | utzuruten<br>atsbi   🔊 II<br>RE                                                                                                    | um die Hilfe a<br>werische Stat<br>/B_CRYSTAL                                                                                                    | rucken Sie F1, u<br>RStart BB<br>BV                                                                                                    |
|                                                                                                    |                                                | von 34 💽                                                               |                                                                                             |                                                                                                    |                                                                                                    |                                                                                             | ?                                                                                                    | <u>-</u>   k                                                                                                    | Hilfe<br>4 100%                                                                                                    | en <u>s</u> ter<br>. 💇   🌶                                         | /ze F<br><b>\$2 [@</b><br>위압                                                                                                    | enbank Beri <u>c</u> ht A <u>n</u> al<br>■ ab Σ I                                                                                                    | ırmat Daţe<br>♀ ▾   🍓<br>  <u>K</u> <u>U</u>   []<br>  (2) (10) (2)                                                                                                    | 11]<br>en <u>F</u> o<br>≗ ∽ ▼<br>≜   F                                                                                                    | ts - [Bericht<br>icht Einfüg<br>S & B C<br>C ▼ ↓ &                                                                                                    | r <mark>stal Report</mark><br>rbeiten Ans<br>∰ & & %<br>Westlich ▼ [1<br>5 &                                                                                                    | Seagate Cry<br>Datei Bear<br>Datei Bear<br>Datei Bear<br>(imes New Roman                                                                                                    |
| Image: Weight and Control and Control and Contro and Control and Control and Control and Control and C  |                                                |                                                                        | 34                                                                                          |                                                                                                    |                                                                                                    | ×                                                                                           | <b>?</b><br>09:42                                                                                                    | <b>I €</b>                                                                                                    | <u>H</u> ilfe<br><b>4</b>  100%                                                                                                    | en <u>s</u> ter<br>. 愛   🌶                                         | /ze F<br><b>ಿ2 ಟಿ</b><br>£೪೮                                                                                                    | enbank Beright Anja<br>■ ab Σ 🗳 @ Ø Ø<br>■ = = =   8 → % (<br>< 10 5   ■                                                                                                    | nrmat Daţe<br>○   🍓<br>  <u>K</u> <u>U</u>   ]]<br>  • (• • •   )                                                                                                    | t1]<br>en <u>F</u> c<br>≗   ∓<br>≜   ∓                                                                                                    | ts - [Bericht<br>icht Einfüg<br>) & E E<br>E                                                                                                    | rstal Report<br>rbeiten Ans                                                                                                    | Seagate Cry<br>Datei Beau                                                                                                    |
| Image: Contract Contract  | - A114                                         | 5 · 14 · 1 · 15 · 1                                                    | 34<br>43 · 2                                                                                |                                                                                                    | J • 1                                                                                                    | × K                                                                                         | <b>?</b><br>09:42                                                                                                    | eute I                                                                                                    | Hilfe<br>100%<br>%<br>+<br>+<br>+                                                                                                    | en <u>s</u> ter<br>. 👷   🏚<br>IIII   Ta                            | /ze F<br><b>않 ∰</b><br>위 안  <br>⊨ 7,                                                                                                    | enbank Beright Anja<br>maab Σ I T (S &<br>s = =   S → % (<br>(N S = ) m   m   )<br>1 4 4 5 5 1 6                                                                                                    | mat Date                                                                                                    | tij<br>en Ec<br>≗⊮∽ ✓<br>▲   F<br>  Q, Q,                                                                                                    | is - [Bericht<br>icht Einfüg<br>/ & Pa C<br>/ · · · · · · · ·                                                                                                    | rstal Report<br>rbeiten Ans<br>Ans<br>Anstich 1<br>Anstich 1<br>Anstich 4<br>Anstich 4 | Seagate Cry<br>⊇atei Bear<br>È 22 - 22 - 22 - 22<br>Times New Roman<br>Entwurf Seiten<br>Bericht1                                                                                                    |
| Image: Selecteransicht       Heute 09:42 X       Image: Selecteransicht         Image: Berichtit       Image: Selecteransicht       Image: Selecteransicht       Image: Selecteransicht       Image: Selecteransicht         Image: Selecteransicht       Image: Selecteransicht <thimage: selecteransicht<="" th="">       Image: Selecteran</thimage:>                                                                                                    | ZUNG<br>ZUNG<br>ZUNG<br>ZUNG                   | VORMERKUN<br>VORMERKUN                                                 | 34<br>1<br>1<br>1<br>1<br>1<br>1<br>1<br>1<br>1<br>1<br>1<br>1                              | → · · ·  → · · ·  0 0 </td <td>· · · · · · · · · · · · · · · · · · ·</td> <td>× 1<br/>+<br/>+<br/>+<br/>+<br/>+<br/>+<br/>+<br/>+<br/>+<br/>+<br/>+<br/>+<br/>+</td> <td><b>?</b><br/>09:42<br/>10 • 1<br/>9.99<br/>1.99<br/>1.99<br/>1.99<br/>4.99<br/>9.99<br/>9.99<br/>0.99<br/>0.99<br/>0.99<br/>0.99</td> <td>eute 1<br/>05.00<br/>03.1<br/>03.1<br/>25.1<br/>28.0<br/>28.0<br/>28.0<br/>28.0<br/>28.0<br/>28.0<br/>28.0<br/>28.0</td> <td>Hilfe<br/>▲ 1002<br/>▲ 1002<br/>←<br/>+<br/>-<br/>-<br/>-<br/>-<br/>-<br/>-<br/>-<br/>-<br/>-<br/>-<br/>-<br/>-<br/>-</td> <td>enster</td> <td>/ze F<br/>な2 値<br/>デ 空  <br/>3<br/>1<br/>1<br/>1<br/>1<br/>3<br/>3<br/>1<br/>1<br/>1<br/>1<br/>3<br/>1<br/>1<br/>1<br/>1<br/>1<br/>1<br/>1<br/>1<br/>1<br/>1<br/>1<br/>1<br/>1</td> <td>enbank Bericht Anal<br/>ab D D D D D D D D D D D D D D D D D D D</td> <td>Imat         Determination           Image: Constraint of the state of the state of the s</td> <td>11)<br/>en Ec<br/>↓ ↓ F<br/>↓ ↓ ↓ ↓<br/>↓ ↓ ↓ ↓ ↓ ↓ ↓ ↓ ↓ ↓ ↓ ↓ ↓ ↓ ↓</td> <td>s - (Bericht Einfüg         icht Einfüg         icht Einfüg</td> <td>/stal Report<br/>rbeiten Ans<br/>Westlich</td> <td>Eagate Cry           Datei         Bear           Image: Cry         Image: Cry           Image: Cry         Image: Cry           Image: Cry         Image: Cry           Image: Cry         Image: Cry           Image: Cry         Image: Cry           Entwurf         Seiten           Bericht1         -1           -2         -3           -4         -5           -6         -7           -8         -9           -11         -12           -12         -14           -24         -33           -36         -40</td> | · · · · · · · · · · · · · · · · · · ·                                                                                                    | × 1<br>+<br>+<br>+<br>+<br>+<br>+<br>+<br>+<br>+<br>+<br>+<br>+<br>+                        | <b>?</b><br>09:42<br>10 • 1<br>9.99<br>1.99<br>1.99<br>1.99<br>4.99<br>9.99<br>9.99<br>0.99<br>0.99<br>0.99<br>0.99                                                                                                    | eute 1<br>05.00<br>03.1<br>03.1<br>25.1<br>28.0<br>28.0<br>28.0<br>28.0<br>28.0<br>28.0<br>28.0<br>28.0                                                                                                    | Hilfe<br>▲ 1002<br>▲ 1002<br>←<br>+<br>-<br>-<br>-<br>-<br>-<br>-<br>-<br>-<br>-<br>-<br>-<br>-<br>-                                                                          | enster                                                             | /ze F<br>な2 値<br>デ 空  <br>3<br>1<br>1<br>1<br>1<br>3<br>3<br>1<br>1<br>1<br>1<br>3<br>1<br>1<br>1<br>1<br>1<br>1<br>1<br>1<br>1<br>1<br>1<br>1<br>1 | enbank Bericht Anal<br>ab D D D D D D D D D D D D D D D D D D D                                                                                                    | Imat         Determination           Image: Constraint of the state of the state of the s                                                                                                    | 11)<br>en Ec<br>↓ ↓ F<br>↓ ↓ ↓ ↓<br>↓ ↓ ↓ ↓ ↓ ↓ ↓ ↓ ↓ ↓ ↓ ↓ ↓ ↓ ↓                                                                                                     | s - (Bericht Einfüg         icht Einfüg                                                                                                    | /stal Report<br>rbeiten Ans<br>Westlich                                                                                                    | Eagate Cry           Datei         Bear           Image: Cry         Image: Cry           Image: Cry         Image: Cry           Image: Cry         Image: Cry           Image: Cry         Image: Cry           Image: Cry         Image: Cry           Entwurf         Seiten           Bericht1         -1           -2         -3           -4         -5           -6         -7           -8         -9           -11         -12           -12         -14           -24         -33           -36         -40                                                                                                    |
| Image: Set of the set of the set | ZUNG<br>ZUNG<br>ZUNG<br>ZUNG<br>ZUNG           | VORMERKUN<br>VORMERKUN<br>VORMERKUN<br>VORMERKUN                       | 34<br>33<br>33<br>33<br>33<br>1<br>1<br>1<br>1<br>1<br>1<br>1<br>1<br>1<br>1<br>1<br>1<br>1 | 0<br>0<br>0<br>0<br>0<br>0<br>0<br>0<br>0<br>0<br>0<br>0<br>0<br>0<br>0<br>0<br>0<br>0<br>0                                                                                                    | <pre></pre>                                                                                                    | × • • • • • • • • • • • • • • • • • • •                                                     | <b>?</b><br><b>109:42</b><br><b>109:199</b><br><b>1.99</b><br><b>1.99</b><br><b>1.99</b><br><b>1.99</b><br><b>1.99</b><br><b>1.99</b><br><b>1.99</b><br><b>1.99</b><br><b>1.99</b><br><b>0.99</b><br><b>0.91</b><br><b>0.91</b><br><b>0.9</b> | eute 1<br>05.03<br>03.1<br>03.1<br>25.1<br>28.00<br>28.00<br>28.00<br>28.00<br>28.00<br>28.01<br>12.11<br>18.11<br>18.11<br>18.11<br>18.11<br>18.11<br>18.11<br>18.11<br>18.11<br>18.11<br>18.11<br>19.11<br>27.11<br>27 | Hilfe<br>▲ 1002<br>▲ 1002<br>← • • •<br>288<br>42<br>43<br>355<br>288<br>42<br>43<br>355<br>58<br>61<br>63<br>63<br>63<br>63<br>63<br>63<br>63<br>63<br>63<br>63              | enster                                                             | /ze F                                                                                                    | enbank Bericht Anal<br>ab D C C C C C C C C C C C C C C C C C C                                                                                                    | Imat         Determinant           Imat         Imat         Imat           Imat         Imat         Imat         Imat           Imat         Imat         I                                                                                                    | Image: height of the second second secon | Image: second system       Image: second system         Image: second system       Image: second system         Image: secon                                                                                                    | /stal Report<br>rbeiten Ans<br>rbeiten Ans<br>(westlich )<br>(westlich )<br>(wes                                                      | Seagate Cry           □ Latei         Bear           □ □         □         □           □         □         □         □           □         □         □         □         □           □         □         □         □         □         □           □         □         □         □         □         □         □           □         □         □         □         □         □         □         □         □         □         □         □         □         □         □         □         □         □         □         □         □         □         □         □         □         □         □         □         □         □         □         □         □         □         □         □         □         □         □         □         □         □         □         □         □         □         □         □         □         □         □         □         □         □         □         □         □         □         □         □         □         □         □         □         □         □         □         □         □         □         □ |
| Image: Sector and the sector is an interval of the sector is an interval of the sector is an interval         | XUNG<br>XUNG<br>XUNG<br>XUNG<br>XUNG           | VORMERKUN<br>VORMERKUN<br>VORMERKUN<br>VORMERKUN<br>VORMERKUN          | 34<br>34<br>33<br>34<br>1<br>1<br>1<br>1<br>1<br>1<br>1<br>1<br>1<br>1<br>1<br>1<br>1       |                                                                                                    | →         ・           1         1           1         1           1         1           1         1           1         1           1         1           1         1           1         1           1         1           1         1           1         1           1         1           1         1           1         1           1         1           1         1 | × 1<br>1<br>1<br>1<br>1<br>1<br>1<br>1<br>1<br>1<br>1<br>1<br>1<br>1                        | 09:42         10 · · ·         9.99         1.99         1.99         1.99         4.99         6.99         0.99         0.99         0.99         0.99         0.99         0.99         0.99         0.99         0.99         0.99         0.99         0.99         0.99         0.99         0.99         0.99         0.99         0.99         0.99         0.99         0.99         0.99         0.99         0.99         0.99         0.99         0.99         0.99         0.99         0.99         0.99         0.99         2.01                                                                                                    | eute 1<br>05.03<br>03.1<br>28.0<br>28.0<br>28.0<br>28.0<br>28.0<br>28.0<br>28.0<br>12.1<br>13.1<br>18.1<br>18.1<br>18.1<br>18.1<br>18.1<br>18.1<br>18                                                                                                    | Hilfe<br>▲ 1002<br>← 1002<br>← 0<br>288<br>42<br>43<br>355<br>288<br>42<br>43<br>355<br>119<br>119<br>165<br>235<br>58<br>61<br>63<br>66<br>70<br>71<br>72<br>73<br>43<br>117 | enster                                                             | /ze F                                                                                                    | enbank Beright Anal<br>ab D D D O O O O O O O O O O O O O O O O                                                                                                    | Imat         Determination           Image: Constraint of the second second s                                                                                                    | Image: state state | Image: second second secon | Stal Report       Iteration     Ans       Iteration     Iteration       Iteration     Iteration <td>Seagate Cry         □ Latei       Bear         □ □       □         □       □         □       □         □       □         □       □         □       □         □       □         □       □         □       □         □       □         □       □         □       □         □       □         □       □         □       □         □       □         □       □         □       □         □       □         □       □         □       □         □       □         □       □         □       □         □       □         □       □         □       □         □       □         □       □         □       □         □       □         □       □         □       □         □       □         □       □         □       □        &lt;</td>                                                                                                    | Seagate Cry         □ Latei       Bear         □ □       □         □       □         □       □         □       □         □       □         □       □         □       □         □       □         □       □         □       □         □       □         □       □         □       □         □       □         □       □         □       □         □       □         □       □         □       □         □       □         □       □         □       □         □       □         □       □         □       □         □       □         □       □         □       □         □       □         □       □         □       □         □       □         □       □         □       □         □       □         □       □        <                                                                                                    |
| Entwarf       Setemanickt       Heute 09:42 X       I       I       34 von 34       X         Berichtl       33       2       1       WU: unbekannter Schen       3       990ig       228       0.0.999       1       0       1         33       1       1       WU: unbekannter Schen       3       990ig       228       0.0.999       1       0       1         33       1       1       WU: Buchladen Neuer W       1       99g       42       0.311.99       1       0       1         33       2       1       WU: Buchladen Neuer W       1       99g       42       0.311.99       1       0       1         33       2       1       WU: Buch und Kunst - J       3       99s       119       28.04.99       1       0       2         36       1       2       WU: Buch und Kunst - J       3       99s       119       28.04.99       1       0       2         14       0       36       1       2       WU: Buch und Kunst - J       3       99s       15       28.06.99       1       0       1       0       1       VORMERKUNG         36       1       3       WU                                                                                                    | ZUNG<br>ZUNG<br>ZUNG<br>ZUNG<br>ZUNG           | VORMERKUN<br>VORMERKUN<br>VORMERKUN<br>VORMERKUN<br>7. Testbestellur   | 34<br>34<br>1<br>1<br>1<br>1<br>1<br>1<br>1<br>1<br>1<br>1<br>1<br>1<br>1                   | → 1 ×<br>0<br>0<br>0<br>0<br>0<br>0<br>0<br>0<br>0<br>0<br>0<br>0<br>0<br>0<br>0<br>0<br>0<br>0<br>0                                                                                                    | <pre></pre>                                                                                                    | × 1<br>+<br>1<br>1<br>1<br>1<br>1<br>1<br>1<br>1<br>1<br>1<br>1<br>1<br>1                   | 09:42         10         19.99         1.99         1.99         1.99         4.99         6.99         0.99         0.99         0.99         0.99         0.99         0.99         0.99         0.99         0.99         0.99         0.99         0.99         0.99         0.99         0.99         0.99         0.99         0.99         0.99         0.99         0.99         0.99         0.99         0.99         0.99         0.99         0.99         0.99         0.99         0.99         0.99         0.99         2.01                                                                                                    | eute 1<br>05.00<br>03.11<br>03.12<br>25.1<br>28.00<br>28.00<br>28.00<br>28.00<br>28.00<br>28.00<br>12.11<br>18.11<br>18.11<br>18.11<br>18.11<br>18.11<br>18.11<br>19.11<br>27.11<br>27.11<br>27.11<br>27.11<br>27.11<br>21.11<br>21.111    | Hilfe<br>▲ 1002<br>← 1002<br>← 0<br>288<br>42<br>43<br>355<br>288<br>42<br>43<br>355<br>58<br>61<br>63<br>66<br>70<br>71<br>72<br>73<br>43<br>117                             | enster                                                             | /ze F                                                                                                    | enbank Beright Anal<br>ab D D D D D D D D D D D D D D D D D D D                                                                                                    | Imat         Determination           Image: Constraint of the second second s                                                                                                    | Image: state state | Image: second second secon | Stal Report           Isbeiten         Ans           Isbeiten         Ans           Isbeiten         Ans           Isbeiten         Ans           Isbeiten         Isbeiten           Isbeiten         Isbeiten           Isbeite                                                                                                    | Seagate Cry         Datei       Bear         Imes New Roman         Imes New Roman         Imes Roman         Imes Roman         Imes Roman         Imes Roman         Imes Roman         Imes Roman         Imes Roman         Imes Roman                                                                                             |

Nun wollen wir aber innerhalb der einzelnen Gruppen die Lieferanten auch noch nach ihren Gruppen und Nummer sortieren. Wir fügen daher die neue Gruppe "Lieferantengruppe" ein:

| <mark>∭</mark> Seag<br>♣ <u>D</u> ate | ate Crystal Reports - [BVB_Bestel<br>i <u>B</u> earbeiten <u>A</u> nsicht <u>E</u> infügen <u>F</u> | daten_nach_BiblErsch_und_Lief.rp1]<br>ormat Datenbank Beri <u>c</u> ht A <u>n</u> alyze Fen <u>s</u> ter <u>H</u> ilfe | _                   | _                            | _ 8 ×              |
|---------------------------------------|----------------------------------------------------------------------------------------------------|----------------------------------------------------------------------------------------------------|---------------------|------------------------------|--------------------|
| D 🖻                                   | - 🖬 🎒 🖪 🖄 🔗 🕺 🖿 🛍 🕫                                                                                 | 🗸 🖙 🖌 📰 ab 🏾 🛱 🖓 🖉 🖏 🏙 💇 👫 100% 🗾 📢                                                                                    |                     |                              |                    |
|                                       | ☑                                                                                                   |                                                                                                    | al.                 |                              |                    |
|                                       | - + + = + = A & Q                                                                                   |                                                                                                    | 1                   |                              |                    |
| Entwurf                               | Seitenansicht                                                                                       |                                                                                                    |                     |                              |                    |
|                                       |                                                                                                    | Beim Drucken des Berichts werden die Datensätze                                                                        | 4 · · · 15 · · · 16 | 3 <b>⊖</b> I · 17 · I · 18 · | <b>∀</b> ·19 · I · |
| BK                                    | -<br>Bestelld:                                                                                      | sortiert und gruppiert nach:                                                                                           | rm und Liei         | feran ten                    |                    |
| - 01/                                 | -                                                                                                   | 😑 lieferant.gruppe                                                                                                    |                     |                              |                    |
| SK                                    | -                                                                                                   | in aufsteigender Reihenfolge.                                                                                          |                     | •                            |                    |
| GK1                                   | BEf LGr LNr Lieferantenb                                                                            | Des Bessich wird es des lithe iir des Ändersen                                                                         | herkung .           | angabe                       | <u>Status</u>      |
| D                                     | form uppe nr bezeichnung                                                                            | von lieferant.gruppe                                                                                                   | nerkung             | angabe                       | status             |
| GF1                                   |                                                                                                    |                                                                                                    |                     |                              |                    |
| BF                                    | -                                                                                                   | Gruppenoptionen                                                                                                    |                     |                              |                    |
|                                       | -<br>-                                                                                              | <u>G</u> ruppennamenfeld anpassen                                                                                      |                     |                              |                    |
| SF                                    | -                                                                                                   | Aus bestehendem Feld wählen                                                                                            |                     |                              |                    |
|                                       |                                                                                                    | 📼 band.ebform 🔽                                                                                                    |                     |                              |                    |
|                                       |                                                                                                    | C Eormel als Gruppennamen verwenden                                                                                    |                     |                              |                    |
|                                       |                                                                                                    | Gruppe zusammenhalten                                                                                                  |                     |                              |                    |
|                                       |                                                                                                    | Gruppenkopf auf jeder neuen Seite wiederholen                                                                          |                     |                              |                    |
|                                       |                                                                                                    |                                                                                                    |                     |                              |                    |
|                                       |                                                                                                    | OK Abbrechen <u>H</u> ilfe                                                                                             |                     |                              |                    |
|                                       | -                                                                                                   |                                                                                                    |                     |                              |                    |
|                                       |                                                                                                    |                                                                                                    |                     |                              |                    |
| Drücken !                             | Sie F1. um die Hilfe aufzurufen                                                                     | 00.28.99                                                                                                    | Ix 0.4 Datens       | ätze: 2140                   |                    |
| Start                                 | 🛛 🧱 Bayerische Staatsbi 🗍 🔊 INBOX                                                                   | - Netscape F   🗐 CRYSTAL REPORT   🔍 Explorer - Crystal Re                                                              | je alone            | <b>?</b>                     |                    |
|                                       | Seagate Crystal                                                                                     |                                                                                                    |                     |                              |                    |

Wir bestätigen "OK" mit der Maus!

Wiederum ist Die Registerkarte "Entwurf" dann um zwei neue Bereiche, "GK2" sowie "GF2", für Gruppenkopf und Gruppenfuß der Lieferantengruppen erweitert:

| 🖪 Seage   | ate         | Crys          | tal R    | epo      | rts -      | [BVB_Bes         | stelldat     | en_nach_                                | BiblE      | rsch_und                     | Lief.                | rpt]                |                     |                    |          |                    |                    | é                   | 3 <u>-</u> 8 × |
|-----------|-------------|---------------|----------|----------|------------|------------------|--------------|-----------------------------------------|------------|------------------------------|----------------------|---------------------|---------------------|--------------------|----------|--------------------|--------------------|---------------------|----------------|
| Datei     | E           | <u>3</u> earb | eiten    | An       | isicht     | <u>E</u> infügen | <u>F</u> orm | at Da <u>t</u> enl                      | bank       | Beri <u>c</u> ht             | A <u>n</u> aly:<br>— | ze Fen <u>s</u> te  | r <u>H</u>          | ilfe               |          |                    |                    |                     | _ 8 ×          |
| <u> </u>  |             | 1   4         |          | • 🖄      | 9          | x 🗈 🛍            | <b>n</b> • 0 | · - 🗟 🗉                                 | ab 🛛       | $\Sigma \mid \square \delta$ | 1 5                  | \$2 🛍 🔮             | <b>#</b>            | 00%                | <u> </u> | ?                  |                    |                     |                |
| Times Nev | v Ro        | man (V        | Vestlich | •        | 10         | . ♦ ▲            | F            | α <u>π</u>   ≣≣                         | ≣ ≣        | \$ ,                         | <del>ئ</del> %       | · ا 🖬 ا نك          | i=   <mark>4</mark> |                    |          |                    |                    |                     |                |
|           | -           | ]  d¥         |          |          |            |                  | k Q d        |                                         | <b>`o</b>  | F   🛄                        |                      |                     |                     |                    |          |                    |                    |                     |                |
| Entwurf   | S           | eitenar       | nsicht   |          |            |                  |              |                                         |            |                              |                      |                     |                     |                    |          |                    | × I I              | Þ                   |                |
|           | _           | <u> </u>      | ₽1 ·     | ιĄ       | 2 . 4      | , 3 · 1 · ·      | 4 • • •      | 5 · I · 6 ę                             |            | <b>.</b>                     | ٩. a                 | <b>⇔</b> ' · 10 · i | ¢ <sup>11 ·</sup>   | <mark>≓ ∙ t</mark> | ÷.,      | <del>4</del> 3 · 1 | 5.14.i.15.i.18,    | ↓ · 17 · ↓ · 18 · ↓ |                |
| BK        | •<br>-<br>• |               |          |          |            | Bestel           | ldatei       | ı geordı                                | net n      | ach bil                      | oliogi               | raphisch            | er E                | lrsc               | heinı    | ıng                | sform und Liefe    | ranten ]            |                |
| SK        | -<br>-      | bτi           | TC       | . T      | Nr.        | Lieferante       | nharai       | hnung '                                 | vd         | PUroia                       | PN                   | P.dotum '           | ·                   | ъj                 | 7        | <;+                | hemerkung          |                     | Statua         |
| GK1       | -           | Nam           | Gr       | un ne    | <u>. 1</u> | DICICIALITE      | HUELEN       | .mung ,                                 |            | DRIES                        | DINI                 | Duatum .            |                     | <u>pq</u>          |          |                    | Jemerkung ,        | angaoe              | Status         |
| GK2       | H           | Nam           | ie Gri   | IDDE     | 2          |                  |              | ,,,,,,,,,,,,,,,,,,,,,,,,,,,,,,,,,,,,,,, |            |                              |                      |                     | -                   |                    |          |                    |                    |                     |                |
| D         | ۲.          | form          | upp      | e l      | nŗ         | bezeichnun       | g<br>g       |                                         | code       | bestkreis                    | estnr                | bsdatum             | anz                 | anz                | weig     | stik               | bemerkung          | angabe              | status         |
| GF2       | Ŀ           | 1             | 1        |          |            |                  |              |                                         |            |                              |                      |                     | 1                   | 1                  |          | -                  |                    |                     |                |
| GF1       |             |               |          |          |            |                  |              |                                         |            |                              |                      |                     |                     | -                  |          |                    |                    |                     |                |
| BF        | -           |               |          |          |            |                  |              |                                         |            |                              |                      |                     |                     |                    |          |                    |                    |                     |                |
| SF        |             | 1             |          |          |            |                  |              |                                         |            |                              |                      |                     |                     |                    |          |                    |                    |                     |                |
|           | -           |               |          |          |            |                  |              |                                         |            |                              |                      |                     |                     |                    |          |                    |                    |                     |                |
|           |             |               |          |          |            |                  |              |                                         |            |                              |                      |                     |                     |                    |          |                    |                    |                     |                |
|           |             |               |          |          |            |                  |              |                                         |            |                              |                      |                     |                     |                    |          |                    |                    |                     |                |
|           |             |               |          |          |            |                  |              |                                         |            |                              |                      |                     |                     |                    |          |                    |                    |                     |                |
|           |             | 4             |          |          |            |                  |              |                                         |            |                              |                      |                     |                     |                    |          |                    |                    |                     |                |
| · 🕿 🖾 🕻   |             | 3 5           | (8       | <b>e</b> | <b></b> (  | > / 🗐 🛰          |              |                                         |            |                              |                      |                     |                     |                    |          |                    |                    |                     |                |
| Feld: Nan | ne C        | àrupp         | е 2      |          |            |                  |              |                                         |            |                              |                      |                     |                     |                    | 0.0,     | 2.8 : !            | 3.9 x 0.4 Datensät | ize: 2140           |                |
| 🛃 Start   | 3           | Bay           | erisch   | e Sta    | aatsb      | i 🚺 INE          | 80X - Ne     | tscape F                                | <b>8</b> ) | RYSTAL                       | REPO                 | RT 🔍 E:             | cplore              | ər - Cr            | ystal R  | e                  |                    | <b>₩</b> ₩          | 11:20          |
|           | 19          | Sea           | igate    | Сгу      | stal       |                  |              |                                         |            |                              |                      |                     |                     |                    |          |                    |                    |                     |                |

Wir überprüfen das, indem wir in der Seitenansicht des Berichts blättern!

Wie erwartet, sind nun innerhalb der bibliographischen Erscheinungsformen die Lieferantengruppen aufsteigend geordnet:

| 🗐 Seaga         | ite Crystal Re     | eports -       | - [BVE         | 3_Be         | stelld              | aten_      | nach          | BiblE       | rsch_u            | Ind_Lief          | .rpt]                                     |                 |               |             |                     |      |        |            | 8             | _ 8 ×        |
|-----------------|--------------------|----------------|----------------|--------------|---------------------|------------|---------------|-------------|-------------------|-------------------|-------------------------------------------|-----------------|---------------|-------------|---------------------|------|--------|------------|---------------|--------------|
| n <u>D</u> atei | <u>B</u> earbeiten | <u>A</u> nsich | nt <u>E</u> ir | nfüger       | n <u>E</u> or       | mat        | Dater         | nbank       | Beri <u>c</u> h   | it A <u>n</u> aly | ze Fe                                     | en <u>s</u> ter | <u>H</u> ilfe |             |                     |      |        |            |               | <u>_ 8 ×</u> |
| 🗅 🚔 🗸           | 8 6 6              | 🛓 🔗            | ¥ 🗈            | 6            | <b>K</b> ) 👻        | Cii 👻      | 8.            | 💷 ab        | ΣI                | 1 🖉 🎜             | ¢2 🛍                                      | 2 🖗             | 100%          | <u> </u>    |                     |      |        |            |               |              |
| Times New       | Roman (Westlich    | ▼ 10           | -              | <b>Å</b> ₫   | F                   | κī         | J             | 33          | \$                | , % 8             | 2                                         |                 | Y             |             |                     |      |        |            |               |              |
| ,<br>           |                    |                |                | •<br>An lu   | 0 0                 | <b>0</b> 4 | - u<br>a 1 82 | -<br>-<br>- | -                 |                   |                                           | ·····           |               |             |                     |      |        |            |               |              |
|                 |                    | 1 408          |                |              |                     | 9 T        | 77   376      | 193         |                   |                   |                                           |                 |               | outo 11:14  |                     |      |        | 15 von 1   |               |              |
| Entwurf         | Seitenansicht      |                |                |              |                     |            |               |             |                   |                   |                                           |                 |               | eute II.IA  |                     |      |        | 15 VOILT   |               | <u> </u>     |
| ⊟⊸ В∨В_Ве       | stelidati          | _              | · · Þ          | <u> </u>     | i <sup>1 •</sup> '∀ | 2 .        | <b>5</b> · 3  | • • • 4     | · · · 5           | • • • 6           | <u>∀' ' 7</u>                             | <b>⇒</b> ' ' 8  | .4.8          | ↓ · 10 ·    | ' 0 <sup>11</sup> 0 | 1.13 |        | 3 · ⊕ · 14 | l···15···     | 16 🕁 '       |
|                 |                    | - 1            |                | 4            |                     | 2          | WU:           | Buch 1      | una Ki            | inst - J          |                                           | 222             | 220           | 01.09.99    |                     |      |        | 1          |               | -            |
| ÷- 3            |                    | - 1            |                |              |                     | 2          | WU:           | Buch 1      | una Ki<br>:_i. Ti | lnst - J          |                                           | po              | 42            | 01.09.95    |                     |      |        | 1 10-01    |               |              |
| <b>⊕</b> 4      |                    | - 1            |                |              | 1                   | 2          | WU:           | Monn        | 1 cn - U          | nive              | 1                                         | 99ZS            | 10            | 01.09.95    |                     |      |        | 1 1 1 1    | ien zur Zeits |              |
|                 |                    | - 1            |                | 1            | 1                   | د          | WU:           | Ivionn:     | icn - U           | nive              | 2                                         | 995<br>         | 225           | 01.09.99    | ' 1                 | 1    | 0      | 1          |               |              |
| ±15             | GK2                |                | i din          |              | mmin                |            |               |             |                   |                   | ianna an an an an an an an an an an an an |                 |               | aaaaa ta    |                     | -    |        |            |               | <u> </u>     |
|                 |                    |                | - C.,          | uquiq        | uuquiq              | qu         | korre         |             |                   | Sohor             | hana                                      | 001             | unique        | 100 00 0C   |                     | - ÷  |        |            |               | 10           |
|                 |                    | - 1            |                | 1            | 5                   | 1          | WU.           | unbek       | anniter           | Schen             | 1                                         | aguia           | 275           | ns na ac    | 1 1                 |      | ñ l    | 1          |               | 10           |
| i ⊡ • 11        |                    | - 1            |                | -            | 2                   | 1          | WU.           | unbek       | annter            | Schen             | 1                                         | 200ha           | 16            | hs no oc    | 1 1                 | 1    | 0      | 1          |               |              |
|                 |                    | - 1            |                | 1            | 2                   | 1          | hurr.         | under       | anniter           | Schen             | 1                                         | 001.            | 276           | 05.09.99    | 1 1                 | 1    | 0      | 1          |               |              |
| ±14             |                    | - 1            |                |              | 5                   | 1          | WU.           | unbek       | annier            | Schen             | 1                                         | aghia           | 270           | hs na ac    | 1 1                 | 1    | 0      | 1          |               |              |
|                 | Det                | ails           |                | 1            | 51                  | 1          | WUT.          | unbek       | annici<br>annter  | Schen             | 1                                         | aghia           | 270           | ns na ac    |                     |      | ň i    | 1          |               |              |
| <b>.</b> ⊕ · 36 |                    | _              |                | 1            | 2                   | 1          | WUU.          | unbek       | annter            | Schen             | 1                                         | 29 big          | 280           | 5.09.99     | 1                   | 1    | ñ i    | 1          |               | 71           |
| <b>⊡</b> 40     | D                  | - 1            |                | 1            | 2                   | 1          | WTT-          | unbek       | annter            | Schen             | 1                                         | 99big           | 281           | h5 n9 99    | 3                   | 1    | ň      | 3          |               | 21           |
|                 |                    | - 1            |                | 1            | 2                   | 1          | WTT.          | unbele      | annter            | Schen             | 1                                         | aghia           | 201           | h5 ng gg    | 1                   | 1    | n i    | 1          |               |              |
|                 | D                  | - 1            |                | 1            | 2                   | 1          | WTT.          | unbek       | annter            | Schen             | 1                                         | 99hia           | 283           | h5 n9 99    |                     | 1    | ň.     | 1          |               |              |
|                 | D                  | - 1            |                | 1            | 2                   | 1          | WTL.          | unbek       | annter            | Schen             | 1                                         | aghia           | 284           | 5.00.00     | 1                   | 1    | ň      | 1          |               |              |
|                 | D                  | - 1            |                | 1            | 2                   | 1          | WTT-          | unbek       | annter            | Schen             | 1                                         | 99big           | 285           | 5.09.99     | 1                   | 1    | ň      | 1          |               |              |
|                 |                    | - 1            |                | 1            | 2                   | 1          | WTT-          | unbek       | annter            | Schen             | 1                                         | 99hia           | 286           | h5 09 99    | 1                   | 1    | ň      | 1          |               |              |
|                 | D                  | - 1            |                | i i          | 2                   | 1          | XVIII-        | unbek       | annter            | Schen             | ÷                                         | 99hio           | 219           | h4 n9 99    | 5                   | i l  | ň      | 5          |               |              |
|                 |                    | - 1            |                | -i l         | 2                   | 1          | WTT           | unbek       | annter            | Schen             | 1 i                                       | 99hia           | 220           | h4 n9 99    | 2                   | il   | ň      | 2          |               |              |
|                 | D                  | - 1            |                | 1            | 2                   | 1          | SWIT          | unbek       | annter            | Schen             | i î                                       | 99hio           | 221           | n4 n9 99    | 1                   | i    | ň      | 1          |               |              |
|                 | D                  | - 1            |                | i            | 2                   | 1          | SWIT          | unbek       | annter            | Schen             | i i                                       | 99hio           | 222           | n4 n9 99    | 1                   | i    | ň      | 1          |               |              |
|                 | D                  | - 1            |                | i l          | 2                   | 1          | WÜ            | unbek       | annter            | Schen             | 1 i                                       | 99bie           | 223           | 04 09 99    | $\frac{1}{2}$       | il   | 0 i    | 2          |               |              |
|                 |                    | -              |                | -i l         | 2                   | 1          | TTIX          | unhek       | annter            | Schen             | l i                                       | aghin           | 224           | h4 n9 90    | 1 1                 | i L  | ۰.     | 1          |               |              |
|                 |                    | 4              |                |              |                     |            |               |             |                   |                   |                                           |                 |               |             |                     |      |        |            |               |              |
| - IZ - Z        |                    | •              | ショ             | ) 🗣          |                     |            |               |             |                   |                   |                                           |                 |               |             |                     |      |        |            |               |              |
| Details         |                    |                |                |              |                     |            |               |             |                   |                   |                                           |                 |               | 0.0 , 2.8 : | $9.9 \times 0.4$    | 0    | Datens | ätze: 21   | 40            | 100%         |
| <b>Start</b>    | 😹 Bayerische       | e Staats       | bi             | <b>⊗</b> iNI | BOX-N               | letsca     | ape F.        | . 💌         | RYST              | AL REPO           | RT                                        | 🔍 Expl          | orer - Cry    | /stal Re    |                     |      |        | Q 🕅        | <u></u>       | 11:24        |
|                 | 🖪 Seagate          | Crystal        | I              |              |                     |            |               |             |                   |                   |                                           |                 |               |             |                     |      |        |            |               |              |

Wir können in dem links angezeigten Gruppenbaum mit der Maus ...

... sofort die Gruppe der bibliographischen Erscheinungsformen (hier gleich "6") sowie die Lieferantengruppe (hier "1") aufklappen:

| 🗐 Seagate Cr                | vstal Repo         | rts - [E   | BVB          | Be         | stelld        | aten  | nach               | BiblErso               | ch und Lie                   | ef.rpt]    |                                         |                  |                |                      |               |       |         |          | 8                     | - 8 × |
|-----------------------------|--------------------|------------|--------------|------------|---------------|-------|--------------------|------------------------|------------------------------|------------|-----------------------------------------|------------------|----------------|----------------------|---------------|-------|---------|----------|-----------------------|-------|
| 🛅 <u>D</u> atei <u>B</u> ea | rbeiten <u>A</u> n | sicht      | <u>E</u> int | füger      | n <u>E</u> or | mat   | Dațe               | nbank B                | əri <u>c</u> ht A <u>n</u> a | lyze F     | en <u>s</u> ter                         | <u>H</u> ilfe    | e              |                      |               |       |         |          | [                     | - 8 × |
| 🗅 🚅 🗕 📘                     | 🖨 🗟 🚖 🕆            | ۶ 🏅        | Ē.           | 8          | <b>K</b> ) 👻  | Сн. – |                    | 🎞 ab 🗵                 | 🛱 🕅 🔗                        | ' 🛟 🔟      | . 🔮   🌢                                 | <b>å</b>  100    | 1% -           | · •?                 |               |       |         |          |                       |       |
| Times New Roman             | Westlich 💌         | 10 🗖       | ना र         | <b>A</b> A | F             | K     | σΙ                 | = =                    | \$ , % i                     | og og ∣    |                                         |                  |                |                      |               |       |         |          |                       |       |
|                             |                    | 2          |              | en la      |               | - ·   | - I                |                        |                              |            |                                         | •                | 1              |                      |               |       |         |          |                       |       |
|                             | জ পদ 😐 প           | 7 I        |              | 3   1      |               |       | 1979   374         |                        |                              |            |                                         |                  |                |                      | <b>x</b> []]4 |       |         | 20       | . 21. N. N.           |       |
| Entwurf Seiter              | nansicht           |            |              |            |               |       |                    |                        |                              |            |                                         |                  | пе             | ute 11:14            |               |       |         | 29 VUI   |                       |       |
| E BVB_Bestelldate           |                    | _ <u> </u> | þ.           | ' Þ        | i i e         | 2 '   | <b>Α</b> .3        | • 1 • 4 • 1            | .5.1.6                       | . Þ        |                                         | 8 . <del>Q</del> | . e ć          | י י 10 י יק          |               | J.18  | · · · 4 | 3. Å.    | • 14 • 1 • 15 • 1 • 1 | 6 🕁 l |
|                             | D                  |            |              | 5          | 1             | 3     | WÜ:                | Mönnich                | - Unive                      | 3          | 99ba                                    |                  | 70             | 18.11.99             | 1             | 1     | 0       | 1        |                       |       |
| <b>±</b> ⊷ 3                | D                  |            |              | 5          | 1             | 3     | WÜ:                | Mönnich                | - Unive                      | 2          | 99zs                                    |                  | 1              | 22.07.99             | 1             | 1     | 0       | 1        |                       |       |
| <u>+</u> .4                 | D                  |            |              | 5          | 1             | 1     | WÜ:                | Buchlade               | en Neuer V                   | V 1        | 99g                                     |                  | 29             | 25.06.99             | 1             | 1     | 0       | 1        |                       |       |
| ⊡~6                         | D                  |            |              | 5          | 1             | 3     | WÜ:                | Mönnich                | - Unive                      | 2          | 99zar                                   |                  | 3              | 21.12.99             | 1             | 1     | 0       | 1 V      | ORMERKUNG             |       |
| -1                          | GF2                |            | 40           |            |               |       | hanan              |                        |                              |            |                                         |                  |                |                      |               |       |         |          |                       |       |
| -2                          |                    |            | Ø///         | /////k     |               | 1     | אוווווו<br>אדרדיד. | T-1.1 - D -            |                              |            | 'nn1.:                                  | ////X///         | 27             | 17 11 00             | 1             |       |         |          |                       |       |
| -6                          | GE2                |            |              | 1          | 0             | 1     | W U.               | Jenie-Ke               | ini vena                     | 4          | 3901                                    |                  | 57             | 17.11.99             | 1             |       | 0       | 1        |                       |       |
| - 10                        | GF1                |            |              |            |               |       |                    |                        |                              |            |                                         |                  |                |                      |               |       |         |          |                       |       |
| <u>⊕</u> 7                  | GK1                |            | 6            |            |               |       |                    |                        |                              |            |                                         |                  |                |                      |               |       |         |          |                       |       |
| ±9                          | GK2                |            | 1            |            |               |       |                    |                        | •••••                        |            |                                         |                  |                |                      |               |       |         |          |                       |       |
|                             | D                  |            | Negation 1   | 6          | 1             | 4     | WU:                | Schöning               | 3h Buchha                    | 3          | 99s                                     | 2                | 278            | 17.11.99             | 1             | 1     | 0       | 1        |                       | Si    |
| <u>i</u> . 12               | D                  |            |              | 6          | 1             | 4     | WÜ:                | Schöning               | gh Buchha                    | 3          | 99s                                     | 2                | 278            | 17.11.99             | 1             | 1     | 0       | 1        |                       | Si    |
| ±                           | D                  |            |              | 6          | 1             | 4     | WÜ:                | Schöning               | gh Buchha                    | 3          | 99s                                     | 2                | 278            | 17.11.99             | 1             | 1     | 0       | 1        |                       | Si    |
| ±-33                        | D                  |            |              | 6          | 1             | 4     | WU:                | Schöning               | gh Buchha                    | 3          | 99s                                     | 2                | 278            | 17.11.99             | 1             | 1     | 0       | 1        |                       | Si    |
| <b>⊕</b> ~ 36               | D                  |            |              | 6          | 1             | 4     | WU:                | Schöning               | gh Buchha                    | 2          | 99zbi                                   |                  | 34             | 28.10.99             | 1             | 1     | 0       | 1        |                       |       |
| <b>⊡</b> 40                 |                    |            |              | 6          | 1             | 3     | WU:                | Mönnich                | - Unive                      | 3          | 99k                                     |                  | 34             | 27.10.99             | 1             | 10    | 0       | 1 1 1    | ORTSETZUNG            | S1    |
| 1                           | D                  |            |              | 6          | 1             | 3     | WU:                | Mönnich                | - Unive                      | . 3        | 99k                                     |                  | 34             | 27.10.99             | 1             | 10    | 0       | 1 F(     | ORTSETZUNG            | S1    |
| 1                           |                    |            |              | 6          | 1             | 1     | WU:                | Buchlade               | en Neuer V                   | V 5        | 99bw                                    |                  | 143            | 08.10.99             |               |       | 0       | 1 B.     | AND 1-3               |       |
| 1                           |                    |            |              | 6          | 1             | 1     | WU:                | Buchlade<br>Dual 1. 1. | en Neuer V                   | V 5<br>C 2 | 99bw                                    | 1                | 145 1          | 08.10.99             |               |       | 0       | 1 15.    | AND 1-5               |       |
| 1                           |                    |            |              | 6          | 1             | 1     | WU:                | Buchlade               | n Neuer v                    | V - 2      | - WOKK                                  | 1                | 145 y<br>142 y | 00.10.99<br>NO 10.00 | 1             |       | 0       | 10.      | AND 1-3               |       |
| 1                           | D                  |            |              | 6          | 1             | 3     | WU.                | Mönnich                | - ITnive                     | 2          | - 200w                                  | . 1              | 1              | 22 N7 QQ             | 1             | 1     | 0       | 1        | AIND 1-5              |       |
| 1                           | D                  |            |              | 6          | 1             | 4     | write.             | Schöning               | h Buchha                     | 2          | 0070                                    | <b>`</b>         | 0              | 17 NG GG             | 1.2           |       | n i     | 2        |                       |       |
|                             |                    |            |              | × :        |               | -     |                    | benoming               | u Dacinia                    | : -        | , , , , , , , , , , , , , , , , , , , , |                  | - :            | 07.05.55             | 1 4           | : • : | !       | <u> </u> |                       |       |
|                             | S. (8 🗈            | <b>.</b>   | - J          | ۹.         |               |       |                    |                        |                              |            |                                         |                  |                |                      |               |       |         |          |                       |       |
| Feld: Name Grup             | ope 2              |            |              |            |               |       |                    |                        |                              |            |                                         |                  |                | 0.0,21.9:            | 9.9×0         | .4    | Datens  | ätze:    | 2140                  | 100%  |
| Start 🞇 Ba                  | ayerische Sta      | aatsbi     | .   5        | 3 IN       | BOX-N         | Vetsc | ape F.             | 🖾 CR                   | STAL REP                     | ORT        | 🔍 Exp                                   | lorer -          | - Crys         | tal Re               |               | ,     |         | Q        | N - N                 | 11:27 |
|                             | eagate Cry         | stal       |              |            |               |       |                    |                        |                              |            | <u> </u>                                |                  |                |                      |               |       |         | , ,      |                       |       |

Beachten wir, dass innerhalb der einzelnen Gruppen die Lieferanten noch nicht nach ihren Namen sortiert sind. Dies bleibt noch zu erledigen!

Wir sortieren die Datensätze in der Registerkarte "Seitenansicht" über die Schaltfläche "Sortierreihenfolge" in der Standardsymbolleiste:

| 🗐 Seagate Cry    | stal Re            | ports          | s - [B | VB_           | Best   | ellde        | iten              | _nacl | _BiblErsch_             | und_Lief.r           | pt]    |                  | 1.1212        |            |            |      |       |       | 8                       | - 8 ×        |
|------------------|--------------------|----------------|--------|---------------|--------|--------------|-------------------|-------|-------------------------|----------------------|--------|------------------|---------------|------------|------------|------|-------|-------|-------------------------|--------------|
| Pater Bear       | beiten             | Ansı           | cht .  | <u>E</u> intu | igen   | <u>F</u> orr | nat               | Date  | nbank Beri <u>c</u>     | oht A <u>n</u> alyzi | e H    | en <u>s</u> ter  | <u>H</u> ilte | —n. 1      |            |      |       |       |                         | <u>- 8 ×</u> |
| 🗋 🗁 🕶 🖬 🤘        | i (1               | \$ \$          | 1      | <b>B</b>      |        | • • •        | см – <del>т</del> |       | iii ab Σ 🛛              | P /                  | 2 🛍    | 9   44           | 100%          | _ №        |            |      |       |       |                         |              |
|                  |                    |                | 7      | 4             | ≜      | F            | K                 | ם   ≡ | 5 5 5                   | , % °                | Sortie | erreihenfo       | olge          |            |            |      |       |       |                         |              |
|                  | n dh               |                |        | A \$          | Q      | Q            | 0, (              | ⇒   % | :   'o #   II           |                      |        |                  |               |            |            |      |       |       |                         |              |
| Entwurf Seitena  | ansicht            |                |        |               |        |              |                   |       |                         |                      |        |                  | Н             | eute 11:14 | 4 🗙 📕      |      |       | 29    | von 31+ 🕨 🕨             |              |
| BVB_Bestelldat   |                    |                | I •    | [ • •         | · · 1  | • 1 •        | 2 ·               | ı · 3 | • 1 • 4 • 1 •           | 5 · · · 6 ·          | 1 + 7  | 8                | · I · 9       | · · · 10 · | 1 • 11 •   | 1 12 | • 1 • | 13 ·  | · · 14 · · · 15 · · · 1 | <u>6 · ı</u> |
|                  | D                  | - 12           |        | 4             | 5      | 1            | 3                 | WÜ:   | Mönnich -               | Unive                | 3      | 99ba             | 70            | 18.11.99   | 9 1        | 1    | 0     | 1     |                         | <b>_</b>     |
|                  | D                  |                |        | -             | 5      | 1            | 3                 | WÜ:   | Mönnich -               | Unive                | 2      | 99zs             | 1             | 22.07.9    | 9 1        | 1    | Ő     | 1     |                         |              |
| <u>+</u> -4      | D                  | _<br>₽         |        | 1             | 5      | 1            | 1                 | WÜ:   | Buchladen               | Neuer W              | 1      | 99g              | 29            | 25.06.99   | 91         | 1    | 0     | 1     |                         |              |
| <u>+</u> 5<br>⊟6 | D                  | 1              |        | 4             | 5      | 1            | 3                 | WÜ:   | Mönnich -               | Unive                | 2      | 99zar            | 3             | 21.12.99   | 91         | 1    | 0     | 1     | VORMERKUNG              | ;            |
| 1                | GF2                | - 2            |        | _             |        |              |                   |       |                         |                      |        |                  |               |            |            |      |       |       |                         |              |
| -2               | GK2                | - <sup>?</sup> |        | 6             | ~      | ~            |                   | ****  | T 1 1 D 1               |                      | ~      | 001.             | 27            | 17.11.0    |            |      | ~     |       |                         |              |
| - 6              |                    | - 21           |        |               | >      | 6            | 1                 | WU:   | Jehle-Kehm              | i Verla              | 2      | 9961             | 51            | 17.11.95   | 9 I        | 1    | U     | 1     |                         |              |
| - 10             | GE1                | - 5            |        |               |        |              |                   |       |                         |                      |        |                  |               |            |            |      |       |       |                         |              |
| <u>+</u> -7      | GK1                |                |        | 6             |        |              |                   |       |                         |                      |        |                  |               |            |            |      |       |       |                         |              |
| ⊞-8<br>∓-9       | GK2                | - 2            |        | 1             |        |              |                   |       |                         |                      |        |                  |               |            |            |      |       |       |                         |              |
|                  | D                  |                |        | e             | 6      | 1            | 4                 | WÜ:   | Schöningh               | Buchha               | 3      | 99s              | 278           | 17.11.99   | 91         | 1    | 0     | 1     |                         | Si           |
| <b>⊞</b> 12      | D                  | 33             |        | 6             | 6      | 1            | 4                 | WÜ:   | Schöningh               | Buchha               | 3      | 99s              | 278           | 17.11.99   | 91         | 1    | 0     | 1     |                         | Si           |
| <b>⊞</b> 14      | D                  | <u> </u>       |        |               | 6      | 1            | 4                 | WÜ:   | Schöningh               | Buchha               | 3      | 99s              | 278           | 17.11.99   | 91         | 1    | 0     | 1     |                         | Si           |
| ±- 24<br>±- 33   | D                  | 4              |        |               | 6      | 1            | 4                 | WÜ:   | ${\tt Sch{\ \"oningh}}$ | Buchha               | 3      | 99s              | 278           | 17.11.99   | 91         | 1    | 0     | 1     |                         | Si           |
|                  | D                  | - 4            |        |               | 6      | 1            | 4                 | WÜ:   | Schöningh               | Buchha               | 2      | 99zbi            | 34            | 28.10.99   | 91         | 1    | 0     | 1     |                         |              |
| <b>÷</b> ⊷ 40    | D                  |                |        |               | 6      | 1            | 3                 | WU:   | Mönnich -               | Unive                | 3      | 99k              | 34            | 27.10.99   | 91         | 10   | 0     | 1     | FORTSETZUNG             | r Si         |
|                  | D                  | - 26           |        |               | 6      | 1            | 3                 | WU:   | Mönnich -               | Unive                | 3      | 99k              | 34            | 27.10.99   | 9 1        | 10   | 0     | 1     | FORTSETZUNG             | ' Si         |
|                  | D                  |                |        | 6             | 6      | 1            | 1                 | WU:   | Buchladen               | Neuer W              | 3      | 99bw             | 143           | 08.10.99   | 91         | 1    | 0     | 1     | BAND 1-3                |              |
|                  | D                  | - 92           |        |               | 6      | 1            | 1                 | WU:   | Buchladen               | Neuer W              | 3      | 99bw             | 143           | 08.10.99   | 91         | 1    | 0     | 1     | BAND 1-3                |              |
|                  |                    | - 2            |        | 6             | 6<br>~ | 1            | 1                 | WU:   | Buchladen               | Neuer W              | 5      | 99bw             | 143           | 08.10.95   | 9 I<br>5 1 | 1    | 0     | 1     | BAND I-3                |              |
|                  |                    | - :            |        |               | 0      | 1            | 1                 | WU:   | Buchladen               | Iveuer w             | 2      | 990W             | 143           | 08.10.93   | 9 I<br>D 1 | 1    | 0     | 1     | BAND 1-3                |              |
|                  |                    | - 5            |        |               | 0<br>c | 1            | د                 | WU:   | Nonnich -               | Unive<br>Duation     | 2      | 9920a            | 1             | 22.07.93   | * I<br>>   | 1    | 0     | 1     |                         |              |
|                  |                    | -              |        | (             | 0      | 1            | 4                 | WU.   | Schoningh               | Ducina               | 2      | 992V             | <i>y</i>      | 07.09.9:   | 9 2        | 1    | U     |       |                         | • • •        |
| <br>Se 🖾 🖬 🕺 [   | ,<br><b>1</b> (8 ) | <b>e d</b>     | • >>   | 厚             | ~      |              |                   |       |                         |                      |        |                  |               |            |            |      |       |       |                         |              |
| Leat die Datensa | tz- oder (         | Grupp          | oenso  | ortiern       | eihent | olae         | fest              |       |                         |                      |        |                  |               |            |            |      | Dater | nsätz | e: 2140                 | 100%         |
| Start Ba         | verische           | Staa           | itsbi. |               | INBC   | X-N          | etsc              | ape F | Broryst                 | TAL REPOP            | а. І   | 🔍 Expl           | orer - Crv    | stal Re    | 1          |      |       | [     | @N\ <b>™N≫</b> #₽ ••    | 11:36        |
| Se Se            | agate (            | Cryst          | al     |               | )BVB   | _CR'Y        | ′STA              | AL_RE | <u></u>                 |                      |        | <b>4</b> - 1 - 1 |               |            | 1          |      |       |       |                         |              |

Wir klicken die Schaltfläche an!

Das Dialogfeld "Datensatzsortierreihenfolge" wird angezeigt:

| III Seagate Crystal Reports - [BVB<br>IIII Datei Bearbeiten Ansicht Einf | _Bestell<br>fügen F | ldaten_nach_<br>ormat Dater | _BiblErsch_<br>Ibank Beric              | und_Lief.rp<br>ht Analyze | t]<br>Fe | enster l      | Hilfe     |              |        |        |       |            |                     |               |
|--------------------------------------------------------------------------|---------------------|-----------------------------|-----------------------------------------|---------------------------|----------|---------------|-----------|--------------|--------|--------|-------|------------|---------------------|---------------|
| □                                                                        |                     | • cu + 🔒 🛙                  | abΣ 🛱                                   | ) /s] <i>(</i> ] 🖓        | 10       | 🥥   M         | 100%      | - k?         |        |        |       |            |                     | <u>ــ دعد</u> |
|                                                                          |                     |                             | =   •<br>= =   •                        |                           | 0.   1   |               | ,         |              |        |        |       |            |                     |               |
|                                                                          | + =   -             |                             | = =   =                                 | 1 % 6 1                   | ย   I    |               | <b>T</b>  |              |        |        |       |            |                     |               |
|                                                                          | 3 9 9               | <b>₹ Q ⊕  </b> X            | 1 10 🛎 🗎                                |                           |          |               |           |              | •      |        |       |            |                     |               |
| Er Totensatzsortierreihenfolge                                           |                     |                             |                                         |                           |          | 8             |           | eute 11:14   | ×K     |        |       | 29 von     | 31+ 🕨 🕅             |               |
| Berichtfelder:                                                           |                     |                             | Sortierfeld                             | er:                       |          |               |           | · · · 10 · · | · 11 · | 1 • 12 | 2.1.2 | 13 • 1 • • | 14 · · · 15 · · · 1 | <u>6 · I</u>  |
| 🖃 🔒 Berichtfelder:                                                       | <b>_</b>            |                             | Gruppe 1:                               | band.ebform               | n-Ai     | ıf            |           | 18.11.99     | 1      | 1      | 0     | 1          |                     | <b></b>       |
|                                                                          | ŀ                   | Hinzufügen ->               | Gruppe 2:                               | lieferant.grup            | ope -    | Aut           | - 11      | 22.07.99     | 1      | 1      | 0     | 1          |                     |               |
| ileferant.gruppe                                                         |                     |                             | 3                                       |                           |          |               | - 11      | 25.06.99     | 1      | 1      | 0     | 1          |                     |               |
| lieferant.bezeichnung                                                    |                     | <- Entfernen                |                                         |                           |          |               | - 11      | 21.12.99     | 1      | 1      | 0     | 1 VC       | RMERKUNG            |               |
|                                                                          | ┍┦┝                 |                             | 1                                       |                           |          | 1             | F         |              |        |        |       |            |                     |               |
|                                                                          |                     |                             |                                         |                           |          |               |           | 17 11 99     | 1      | 1      | 0     | 1          |                     |               |
| <u> </u>                                                                 |                     |                             | - Sortiorrich                           | tuna:                     |          |               |           |              | •      | •      | , i   | •          |                     |               |
|                                                                          |                     |                             |                                         | eteinend                  |          |               |           |              |        |        |       |            |                     |               |
| OK Abbrechen                                                             | Hilfo               |                             | C Ab                                    | steigend                  |          |               |           |              |        |        |       |            |                     |               |
|                                                                          | Time                |                             |                                         | otongonta                 |          |               |           | 17 11 00     | -      | 1      | 0     | -          |                     | a:            |
|                                                                          | 6 1                 | 4 WIT:                      | <del>s on oningh i</del><br>Schöningh i | Buchha                    | 3        | 99.           | 278       | 17.11.99     | 1      | 1      | 0     | 1          |                     | 51<br>Ci      |
|                                                                          | 6 1                 | 4 WÜ                        | Schöningh 1<br>Schöningh 1              | Buchha                    | 3        | 99s           | 278       | 17.11.99     | 1      | 1      | Ő     | 1          |                     | Si            |
| E 24<br>D 1                                                              | 6 1                 | 4 WÜ:                       | Schöningh l                             | Buchha                    | 3        | 99s           | 278       | 17.11.99     | 1      | 1      | Ō     | 1          |                     | Si            |
| ± 35<br>± 36                                                             | 6 1                 | 4 WÜ:                       | Schöningh l                             | Buchha                    | 2        | 99zbi         | 34        | 28.10.99     | 1      | 1      | 0     | 1          |                     |               |
| ⊕ 40 D -                                                                 | 6 1                 | 3 WÜ:                       | Mönnich – T                             | Jnive                     | 3        | 99k           | 34        | 27.10.99     | 1      | 10     | 0     | 1 FC       | RTSETZUNG           | Si            |
| 8 <u>0</u>                                                               | 6 1                 | 3 WÜ:                       | Mönnich – J                             | Jnive                     | 3        | 99k           | 34        | 27.10.99     | 1      | 10     | 0     | 1 FC       | RTSETZUNG           | Si            |
|                                                                          | 6 1                 | 1 WU:                       | Buchladen 1                             | Neuer W                   | 3        | 99bw          | 143       | 08.10.99     | 1      | 1      | 0     | 1 BA       | ND 1-3              |               |
|                                                                          | 6 I                 | I WU:<br>1 WT               | Buchladen I<br>Duchladen 1              | Neuer W                   | 2        | 99bw          | 145       | 08.10.99     | 1      | 1      | 0     | 1 B.A      | IND 1-3             |               |
|                                                                          | 6 1                 | 1 WU.<br>1 WII:             | Buchladen 1<br>Buchladen 1              | Veuer Wi                  | 2        | 990w<br>99hur | 145       | 08.10.99     | 1      | 1      | 0     | 1 BA       | ND 1-3              |               |
|                                                                          | 6 1                 | 3 WÜ:                       | Mönnich - U                             | Jnive                     | 2        | 99zba         | 145       | 22.07.99     | 1      | 1      | ŏ     | 1          | 1112 1-5            |               |
|                                                                          | 6 1                 | 4 WÜ:                       | Schöningh l                             | Buchha                    | 2        | 99zv          | 9         | 07.09.99     | 2      | 1      | 0     | 2          |                     | •             |
|                                                                          |                     |                             |                                         |                           |          |               |           |              |        |        |       |            |                     |               |
| 🏧 🖾 🖬 📑 💽 🗠 📾 🏇 🧃                                                        | ••                  |                             |                                         |                           |          |               |           |              |        |        |       |            |                     |               |
| Drücken Sie F1, um die Hilfe aufzurufen                                  |                     |                             |                                         |                           |          |               |           |              |        |        | Daten | isätze: 2  | 140                 | 100%          |
| 😹 Start 🛛 🧱 Bayerische Staatsbi 🖡                                        | SINBOX-             | - Netscape F                | . CRYST                                 | AL REPORT                 |          | 🔍 Explo       | rer - Cry | stal Re      |        |        |       | Q(         | <b>№ N 24 2 ( )</b> | 11:38         |
| 🔟 Seagate Crystal 🕅                                                      | BVB_C               | RYSTAL_RE.                  |                                         |                           |          |               |           |              |        |        |       |            |                     |               |

Wir wollen innerhalb der Lieferantengruppe noch nach der Lieferantennummer im Berichtfeld *lieferant.nr* sortieren.

So steuern wir diese an:

| 匠 Seag<br>看 <u>D</u> ate | jate Crys<br>ei <u>B</u> eark                              | stal Re<br>peiten | eports - [B∖<br><u>A</u> nsicht <u>E</u> | /B_Best<br>infügen  | elldat<br><u>F</u> orma | en_nac<br>at Da <u>t</u> e | h_BiblErsch<br>enbank Bei | n_und_Lief.r<br>ri <u>c</u> ht A <u>n</u> alyz | rpt]<br>ze Fi | en <u>s</u> ter | <u>H</u> ilfe | - <b>r</b> - 1     |      |        |   |      |                          | _ 8 ×<br>_ 8 × |
|--------------------------|------------------------------------------------------------|-------------------|------------------------------------------|---------------------|-------------------------|----------------------------|---------------------------|------------------------------------------------|---------------|-----------------|---------------|--------------------|------|--------|---|------|--------------------------|----------------|
| 🗅 🖻                      | • 🔒   🗧                                                    | ð 🖻 d             | <b>≥</b> 9   % ⊑                         | h 🛍 ۲               | <b>)</b> ≁ ⊖            | 🐍                          | i ab Σ                    | F /3 🔗 🕻                                       | 2 🛍           | . 🔮   M         | 100%          | <u>_</u> <b>⊮?</b> |      |        |   |      |                          |                |
|                          |                                                            |                   |                                          | ₽ ≜                 | F L                     | <u>u</u>                   |                           | ; , % 3                                        | ÷.            |                 | Ŷ             |                    |      |        |   |      |                          |                |
|                          |                                                            | 성원 [1]<br>영화 [1]  | 8 . A                                    | 2 9                 | 0,0                     | (                          | : `0 #                    |                                                |               |                 |               |                    |      |        |   |      |                          |                |
| E, 🤷 🛙                   | atensat                                                    | zsortie           | erreihenfolg                             | je                  |                         |                            |                           |                                                |               | E               | 3 ×           | eute 11:14         | × K  |        |   | 29 \ | /on 31+ 🕨 🕨              |                |
| B. B                     | erichtfeld                                                 | er:               |                                          |                     |                         |                            | Sortierfe                 | elder:                                         |               |                 |               | · I · 10 · I       | 11 . | 1 • 12 |   | 13 · | 14 15                    | 16 · 1         |
| Ę                        | - 🔒 Beric                                                  | htfelder          | r:                                       |                     |                         |                            | Gruppe                    | 1: band.ebfo                                   | rm - A        | uf              | _             | 18 11 99           | 1    | 1      | Û | 1    |                          |                |
|                          | 🔤 📼 ba                                                     | and.ebf           | orm                                      |                     | Hinz                    | ufügen ->                  | Gruppe                    | 2: lieferant.gr                                | ruppe         | - Auf           |               | 22.07.99           | 1    | 1      | ŏ | 1    |                          |                |
|                          | ie ie                                                      | eferant.c         | gruppe                                   |                     |                         |                            |                           |                                                |               |                 |               | 25.06.99           | 1    | 1      | 0 | 1    |                          |                |
|                          |                                                            | ferant            | u.<br>Dezeichnuna                        |                     | <- <u>E</u>             | ntfernen                   |                           |                                                |               |                 |               | 21.12.99           | 1    | 1      | 0 | 1    | VORMERKUNG               | j              |
|                          | <u>`</u> `                                                 | <b>A</b> - 11     |                                          | - <u>-</u>          |                         |                            |                           |                                                |               |                 | F             |                    |      |        |   |      |                          |                |
|                          |                                                            |                   |                                          |                     |                         |                            |                           |                                                |               |                 |               | 17.11.99           | 1    | 1      | 0 | 1    |                          |                |
|                          |                                                            |                   |                                          |                     |                         |                            | - Sortierri               | chtuna:                                        |               |                 |               |                    |      |        |   |      |                          |                |
|                          |                                                            |                   |                                          |                     |                         |                            | 0/                        | Aufsteigend                                    |               |                 |               |                    |      |        |   |      |                          |                |
|                          | ОК                                                         | Ab                | brechen                                  | Hilfe               |                         |                            | 04                        | -<br>Absteigend                                |               |                 |               |                    |      |        |   |      |                          |                |
|                          |                                                            |                   |                                          |                     |                         |                            |                           |                                                |               |                 |               | 17 11 99           | 1    | 1      | 0 | 1    |                          | Si             |
|                          | 2                                                          | D                 | - ·                                      | 6                   | 1                       | 4 WÜ                       | : Schöningl               | n Buchha                                       | 3             | 99s             | 278           | 17.11.99           | 1    | 1      | Ō | 1    |                          | Si             |
| <u></u> ⊕ 14             |                                                            | D                 |                                          | 6                   | 1                       | 4 WÜ                       | : Schöningl               | n Buchha                                       | 3             | 99s             | 278           | 17.11.99           | 1    | 1      | 0 | 1    |                          | Si             |
| E 24                     |                                                            | D                 | ÷                                        | 6                   | 1                       | 4 WÜ                       | : Schöningl               | n Buchha                                       | 3             | 99s             | 278           | 17.11.99           | 1    | 1      | 0 | 1    |                          | Si             |
|                          | 5                                                          | D                 | Ň                                        | 6                   | 1                       | 4 WÜ                       | : Schöningl               | n Buchha                                       | 2             | 99zbi           | 34            | 28.10.99           | 1    | 1      | 0 | 1    |                          |                |
|                          |                                                            | D                 |                                          | 6                   | 1                       | 3 WÜ                       | : Mönnich                 | - Unive                                        | 3             | 99k             | 34            | 27.10.99           | 1    | 10     | 0 | 1    | FORTSETZUNG              | ; Si           |
|                          |                                                            | D                 | 52                                       | 6                   | 1                       | 3 WÜ                       | : Mönnich                 | - Unive                                        | 3             | 99k             | 34            | 27.10.99           | 1    | 10     | 0 | 1    | FORTSETZUNG              | 5 Si           |
|                          |                                                            | D                 |                                          | 6                   | 1                       | 1 WÜ                       | : Buchlader               | n Neuer W                                      | 3             | 99bw            | 143           | 08.10.99           | 1    | 1      | 0 | 1    | BAND 1-3                 |                |
|                          |                                                            | D                 | - 9                                      | 6                   | 1                       | 1 WÜ                       | : Buchlader               | n Neuer W                                      | 3             | 99bw            | 143           | 08.10.99           | 1    | 1      | 0 | 1    | BAND 1-3                 |                |
|                          |                                                            | D                 | - ÷                                      | 6                   | 1                       | 1 WÜ                       | : Buchlader               | n Neuer W                                      | 3             | 99bw            | 143           | 08.10.99           | 1    | 1      | 0 | 1    | BAND 1-3                 |                |
|                          |                                                            | D                 |                                          | 6                   | 1                       | 1 WU                       | : Buchlader               | n Neuer W                                      | 3             | 99bw            | 143           | 08.10.99           | 1    | 1      | 0 | 1    | BAND 1-3                 |                |
|                          |                                                            | D                 | . 51                                     | 6                   | 1                       | 3 WU                       | : Mönnich                 | - Unive                                        | 2             | 99zba           | 1             | 22.07.99           | 1    | 1      | 0 | 1    |                          |                |
|                          |                                                            | D                 | - II.,                                   | 6                   | 1                       | 4 WÜ                       | : Schöningl               | n Buchha                                       | 2             | 99zv            | 9             | 07.09.99           | 2    | 1      | 0 | .2   |                          |                |
|                          |                                                            |                   | •                                        |                     |                         |                            |                           |                                                |               |                 |               |                    |      |        |   |      |                          |                |
| <del>Z</del> Z           | S 7 S                                                      |                   | 🕶 🖪 🎾 /                                  | 9 🛰                 |                         |                            |                           |                                                |               |                 |               |                    |      |        |   |      |                          |                |
| Drücken                  | cken Sie F1, um die Hilfe aufzurufen Datensätze: 2140 100% |                   |                                          |                     |                         |                            |                           |                                                |               |                 |               |                    |      |        |   |      |                          |                |
| Start                    | t 🐺 Bay                                                    | erische           | e Staatsbi                               | <mark>∭</mark> INB0 | DX-Ne                   | tscape F                   | 🖲 CRYS                    | STAL REPOR                                     | RT            | 🔍 Explo         | orer - Cry    | /stal Re           |      |        |   | 0    | <b>%‱<u>™</u>N≥⁄e</b> ⊉� | 11:42          |
|                          | 🖪 Sea                                                      | agate (           | Crystal                                  | BVB                 | _CRYS                   | TAL_RE                     |                           |                                                |               |                 |               |                    |      |        |   |      |                          |                |

Um lieferant.nr als Sortierfeld festzulegen, klicken wir auf "Hinzufügen".

Das Feld *lieferant.nr* wird dann im Listenfeld "Sortierfelder" zusätzlich mit angezeigt:

| I Seagate Crystal Reports - [BVB_Bea<br>Patei Bearbeiten Ansicht Einfügen                                                                                                    | stelldaten_nach_BiblErsch_und_Lief.rpt]<br>                                                                                        | er <u>H</u> ilfe                                      |                     | _ & ×                                        |
|----------------------------------------------------------------------------------------------------|----------------------------------------------------------------------------------------------------|-------------------------------------------------------|---------------------|----------------------------------------------|
| 🗅 😅 🕶 🔚 🎒 🗟 🖄 🔗 🕺 🐘 🛍                                                                                                    | ∽ • ~ >  🍓 🎟 ab Σ   🛱 🖓 🚱 🛍 🤵                                                                                                    | 🏘 100% 💌 💦                                            |                     |                                              |
|                                                                                                    | F K ∐   E E E   \$ , % ♂ ℃   ■                                                                                                    | T= 🐈                                                  |                     |                                              |
|                                                                                                    | ( Q Q ↔   X   'a #   III                                                                                                    | <u> </u>                                              |                     |                                              |
| 🕞 🖥 Datensatzsortierreihenfolge                                                                                                    |                                                                                                    | 😑 🗵 eute 11:14                                        | × I I               | 29 von 31+                                   |
| Berichtfelder:                                                                                                    | Sortierfelder:                                                                                                    | 10 .                                                  | · · 11 · · · 12 · · | · 13 · I · 14 · I · 15 · I · 16 · I          |
| Berichtfelder:     Berichtfelder:     Berichtf | Hinzufügen-><br>Gruppe 1: band.ebform - Auf<br>Gruppe 2: lieferant.gruppe - Au<br>Auf - lieferant.nr                               | 18.11.99<br>22.07.99<br>25.06.99<br>21.12.99          |                     | 0 1<br>0 1<br>0 1<br>0 1<br>0 1<br>0 1       |
| literant.bezeichnung                                                                                                    |                                                                                                    | 17.11.99                                              | 1 1 (               | 0 1                                          |
| OK Abbrechen Hilfe                                                                                                    | C Absteigend                                                                                                    | 17 11 00                                              | 1 1 1               | 0 1 5                                        |
| $\begin{array}{c c} \hline 12 \\ \hline 14 \\ \hline 24 \end{array} \begin{array}{c} \hline D \\ \hline \\ \hline \\ \hline \\ \hline \\ \hline \\ \hline \\ \hline \\ \hline \\ \hline$                                                                                                    | 1 4 WÜ: Schöningh Buchha 3 99<br>1 4 WÜ: Schöningh Buchha 3 99                                                                     | 278 17.11.99<br>278 17.11.99<br>278 17.11.99          |                     | 0 1 Si<br>0 1 Si                             |
| B 33<br>B 36<br>D 5<br>C D 5<br>C C C C C C C C C C C C C C C C C C C                                                                                                     | 1 4 WU: Schöningh Buchha 3 99<br>1 4 WÜ: Schöningh Buchha 2 99.<br>1 3 WÜ: Mönnich - Unive 3 99                                    | s 278 17.11.99<br>zbi 34 28.10.99<br>c 34 27.10.99    |                     | ) 1 Si<br>) 1<br>0 1 FORTSETZUNG Si          |
| 6<br>5<br>6                                                                                                    | 1         3         WÜ: Mönnich - Unive         3         99.           1         1         WÜ: Buchladen Neuer With 3         99. | c 34 27.10.99<br>pw 143 08.10.99                      | 1 10 0              | 0 1 FORTSETZUNG Si<br>0 1 BAND 1-3           |
|                                                                                                    | 1 1 WU: Buchladen Neuer W 3 99<br>1 1 WÜ: Buchladen Neuer W 3 99<br>1 1 WÜ: Buchladen Neuer W 3 99                                 | ow 143 08.10.99<br>ow 143 08.10.99<br>ow 143 08.10.99 |                     | 0 1 BAND 1-3<br>0 1 BAND 1-3<br>0 1 BAND 1-3 |
|                                                                                                    | 1 3 WÜ: Mönnich - Unive 2 99.<br>1 4 WÜ: Schöningh Buchha 2 99.                                                                    | zba 1 22.07.99<br>zv 9 07.09.99                       |                     | 0 1<br>0 2 •                                 |
| S S S S S S S S S S S S S S S S S S S                                                                                                    |                                                                                                    |                                                       |                     |                                              |
| Drücken Sie F1, um die Hilfe aufzurufen                                                                                                    |                                                                                                    |                                                       | Dat                 | tensätze: 2140 100%                          |
| 🏽 🕄 😹 Bayerische Staatsbi 🛛 🕅 INB                                                                                                    | 10X - Netscape F   🗐 CRYSTAL REPORT   🞑 I                                                                                          | Explorer - Crystal Re                                 | ,                   | <b>₩11:44</b>                                |
| Seagate Crystal                                                                                                    | B_CRYSTAL_RE                                                                                                    |                                                       |                     |                                              |

Da als "Sortierrichtung" als Standardvoreinstellung bereits "Aufsteigend" – hier für numerisch aufsteigend – markiert ist, bestätigen wir es mit "OK"!

Unser Bericht erscheint nun in der Seitenansicht wie folgt:

| 🔳 Seagate C                | rystal R    | eports        | s - [B\      | VB_E     | lestel       | Idate      | n_nach_                                              | BiblE       | rsch_und_          | _Lief.rp         | rt]    |                 |               |               |        |        |        |       |       |                | 8.          | . 8 ×        |
|----------------------------|-------------|---------------|--------------|----------|--------------|------------|------------------------------------------------------|-------------|--------------------|------------------|--------|-----------------|---------------|---------------|--------|--------|--------|-------|-------|----------------|-------------|--------------|
| 🌆 <u>D</u> atei <u>B</u> e | arbeiten    | <u>A</u> nsio | cht <u>E</u> | Einfüg   | ien <u>F</u> | orma       | Da <u>t</u> en                                       | bank        | Beri <u>c</u> ht / | A <u>n</u> alyze | F      | en <u>s</u> ter | <u>H</u> ilfe |               |        |        |        |       |       |                | -           | . 8 ×        |
| 🗅 🗁 🕶 🖬                    | <b>8</b> B. | ج 🖄           | 8            | Pa 🕻     | <b>1</b> 🔊   |            | - 🔒 🗉                                                | ab 🗈        | ∑  ⊊ /3            | <i>😪</i> 😋       | 1      | 2               | 100%          | <u>-</u>   k? |        |        |        |       |       |                |             |              |
|                            |             |               | 7            | ₽        | ≜   ]        | F <u>K</u> | <u>⊓</u>   ≡                                         |             | \$ , ;             | × °° °           | 2<br>1 |                 | 4             |               |        |        |        |       |       |                |             |              |
| <b></b>                    | 40 AN       | ili dha       | A            | 1 2      | Q (          | 2 2        | $(0) = \begin{bmatrix} 3 & d \\ 2 & 5 \end{bmatrix}$ | <b>`0</b> 1 | F .                |                  |        |                 |               |               |        |        |        |       |       |                |             |              |
| Entwurf Seit               | enansicht   |               |              |          |              |            |                                                      |             |                    |                  |        |                 | F             | leute 11      | 1:14 🔰 | < 1    | ◀      |       | 29    | ∨on 29+        |             |              |
| BVB_Bestellda              | ati         | <u>.</u>      |              | · 1      | · 1 ·        | 1 • 2      | 3 .                                                  | 1 • 4       | 5                  | · 6 · I          | • 7    | 8               | 3 • 1 • 9     | · · · 1       | 0 • •  | · 11 · | i · 12 | ·     | 13 ·  | 1 • 14 • 1 • • | 15 · 1 · 1/ | <u>8 · 1</u> |
| <u>∎</u> .1                | GK2         |               |              | 6        |              |            |                                                      |             |                    |                  |        |                 |               |               |        |        |        |       |       |                |             |              |
|                            | D           |               |              | 4        | 6            |            | 1 WÜ: .                                              | Jehle-J     | Rehm Ver           | :la              | 2      | 99zbi           | 21            | 09.09         | .99    | 1      | 1      | 0     | 1     |                |             |              |
|                            | D           |               |              | 4        | 6            |            | 1 WÜ: .                                              | Jehle-J     | Rehm Ver           | rla -            | 2      | 99zbi           | 37            | 26.11         | .99    | 1      | 1      | 0     | 1     |                |             |              |
| <b>⊡</b> ~5                | D           | - P           |              | 4        | 6            |            | 3 Bayer                                              | ische       | Staatszeit         | ung              | 2      | 00 fm           | 37            | 12.09         | .01    | 1      | 1      | 0     | 1     | 3. Bestellu    | ing für (   | :            |
| ⊡-6                        | D           | -             |              | 4        | 6            | :          | 5 Biblio                                             | theks       | verlag Fic         | hte              | 2      | 00bi            | 112           | 12.09         | .01    | 1      | 1      | 0     | 1     | Testbestel     | lung 5 f    | : III        |
| 2                          | D           | Ē             |              | 4        | 6            | 6          | 2 Baum                                               | ann F       | achzeitsch         | n                | 2      | 00bi            | 111           | 12.09         | .01    | 1      | 1      | 0     | 1     | 2. Testbes     | tellung     | :            |
| -3                         | D           |               |              | 4        | 6            | 64         | 4 WÜ: 1                                              | Interes     | st Verlag          | Gm               | 3      | 99v             | 17            | 13.07         | .99    | 1      | 1      | 0     | 1     |                | _           |              |
| - 6                        | D           |               |              | 4        | 6            | 64         | 4 WÜ: 3                                              | Interes     | st Verlag          | Gm               | 2      | 99zv            | 11            | 27.09         | .99    | 1      | 1      | 0     | 1     |                |             |              |
| 10                         | D           | 12            |              | 4        | 6            | 7          | I WÜ: 1                                              | Verlag      | für Abw            | ass              | 2      | 99zba           | 25            | 09.09         | .99    | 1      | 1      | 0     | 1     |                |             |              |
| <u>⊡</u> 7                 | D           | -             |              | 4        | 6            | 9          | ) AGT                                                | Verlag      | g Thum G           | imb              | 2      | 00bi            | 110           | 12.09         | .01    | 1      | 1      | 0     | 1     | Testbestel     | lung 1 f    |              |
|                            | GF2         | ÷<br>P        |              |          |              |            |                                                      |             | -                  |                  |        |                 |               |               |        |        |        |       |       |                | -           |              |
| <u>+</u> -9<br>≖11         | GK2         |               |              | 8        |              |            |                                                      |             |                    |                  |        |                 |               |               |        |        |        |       |       |                |             |              |
|                            | D           |               |              | 4        | 8            |            | 2 WÜ:.                                               | Arbeit      | samt Biel          | е                | 2      | 99zbi)          | g 1           | 05.10         | .99    | 1      | 1      | 0     | 1     |                |             |              |
| <u>.</u>                   | GF2         | - 4           |              |          |              |            |                                                      |             |                    |                  |        |                 | -             |               |        |        |        |       |       |                |             |              |
| <b>⊕</b> 24                | GK2         |               |              | 9        |              |            |                                                      |             |                    |                  |        |                 |               |               |        |        |        |       |       |                |             |              |
| <b>⊕</b> ~ 33              | D           | - ÷           |              | 4        | 9            |            | 4 WÜ                                                 | Deutso      | her Betor          | 1 - 11           | 1      | 99ba            | 67            | 11.11         | 99     | 1      | 1      | 0     | 1     |                |             | N            |
|                            | D           | - 17          |              | 4        | 9            |            | 1 WÜ                                                 | Deutso      | her Betor          | n - 11           | 2      | 99zba           | 31            | 11 11         | 99     | 1      | 1      | 0     | 1     |                |             |              |
| ± 40                       | GF2         |               |              | ·        |              |            |                                                      |             |                    |                  |        |                 |               |               |        | •      | •      | Ť     | •     |                |             |              |
| 1                          | GF1         | 9             |              |          |              |            |                                                      |             |                    |                  |        |                 |               |               |        |        |        |       |       |                |             |              |
| 1                          | GK1         |               |              | 5        |              |            |                                                      |             |                    |                  |        |                 |               |               |        |        |        |       |       |                |             |              |
| 1                          | GK2         | i i           |              | ĩ        |              |            |                                                      |             |                    |                  |        |                 |               |               |        |        |        |       |       |                |             |              |
| 1                          | D           | - 7           |              | -<br>5   | 1            |            | wü.                                                  | Buchla      | aden Neur          | er Wi            | 1      | 990             | 29            | 25.06         | 99     | 1      | 1      | 0     | 1     |                |             |              |
| 1                          | D           |               |              | 5        | 1            |            | NUTT -                                               | Mönni       | ich - IIniv        |                  | 3      | 99ha            | 70            | 18 11         | 99     | i      | î      | ň     | 1     |                |             |              |
| 1                          | D           |               |              | 5        | 1            |            | S WITE                                               | Mönni       | ich - Univ         | re               | 3      | 99ha            | 70            | 18 11         | 99     | 1      | 1      | ň     | 1     |                |             |              |
|                            |             | —L: I         | <u> </u>     |          |              |            | > 100                                                | N f 2       | -1. TT:            | -                | 2      | 001-            | 70            | 10.11         | 00     | -i     | Ĵ.     | _ ŏ_  | , i   |                |             | _            |
|                            | - (L        |               | •            |          |              |            |                                                      |             |                    |                  |        |                 |               |               |        |        |        |       |       |                |             |              |
| 22 🖸 🔁 📑                   | 5           | •             | *            | ∮╹       | •            |            |                                                      |             |                    |                  |        |                 |               |               |        |        |        |       |       |                |             |              |
| Drücken Sie F1             | , um die l  | Hilfe au      | fzurufe      | en       |              |            |                                                      |             |                    |                  |        |                 |               |               |        |        |        | Dater | nsätz | e: 2140        |             | 100%         |
| 😹 Start 🐹                  | Bayerisch   | ne Staat      | tsbi         | <b>S</b> | NBOX         | - Nets     | cape F                                               |             | RYSTALF            | REPORT           | Г      | 🔍 Exp           | lorer - Cr    | /stal Re      | e      |        |        |       | [     | 🕫 🖏 🏧 🛯 🕅      | <b>∦</b> ≣♥ | 11:46        |
| <br>[]] :                  | Seagate     | Cryst         | al           | <b>B</b> | BVB_C        | RYST       | AL_RE                                                |             |                    |                  |        |                 |               |               |        |        |        |       |       |                |             |              |

Wir können uns davon überzeugen, dass beispielsweise unter der bibliographischen Erscheinungsform "4" innerhalb der Lieferantengruppe "6" die Lieferanten aufsteigend nach den Nummern 1, 3, 5, 62, 64, 71 und 90 geordnet sind. Analog für die bibliographische Erscheinungsform "5" und die Lieferantengruppe "1" nach den Nummern 1, 3, … usw.!

Ebenso natürlich am Berichtsbeginn:

| 🗐 Seag                          | ate Cry               | stal Rep                   | orts - [B'       | VB_B∉                 | estelld               | aten_                 | nach                                          | BiblEr                                                   | sch_u                                     | nd_Lief.                                            | rpt]                  |                                      |                                  |                                                                      |                            |                       |                       |                            | E                    | ) _ 8 ×    |
|---------------------------------|-----------------------|----------------------------|------------------|-----------------------|-----------------------|-----------------------|-----------------------------------------------|----------------------------------------------------------|-------------------------------------------|-----------------------------------------------------|-----------------------|--------------------------------------|----------------------------------|----------------------------------------------------------------------|----------------------------|-----------------------|-----------------------|----------------------------|----------------------|------------|
| Datei                           | <u>B</u> earl         | beiten <u>A</u>            | Ansicht <u>F</u> | Einfüge               | n <u>E</u> o          | rmat                  | Dater                                         | ibank                                                    | Beri <u>c</u> ht                          | t A <u>n</u> alyz                                   | e Fe                  | en <u>s</u> ter <u>H</u>             | ilfe<br>100% i                   |                                                                      |                            |                       |                       |                            |                      | <u>_8×</u> |
|                                 |                       | 9 La, 29                   | *7   ði          |                       | *) +                  | сы —                  |                                               | II ad 2                                                  | - <b>-</b>                                | (I.K.)                                              | ÷ż 🛄                  | 2 091                                | 100%                             | <u> </u>                                                             |                            |                       |                       |                            |                      |            |
| Times Nev                       | v Roman (             | Westlich 💌                 | 10 💌             | ₽ :                   | F                     | KĪ                    | Ī∥≣                                           | ≣ ≣                                                      | \$ ;                                      | , % °°                                              | ¥                     |                                      | 2                                |                                                                      |                            |                       |                       |                            |                      |            |
|                                 |                       |                            | * - 7            |                       | ୧୧                    | 0, 4                  | $\left  \right  = \left  \frac{N}{N} \right $ | 1 10 🛲                                                   | •   <b>•</b> ••                           |                                                     |                       |                                      |                                  |                                                                      |                            |                       |                       |                            |                      |            |
| Entwurf                         | Seitena               | insicht                    |                  |                       |                       |                       |                                               |                                                          |                                           |                                                     |                       |                                      | He                               | eute 11:14                                                           | × K                        |                       |                       | 1 v                        | on 29+ 🕨             |            |
| ⊡ BVB_B                         | estell 🔺              |                            | I •              | ¢∙∙ ¢                 | ס <sup>ו י 1</sup> כ  | <b>,</b> 2 ·          | <del>у</del> •з•                              | 1 · 4 ·                                                  | 1.5                                       |                                                     | ,7 · اچ               |                                      | ф.a                              |                                                                      | ¢11 °                      | <b>∀</b> •¥           | 3                     | <b>4</b> 3 ∙ 1             | ⊖ · 14 · 1 · 15 · 1  | · 16 🕁 I   |
|                                 | 1<br>2<br>3<br>4<br>6 | BK                         | Γ                |                       |                       |                       | в                                             | stelld                                                   | aten                                      | geordi                                              | net n                 | ach bil                              | liog                             | aphiscl                                                              | ıer E                      | Crscl                 | hein                  | ing                        | sform und L          |            |
|                                 | 7<br>9<br>10<br>11    | SK<br>GK1                  |                  | BEf<br>1              | LGr                   | LNr                   | Liefe                                         | rantenb                                                  | ezeich                                    | nung                                                | VC.                   | BKreis.                              | BNr.                             | <u>Bdatum</u>                                                        | Ex                         | <u>Bd</u>             | <u>Zw</u>             | <u>St</u>                  | bemerkung            | an         |
| € 2<br>€ 3<br>€ 4<br>€ 5<br>€ 6 | 1 2                   | D<br>D<br>D<br>D<br>D<br>D |                  | 1<br>1<br>1<br>1<br>1 | 1<br>1<br>1<br>1<br>1 | 1<br>1<br>1<br>1<br>1 | WÜ:<br>WÜ:<br>WÜ:<br>WÜ:<br>WÜ:               | Buchla<br>Buchla<br>Buchla<br>Buchla<br>Buchla           | den N<br>den N<br>den N<br>den N<br>den N | leuer W<br>leuer W<br>leuer W<br>leuer W<br>leuer W | 1<br>1<br>1<br>1<br>1 | 99s<br>00ar<br>99g<br>99ba<br>99ba   | 54<br>1<br>14<br>8<br>11         | 01.04.99<br>21.12.99<br>01.04.99<br>01.04.99<br>08.04.99             | 1<br>1<br>1<br>1<br>1      | 1<br>1<br>1<br>1<br>1 | 0<br>0<br>0<br>0      | 1<br>1<br>1<br>1<br>1      | Vormerkung : I       | E          |
|                                 | 3<br>6<br>10          | D<br>D<br>D<br>D<br>D      |                  | 1<br>1<br>1<br>1<br>1 | 1<br>1<br>1<br>1<br>1 | 1<br>1<br>1<br>1<br>1 | WÜ:<br>WÜ:<br>WÜ:<br>WÜ:<br>WÜ:               | Buchla<br>Buchla<br>Buchla<br>Buchla<br>Buchla<br>Buchla | den N<br>den N<br>den N<br>den N<br>den N | leuer W<br>leuer W<br>leuer W<br>leuer W<br>leuer W | 1<br>1<br>1<br>1<br>1 | 99bw<br>99bw<br>99bw<br>99bw<br>99bw | 30<br>31<br>32<br>33<br>34<br>35 | 08.04.99<br>08.04.99<br>08.04.99<br>08.04.99<br>08.04.99<br>08.04.99 | 1<br>2<br>1<br>1<br>1<br>2 | 1<br>1<br>1<br>1<br>1 | 0<br>0<br>0<br>0<br>0 | 1<br>2<br>1<br>1<br>1<br>2 |                      |            |
|                                 |                       | D<br>D<br>D<br>D           |                  | 1 1 1 1 1             | 1<br>1<br>1<br>1      | 1<br>1<br>1<br>1      | WÜ:<br>WÜ:<br>WÜ:<br>WÜ:                      | Buchla<br>Buchla<br>Buchla<br>Buchla<br>Buchla           | den N<br>den N<br>den N<br>den N          | leuer W<br>leuer W<br>leuer W<br>leuer W            | 1<br>1<br>1<br>1      | 99bw<br>99bw<br>99bw<br>99bw         | 37<br>38<br>39<br>40             | 08.04.99<br>08.04.99<br>08.04.99<br>08.04.99                         | 3<br>1<br>1<br>1           | 1<br>1<br>1<br>1      | 0 0 0 0               | 3 1 1 1                    |                      | B.<br>►    |
| S 🛛                             | <b>z</b> -; 0         | S   (8 🖸                   | • •              | /j 🛰                  |                       |                       |                                               |                                                          |                                           |                                                     |                       |                                      |                                  |                                                                      |                            |                       |                       |                            |                      |            |
| Drücken S                       | Sie F1, u             | m die Hilfe                | e aufzurufe      | en                    |                       |                       |                                               |                                                          |                                           |                                                     |                       |                                      |                                  |                                                                      |                            |                       | Dater                 | nsätzi                     | e: 2140              | 100%       |
| Start                           | 💥 Bay                 | /erische S                 | Staatsbi         | <b>M</b> IN           | IBOX-I                | Netsca                | ape F                                         | . 💌 CF                                                   | RYSTA                                     | AL REPOR                                            | RT                    | 🔍 Explor                             | ər - Cry:                        | stal Re                                                              |                            |                       |                       | C                          | <b>%<u>™</u>N≥</b> ≥ | 11:56      |
|                                 | Se Se                 | agate Cr                   | ystal            | B                     | VB_CP                 | YSTA                  | L_RE.                                         | . 💌 B\                                                   | /B_CR                                     | YSTAL_                                              | RE                    |                                      |                                  |                                                                      |                            |                       |                       |                            |                      |            |

Dort ist dann auch ...

... der Sortierwechsel bei der Lieferantennummer deutlich erkennbar:

| 🔳 Seaga         | te Cry        | stal Re   | ports         | - [BV          | B_Be        | estello      | daten      | _nach_  | Bibl         | Ersch   | _und_Lief.                 | rpt]    |                          |               |                |      |           |                  |           |                | 8.         | . 🗗 🗙          |
|-----------------|---------------|-----------|---------------|----------------|-------------|--------------|------------|---------|--------------|---------|----------------------------|---------|--------------------------|---------------|----------------|------|-----------|------------------|-----------|----------------|------------|----------------|
| n <u>D</u> atei | <u>B</u> earl | beiten    | <u>A</u> nsic | :ht <u>E</u> i | infüge      | n <u>E</u> o | ormat      | Daten   | bank         | Beri    | <u>c</u> ht A <u>n</u> aly | ze F    | en <u>s</u> ter <u>F</u> | <u>H</u> ilfe |                |      |           |                  |           |                | _          | BX             |
| 🗋 🗁 🔻           |               | 3 🗟 🖄     | 3 🔗           | X 耳            | e 🛍         | <b>K</b> ) - | Ci v       | - 🔒 🗉   | 🗆 ab         | Σ [     | T 🖉 🔗                      | C2 🛍    | 🥑 🎮                      | 100%          | ▼ N?           |      |           |                  |           |                |            |                |
|                 |               |           | 71            | ~              | Ą.          | A F          | K          | U       |              | =   \$  | , % 8                      | 1       |                          | <b>P</b>      |                |      |           |                  |           |                |            |                |
| ,<br>           |               | -         | - U           |                |             |              |            | - I -   | 1.9-0        |         |                            |         |                          |               |                |      |           |                  |           |                |            |                |
|                 |               | - W III   | বাল           |                | 8           |              |            | m>   38 | U            |         |                            |         |                          |               |                |      |           |                  |           |                |            |                |
| Entwurf         | Seitena       | ansicht   |               |                |             |              |            |         |              |         |                            |         |                          | H             | eute 11:14     | ×    |           |                  | 4 v       | 'on 29+        |            |                |
| ⊡ BVB_Be        | stell         |           |               | · · [          | 1.1.1       | 1 • •        | · 2 ·      | 1 - 3 - | 1 • 4        | + · · · | 5 · I · 6                  | . 1 . 7 | · · · 8                  | 9             | · · · 10 · ·   | • 11 | · · · 1   | 2 · · ·          | 13 ·      | 1 • 14 • 1 • 1 | 5 · · · 16 | <u>, , , ,</u> |
|                 | 1             |           |               |                |             |              |            |         |              |         |                            |         |                          |               |                |      |           |                  |           |                |            | <b>_</b>       |
|                 | 2             | SK        | - El          |                |             |              |            |         |              |         |                            |         |                          |               |                |      |           |                  |           |                |            |                |
|                 | 3             | U.V.      | -             |                |             |              |            |         |              |         |                            |         |                          |               |                |      |           |                  |           |                |            |                |
|                 | 4             |           | - ÷           | 1              | BEf         | <u>LGr</u>   | <u>LNr</u> | Liefer  | ante         | nbeze   | ichnung                    | VC      | <u>BKreis</u>            | <u>BNr</u>    | <u>B datum</u> | Ex   | <u>Bd</u> | $\underline{Zw}$ | <u>St</u> | bemerkung      | t.         | an             |
|                 | 7             | D         | 11            |                | 1           | 1            | 1          | WU: .   | Buch         | laden   | Neuer W                    | 1       | 99bw                     | 117           | 30.08.99       | 2    | 1         | 0                | 2         |                |            |                |
|                 | э             | D         | 1.1           |                | 1           | 1            | 1          | WU: .   | Buch         | laden   | Neuer W                    | 1       | 99bw                     | 118           | 30.08.99       | 1    | 1         | 0                | 1         |                |            |                |
|                 | 10            | D         | -   ^         |                | 1           | 1            | 1          | WU: .   | Buch         | laden   | Neuer W                    | 1       | 99bw                     | 119           | 30.08.99       | 2    | 1         | 0                | 2         |                |            |                |
|                 | '' III        | D         | - 17          |                | 1           | 1            | 1          | WU:     | Buch         | laden   | Neuer W                    | 1       | 99bw                     | 120           | 30.08.99       | 1    | 1         | 0                | 1         |                |            |                |
|                 |               |           | - 0           |                | 1           | 1            | 1          | WU:.    | Buch         | laden   | Neuer W                    | 1       | 99bw                     | 121           | 30.08.99       | 1    | 1         | 0                | 1         | HODIGED        | TIDIO      |                |
| <b>⊕</b> 4      |               |           | 1             |                | 1           | 1            | 1          | WU:.    | Bucn<br>D1   | laden   | Neuer W                    | 1       | 990W                     | 122           | 20.08.99       | 1    | 1         | 0                | 1         | VORMER         | KUNG       |                |
| ±-5             |               |           | - 4           |                | 1           | 1            | 1          | WU:.    | Bucn<br>Buch | laden   | Never W                    | 1       | 990W                     | 122           | 20.00.00       | 2    | 1         | 0                | 2         |                |            |                |
|                 | 1             |           |               |                | 1           | 1            | 1          | WU      | Buch         | laden   | Never W                    | 1       | 990w<br>99hm             | 120           | 20.00.33       | 1    | 1         | 0                | 1         |                |            |                |
|                 | 2             | D         |               |                | 1           | 1            | 2          | WÜ.     | Buch         | und l   | Kungt - T                  | 1       | 999%                     | 52            | 20.03.99       | 1    | 1         | ň                | 1         |                |            |                |
|                 | 3             | D         |               |                | 1           | 1            | 2          | WÜ.     | Buch         | und l   | Kunst - T                  | 1       | 993                      | 53            | 30.03.99       | 1    | 1         | ň                | 1         |                |            |                |
|                 | 5             | D         |               |                | 1           | 1            | 2          | WÜ      | Buch         | undl    | Kunst - J                  | 1       | 99p                      | 19            | 01.04.99       | 1    | 1         | ŏ                | 1         |                |            |                |
|                 |               | D         | •             |                | 1           | 1            | 2          | WÜ: :   | Buch         | undl    | Kunst - J                  | 1       | 99k                      | 4             | 01.04.99       | 1    | 1         | 0                | 1         |                |            |                |
|                 |               | D         | 1-1           |                | 1           | 1            | 2          | WÜ: J   | Buch         | und l   | Kunst - J                  | 1       | 99s                      | 55            | 01.04.99       | 1    | 1         | 0                | 1         |                |            |                |
| <u>⊕</u> -9     |               | D         |               |                | 1           | 1            | 2          | WÜ: :   | Buch         | undl    | Kunst - J                  | 1       | 99s                      | 56            | 01.04.99       | 1    | 1         | 0                | 1         |                |            |                |
| ±12             |               | D         |               |                | 1           | 1            | 2          | WÜ: J   | Buch         | undl    | Kunst - J                  | 1       | 99bw                     | 29            | 07.04.99       | 1    | 1         | 0                | 1         |                |            |                |
| ± 14            |               | D         |               |                | 1           | 1            | 2          | WÜ: :   | Buch         | und ]   | Kunst - J                  | 1       | 99i                      | 10            | 08.04.99       | 1    | 1         | 0                | 1         |                |            |                |
| <b>⊕</b> 24     |               | D         |               |                | 1           | 1            | 2          | WÜ: :   | Buch         | und ]   | Kunst - J                  | 1       | 99k                      | 6             | 08.04.99       | 1    | 1         | 0                | 1         |                |            |                |
| <u>⊕</u> 33     |               | D         |               |                | 1           | 1            | 2          | WÜ: :   | Buch         | und l   | Kunst - J                  | 1       | 99i                      | 11            | 08.04.99       | 1    | 1         | 0                | 1         |                |            |                |
| ±-36            |               | D         |               | L              | 1           | 1            | 2          | WÜ: :   | Buch         | undl    | Kunst - J                  | 1       | 99v                      | 7             | 08.04.99       | 1    | 1         | 0                | 1         |                |            | B∢▼            |
|                 |               |           |               | •              |             |              |            |         |              |         |                            |         |                          |               |                |      |           |                  |           |                |            |                |
| Z 🛛 🖥           |               | S (8 (    | •••           | \$~~!          | <b>9 %</b>  |              |            |         |              |         |                            |         |                          |               |                |      |           |                  |           |                |            |                |
| Drücken Si      | ie F1, u      | m die Hil | lfe auf       | izurufer       | n           |              |            |         |              |         |                            |         |                          |               |                |      |           | Date             | nsätz     | e: 2140        |            | 100%           |
| Start           | 🐹 Bay         | verische  | Staat         | sbi            | <b>M</b> IN | IBOX-        | Netsc      | ape F   |              | CRYS    | TAL REPO                   | RT      | 🔍 Exploi                 | rer - Cry     | stal Re        |      |           |                  | Ç         | 2 🖏 🚥 N 🎍      | 129        | 11:58          |
|                 | 🖪 Se          | agate (   | Crysta        | al             | B           | VB_CF        | RYSTA      | AL_RE   |              | BVB_    | CRYSTAL_                   | RE      |                          |               |                |      |           |                  |           |                |            |                |

Damit haben wir unsere Liste der Bestelldaten in SIERA zunächst nach bibliographischen Erscheinungsformen, und innerhalb der bibliographischen Erscheinungsformen nach Lieferantengruppen (und diese nach Lieferantennummern) geordnet!

Die Ordnung spiegelt sich in der zugehörigen SQL-Abfrage durch eine zusätzlich hinzu gekommene ORDER-BY-Klausel wider:

| 図Seagate Crystal Reports - [BVB_Bestelldaten_nach_BiblErsch_und_Lief.rpt]<br>第 Datei Bearbeiten Ansicht Einfügen Format Datenbank Bericht Analyze Fenster Hilfe           |                |              |                               |                |
|----------------------------------------------------------------------------------------------------|----------------|--------------|-------------------------------|----------------|
| = = = = = = = =                                                                                                    | · • N          |              |                               |                |
|                                                                                                    |                |              |                               |                |
|                                                                                                    | -1             |              |                               |                |
| 🔄 🦉 SQL-Abfrage anzeigen 🛛 🖻 🗙                                                                                                    | Houto 11:14    |              | 1.0001.                       |                |
| SELECT hand ebform                                                                                                    | neute 11.14    |              | 1 00014                       |                |
| BVB_B bestellung.verarbcode, bestellung.bestnr, bestellung.bestkreis, bestellung.zweig, bestel                                                                            | 1 + 1 + 10 + 1 | · 11 · 1 · 1 | 2 · · · 13 · · · 14 · · · 1   | 5 · I · 16 · I |
| lieferant.nr, lieferant.gruppe, lieferant.bezeichnung                                                                                                    |                |              |                               | <u> </u>       |
| sierasis:sisis band band, sierasis:sisis bestellung bestellung, sierasis:sisis lieferant liefe                                                                            |                |              |                               |                |
| HERE                                                                                                    | graphisch      | er Erscl     | heinungsform un               | d Liefers      |
| Band.bnr=bestellung.bnr AND bestellung.liefnr=lieferant.nr AND bestellung.liefgroup=lief                                                                                  |                |              |                               |                |
| band.ebform ASC,                                                                                                    |                |              |                               |                |
| tieferant.gruppe ASC,                                                                                                    | <u>Bdatum</u>  | <u>Ex Bd</u> | <u>Zw</u> <u>St</u> bemerkung | <u>e an</u>    |
| III lieferant.nr ASC                                                                                                    |                |              |                               |                |
|                                                                                                    | 01.04.00       | 1 1          | 0 1                           |                |
| Beschreibung:                                                                                                    | 21 12 99       | 1 1          | 0 1                           |                |
| SELECT listet Berichtfelder in Formeln, Summen, Sortierung, Auswahl und Bereichen auf.     EROM listet Tehellen und Aliese auf WHERE gibt Eeldbereiche und Verknijnfungen | 01.04.99       | 1 1          | 0 1 Vormerku:                 | ng:H           |
| ⇒ 36 Thrownstern abellen and Sindse dat, which is gibt eidbereiche did verklichtungen<br>→ 40 zwischen Tabellen an. ORDER BY ist Sortierreihenfolge.                      | 01.04.99       | 1 1          | 0 1                           | 0              |
| Falls erforderlich können die FROM- WHERE- und ORDER BY-Teile einer Abfrage                                                                                               | 08.04.99       | 1 1          | 0 1                           |                |
| geändert werden. Neue Bereiche und Verknüpfungen können hinzugefügt, vorhandene                                                                                           | 08.04.99       | 1 1          | 0 1                           |                |
| geändert werden. 'Zurücksetzen' entfernt alle Änderungen.                                                                                                    | 08.04.99       | 2 1          | 02                            |                |
|                                                                                                    | 08.04.99       |              |                               |                |
| OK Abbrechen <u>H</u> ilfe 👗 🖻 🛍 Zurücksetzen                                                                                                    | 08.04.99       | 1 1          | 0 1                           |                |
|                                                                                                    | 08.04.99       | 2 1          | 0 2                           |                |
| D - 1 1 1 WÜ: Buchladen Neuer W 1 99bw 3                                                                                                    | 37 08.04.99    | 31           | 0 3                           | В              |
| D 🛛 1 1 1 WÜ: Buchladen Neuer W 1 99bw 3                                                                                                    | 38 08.04.99    | 1 1          | 0 1                           |                |
| D 1 1 1 WÜ: Buchladen Neuer W 1 99bw 3                                                                                                    | 39 08.04.99    | 1 1          | 0 1                           |                |
| I I I WU: Buchladen Neuer W I 99bw 4                                                                                                    | 40 08.04.99    |              | 0 1                           | т 💌            |
|                                                                                                    |                |              |                               | Ď              |
| 葉 🖸 🖬 🕄 🕼 📾 📾 🏷 🧃 🏎                                                                                                    |                |              |                               |                |
| Drücken Sie F1, um die Hilfe aufzurufen                                                                                                    |                |              | Datensätze: 2140              | 100%           |
| 🏽 Start 🕅 Bayerische Staatsbi 🛛 🔊 INBOX - Netscape F 🛛 🗐 BVB_CRYSTAL REP 🔍 Explorer - C                                                                                   | Crystal Re     |              | <b>**</b> N 2                 | 14:27          |
| BVB_CRYSTAL_RE                                                                                                    |                |              |                               |                |

Ein Ausdruck des Ergebnisses der gewünschten Liste der Bestelldaten als Word-Datei "bestelldaten\_nach\_bibleform\_und\_lieferanten.doc", geordnet nach bibliografischen Erscheinungsformen; - innerhalb ein und derselben Erscheinungsform nach Lieferanten (- gruppen!; - und innerhalb der Gruppen nach Lieferanten-Nummern) wurde der FH Nürnberg am 13.09.01 übersandt:

| 1 |   |   |                       |        |              |   |    |
|---|---|---|-----------------------|--------|--------------|---|----|
|   | 1 | 1 | 1 WÜ: Buchladen Neuer | 1 98aw | 1 21.12.98   | 1 | 1  |
|   | 1 | 1 | 1 WÜ: Buchladen Neuer | 1 98aw | 2 21.12.98   | 1 | 1  |
|   | 1 | 1 | 1 WÜ: Buchladen Neuer | 1 99p  | 2 07.01.99   | 1 | 1  |
|   | 1 | 1 | 1 WÜ: Buchladen Neuer | 1 99i  | 1 07.01.99   | 1 | 1  |
|   | 1 | 1 | 1 WÜ: Buchladen Neuer | 1 99bi | 2 07.01.99   | 2 | 1  |
|   | 1 | 1 | 1 WÜ: Buchladen Neuer | 1 99bi | 5 18.01.99   | 1 | 1  |
|   | 1 | 1 | 1 WÜ: Buchladen Neuer | 1 99fm | 1 28.01.99   | 1 | 1  |
|   | 1 | 1 | 1 WÜ: Buchladen Neuer | 1 99g  | 6 02.02.99   | 1 | 1  |
|   | 1 | 1 | 1 WÜ: Buchladen Neuer | 1 99i  | 4 02.02.99   | 1 | 1  |
|   | 1 | 1 | 1 WÜ: Buchladen Neuer | 1 99fm | 2 02.02.99   | 1 | 1  |
|   | 1 | 1 | 1 WÜ: Buchladen Neuer | 3 99s  | 13 04.02.99  | 1 | 15 |
|   | 1 | 1 | 1 WÜ: Buchladen Neuer | 3 99s  | 13 04.02.99  | 1 | 15 |
|   | 1 | 1 | 1 WÜ: Buchladen Neuer | 1 99ar | 2 04.02.99   | 1 | 1  |
|   | 1 | 1 | 1 WÜ: Buchladen Neuer | 1 99ba | 2 08.02.99   | 1 | 1  |
|   | 1 | 1 | 1 WÜ: Buchladen Neuer | 1 99ba | 3 08.02.99   | 1 | 1  |
|   | 1 | 1 | 1 WÜ: Buchladen Neuer | 1 99i  | 7 09.02.99   | 1 | 1  |
|   | 1 | 1 | 1 WÜ: Buchladen Neuer | 1 99i  | 8 09.02.99   | 1 | 1  |
|   | 1 | 1 | 1 WÜ: Buchladen Neuer | 1 99s  | 23 19.02.99  | 1 | 1  |
|   | 1 | 1 | 1 WÜ: Buchladen Neuer | 1 99i  | 9 02.03.99   | 1 | 1  |
|   | 1 | 1 | 1 WÜ: Buchladen Neuer | 1 99s  | 162 28.05.99 | 1 | 1  |
|   | 1 | 1 | 1 WÜ: Buchladen Neuer | 1 99s  | 54 01.04.99  | 1 | 1  |
|   | 1 | 1 | 1 WÜ: Buchladen Neuer | 1 99g  | 14 01.04.99  | 1 | 1  |
|   | 1 | 1 | 1 WÜ: Buchladen Neuer | 1 99ba | 8 01.04.99   | 1 | 1  |
|   | 1 | 1 | 1 WÜ: Buchladen Neuer | 1 99ba | 11 08.04.99  | 1 | 1  |
|   | 1 | 1 | 1 WÜ: Buchladen Neuer | 1 99bw | 30 08.04.99  | 1 | 1  |
|   | 1 | 1 | 1 WÜ: Buchladen Neuer | 1 99bw | 31 08.04.99  | 2 | 1  |
|   | 1 | 1 | 1 WÜ: Buchladen Neuer | 1 99bw | 32 08.04.99  | 1 | 1  |
|   | 1 | 1 | 1 WÜ: Buchladen Neuer | 1 99bw | 33 08.04.99  | 1 | 1  |
|   | 1 | 1 | 1 WÜ: Buchladen Neuer | 1 99bw | 34 08.04.99  | 1 | 1  |
|   | 1 | 1 | 1 WÜ: Buchladen Neuer | 1 99bw | 35 08.04.99  | 2 | 1  |
|   | 1 | 1 | 1 WÜ: Buchladen Neuer | 1 99bw | 37 08.04.99  | 3 | 1  |
|   | 1 | 1 | 1 WÜ: Buchladen Neuer | 1 99bw | 38 08.04.99  | 1 | 1  |
|   | 1 | 1 | 1 WÜ: Buchladen Neuer | 1 99bw | 39 08.04.99  | 1 | 1  |
|   | 1 | 1 | 1 WÜ: Buchladen Neuer | 1 99bw | 40 08.04.99  | 1 | 1  |
|   | 1 | 1 | 1 WÜ: Buchladen Neuer | 1 99bw | 41 08.04.99  | 1 | 1  |
|   | 1 | 1 | 1 WÜ: Buchladen Neuer | 1 99bw | 42 08.04.99  | 2 | 1  |
|   | 1 | 1 | 1 WÜ: Buchladen Neuer | 1 99bw | 43 08.04.99  | 1 | 1  |
|   |   |   |                       |        |              |   |    |